# **ZQ610 & ZQ620** モバイル・プリンタ

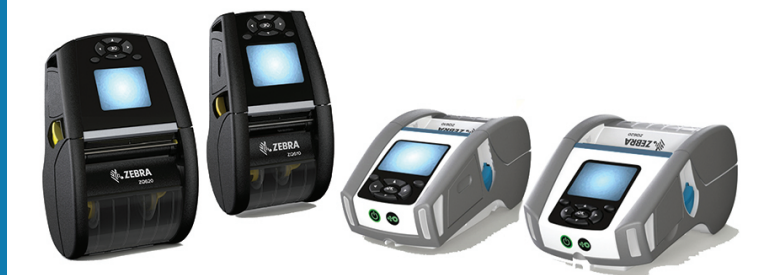

ユーザー・ガイド

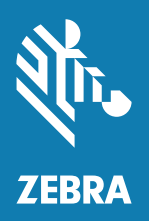

P1098271-03JA

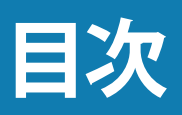

| 所有権に関する声明                             | 6    |
|---------------------------------------|------|
| 表記規則                                  | 8    |
| ZQ610 & ZQ620 プリンタの概要                 | 9    |
| パッケージの開封と確認                           | 10   |
| 損傷の報告                                 | 10   |
| ZQ610 & ZQ620 テクノロジー                  | 11   |
| PowerPrecision+ (PP+) バッテリー 🐼         | 11   |
| 印刷テクノロジー                              | 12   |
| $QR \ \exists - arepsilon$            | 13   |
| Made for iPhone (MFi)                 | 13   |
| 近距離無線通信 (NFC)                         | 13   |
| カラー LCD ディスプレイ                        | 14   |
| ZQ6 概要                                | . 15 |
| 印刷準備                                  | . 17 |
| バッテリー                                 | 17   |
| バッテリーの取り外し                            | 17   |
| バッテリー・テープ絶縁部の取り外し                     | 18   |
| バッテリーの取り付け                            | 19   |
| バッテリーの安全性                             | 20   |
| 充電器の取り扱いに関する注意事項                      | 20   |
| スマート・チャージャー 2 (SC2) シングル・バッテリー・チャージャー | .21  |
| 充電ステータス・インジケータ                        | 21   |
| バッテリー・ステータス・インジケータ                    | 21   |

| SC2 の寸法                   | .22 |
|---------------------------|-----|
| UCLI72-4 モデル 4 連チャージャー    | .22 |
| AC 電源アダプタ                 | .24 |
| イーサネット/電源クレードル            | 25  |
| LED ステータス・インジケータ          | .26 |
| クレードルを使ったプリンタ操作           | .28 |
| 1 スロット・バッテリー充電器           | .29 |
| 充電ステータス・インジケータ            | .29 |
| 3 スロット・バッテリー充電器           | .30 |
| ZQ6 プリンタへの用紙装着            | .31 |
| 用紙の装填手順                   | .31 |
| 剥離モードにおける用紙の装着            | .33 |
| ZQ6 ヘルスケア・プリンタ            | .34 |
| オペレータ・コントロール              | .36 |
| 標準コントロール・パネル              | .36 |
| 正常起動時の LED 動作             | .37 |
| スリープ・モードの LED 動作          | .37 |
| シャットダウン時の動作               | .37 |
| 電源 LED リングの動作             | .38 |
| LCD コントロール・パネル            | .39 |
| ステータス・バー・アイコン             | 40  |
| ホーム・メニュー画面                | .42 |
| ホーム画面のアイコンとパラメータ          | .44 |
| アラート・メッセージ                | .45 |
| ボタン                       | .46 |
| 起動シーケンス                   | .46 |
| LED フラッシュを伴わないランタイム・シーケンス | .46 |
| スリープ・モード                  | .47 |
| アダプティブ印刷性能                | .48 |
| ドラフト・モード                  | .48 |
| プリンタ動作の確認                 | 49  |
| コンフィグレーション・ラベルの印字         | .49 |
| プリンタの接続                   | .50 |
| ケーブル通信                    | .51 |
| RS-232C 通信                | .51 |
| USB 通信                    | .51 |

|                                   | 52 |
|-----------------------------------|----|
| Zerbra セットアップ・ユーティリティ             | 53 |
| Zebra Andorid プリンタ・セットアップ・ユーティリティ |    |
| (Link-OS プリンタ用)                   | 53 |
| Bluetooth によるワイヤレス通信              | 54 |
| Bluetooth ネットワークの概要               | 54 |
| Bluetooth セキュリティ・モード              | 55 |
| Bluetooth 最低限のセキュリティ・モード          | 56 |
| WLAN の概要                          | 57 |
| ソフトウェアのセットアップ                     | 58 |
| ラベルの作成                            | 58 |
| 事前印刷レシート用紙の使用                     | 60 |
| 黒マークの寸法 (レシート用紙)                  | 60 |
| ラベルの領域                            | 60 |
| ラベル作成例                            | 61 |
| 禁止領域                              | 62 |
| 近距離無線通信 (NFC)                     | 63 |
| NFC の使用事例                         | 64 |
| プリンタの装着                           | 65 |
| 回転式ベルト・クリップ                       | 65 |
| 調節可能なショルダー・ストラップ                  | 66 |
| ソフト・ケース                           | 67 |
| ハンド・ストラップ                         | 68 |
| 予防メンテナンス                          | 69 |
| バッテリー寿命の延長                        | 69 |
| 一般的なクリーニングの手順                     | 69 |
| LCD コントロール・パネル・インジケータ             | 72 |
| トラブルシューティングについて                   | 73 |
| トラブルシューティング・テスト                   | 75 |
| コンフィグレーション・ラベルの印字                 | 75 |
| 通信診断                              | 75 |
| 仕様                                | 80 |
| 印字仕様                              |    |
| メモリと通信仕様                          |    |
| ラベルの仕様                            |    |
| CPCL フォントとバーコードの仕様およびコマンド         |    |

| ZPL フォントとバーコードの仕様およびコマンド   | 83  |
|----------------------------|-----|
| 通信ポート                      |     |
| 物理/環境/電気仕様                 | 85  |
| ZQ620 の寸法                  |     |
| ZQ620の取り付け穴の寸法             |     |
| ZQ610 の寸法                  |     |
| ZQ610の取り付け穴の寸法             |     |
| ZQ6 付属品                    |     |
| 付録 A                       | 92  |
| インターフェイス・ケーブル (RS232 ケーブル) |     |
| USB ケーブル                   |     |
| 付録 B                       |     |
| 用紙                         |     |
| 付録 C                       |     |
| メンテナンス用消耗品                 |     |
| 付録D                        | 95  |
| (分裂) に                     | 115 |
|                            |     |
|                            |     |
| ハッテリーの処分                   |     |
| 製品の処分                      | 116 |
| 付録 G                       | 117 |
| アラート・メッセージ                 | 117 |
| 付録 H                       | 120 |
| zebra.com の使用              | 120 |
| 付録                         | 122 |
| 製品サポート                     |     |

#### 著作権

© 2017 ZIH Corp and/or its affiliates. 無断複写・複製・転載を禁止します。ZEBRA およびゼ ブラ・ヘッドのロゴは、ZIH Corp. の商標であり、世界の多数の法的管轄区域で登録されてい ます。他のすべての商標は、それぞれの所有者に帰属します。

著作権と商標:著作権および商標情報の詳細については、<u>www.zebra.com/copyright</u>をご覧ください。 保証:保証に関する詳細情報については、<u>www.zebra.com/warranty</u>を参照してください。 エンド・ユーザー使用許諾契約: EULA 情報の詳細については、<u>www.zebra.com/eula</u>をご覧ください。

#### 利用条件

所有権の宣言: このマニュアルには、Zebra Technologies Corporation およびその子会社 (「Zebra Technologies」) が専有する情報が含まれています。本書は、本書に記載されている機 器の操作およびメンテナンスを行う当事者による情報参照および使用のみを目的としていま す。これらの専有情報は、Zebra Technologies の書面による許可なく、他の任意の目的のため に、使用したり、複製したり、他者に開示してはなりません。

製品の改善: 製品を継続的に改善していくことは、Zebra Technologies のポリシーです。すべ ての仕様や設計は、通知なしに変更される場合があります。責任の放棄: Zebra Technologies では、公開されているエンジニアリング仕様およびマニュアルにエラーが含まれないように万 全の対策を講じておりますが、エラーは発生します。Zebra Technologies は、そのようなエラー を補正し、そのエラーから生じる責任は放棄する権利を有しています。

責任の制限: いかなる場合においても、Zebra Technologies、またはその製品 (ハードウェア およびソフトウェアを含む)の作成、製造、または配布にかかわる他の関係者は、上記製品 の使用、使用の結果、また使用不能から生じるあらゆる損害 (業務利益の損失、業務の中 断、または業務情報の損失を含む派生的損害を含むがそれに限定されない)に対し、Zebra Technologies は、上記の損害の可能性を通知されていても、一切責任を負いません。管轄区 域によっては、付随的または派生的損害の除外または制限を認めていない場合があります。そ のため、上記の制限または除外がお客様に適用されないことがあります。 Monotype®、Intellifont®、および UFST® は、Monotype Imaging, Inc. の商標であり、米国特許商標局に登録 されています。これらの商標は特定の法域において登録されていることがあります。Andy™、CG Palacio™、 CG Century Schoolbook™、CG Triumvirate™、CG Times™、Monotype Kai™、Monotype Mincho™ および Monotype Sung™ は Monotype Imaging, Inc. の商標であり、いくつかの法域において登録されていること があります。HY Gothic HanguI™ は、Hanyang Systems, Inc. の商標であり、Angsana™ は Unity Progress Company (UPC) Limited の商標です。Andale®、Arial®、Book Antiqua®、Corsiva®、Gill Sans®、Sorts® お よび Times New Roman® は、The Monotype Corporation の商標であり、米国特許商標局に登録されてい ます。これらの商標は特定の法域において登録されていることがあります。

Century Gothic™、Bookman Old Style™ および Century Schoolbook™ は、Monotype Corporation の商標 であり、一定の法域において登録されていることがあります。

HGPGothicB は Ricoh company, Ltd. の商標であり、一部の法域において登録されていることがあります。

Univers™ は、Heidelberger Druckmaschinen AG の商標であり、一定の法域において登録されていることが あります。また、Linotype Library GmbH を通して独占的に許諾されており、Heidelberger Druckmaschinen AG の完全子会社です。

Futura® は Bauer Types SA の商標であり、米国特許商標局に登録されています。この商標はいくつかの法域において登録されていることがあります。

True Type® は、Apple Computer, Inc. の商標であり、米国特許商標局に登録されています。この商標は一定の法域において登録されていることがあります。

他のすべての製品名は、それぞれの所有者に帰属します。

「Made for iPod」、「Made for iPhone」、「Made for iPad」とは、iPod、iPhone、または iPad 専用に接続するよう設計され、Apple が定める性能基準を満たしていると開発者によって認定された電子アクセサリであることを示しています。Apple は、このデバイスの動作や安全・規制基準への準拠に関する一切の責任を負いません。iPod、iPhone、または iPad でこのアクセサリを使用すると、無線の性能に影響する可能性があるのでご注意ください。

Bluetooth® は、Bluetooth SIG の登録商標です。

© 1996–2009, QNX Software Systems GmbH & Co. KG.無断複写・複製・転載を禁止します。 QNX Software Systems Co. とのライセンス契約の下に出版

その他すべてのブランド名、製品名、商標は、各所有者に帰属します。 ©2017 ZIH Corp.

対応:

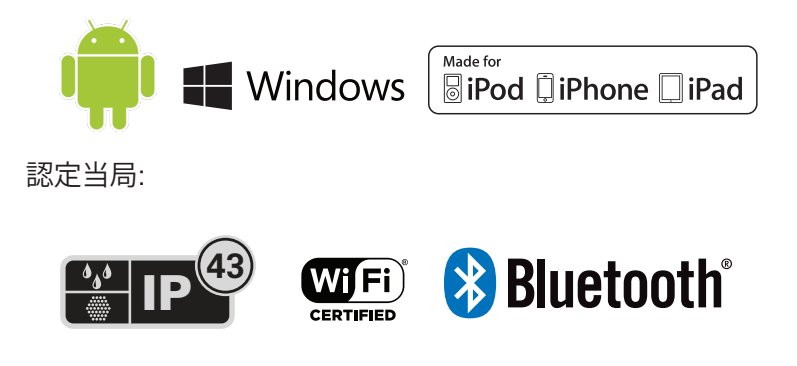

# 表記規則

以下のグラフィック・アイコンはドキュメント・セット全体で使用されま す。以下のアイコンとこれに関連する意味については、以下をご覧くだ さい。

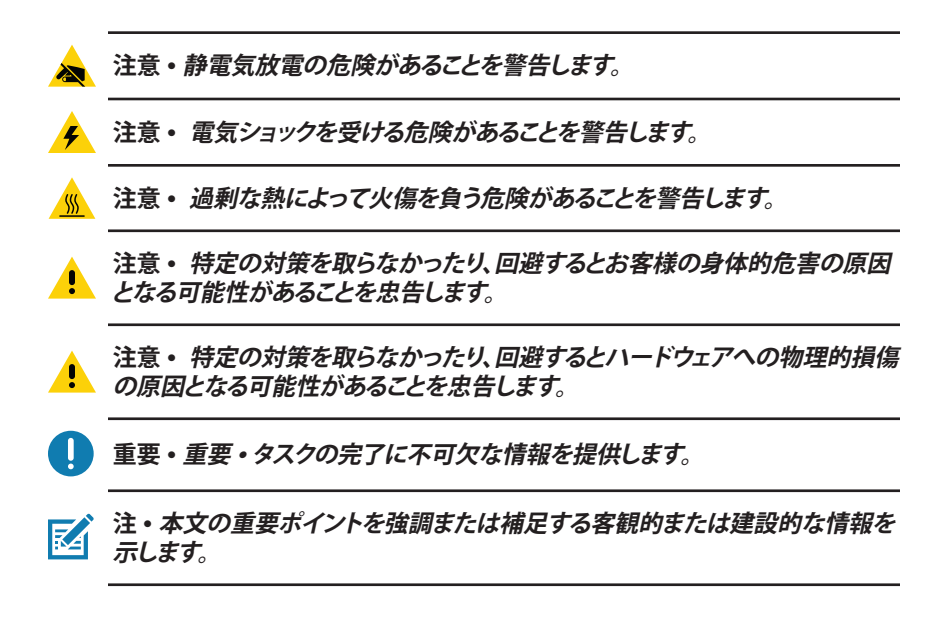

Zebra<sup>®</sup> ZQ610<sup>™</sup> および ZQ620 モバイル・プリンタをお選びいただ きありがとうございます。堅牢で革新的なデザインと最高水準機能を 搭載したこれらの頑丈なプリンタを使用することで、作業の生産性、 効率性の向上を図ることができます。Zebra Technologies は業務用 プリンタ市場でワールド・クラスのサポートを誇るリーダーであり、お 客様のバーコード・プリンタ、ソフトウェア、消耗品のすべてのニーズ に対応します。このユーザー・ガイドは、ZQ610 & ZQ620 プリンタの 使用説明書です。プリンタには、802.11ac/Bluetooth 4.1 デュアル無 線、PowerPrecision+機能搭載のスマート・バッテリー、近距離無線通 信 (NFC)、カラー LCD ディスプレイ、および Made for iPhone® (Mfi) など、最新の技術が使用されています。MFi プリンタは Apple コプロ セッサ (MFi) に対応しているので、iPhone や iPad® などの Apple デバ イスで Bluetooth® を介して認証と接続を行うことができます。

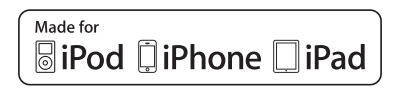

これらのプリンタは CPCL、ZPL および EPL プログラミング言語を使用します。これらの言語を使用してラベルを作成して印刷する際には、 『CPCL プログラミング・ガイド』(部品番号 P1073699-001)、『ZPL プログラミング・ガイド』(部品番号 14245L-002)、および『EPL プログラ ミング・ガイド』(部品番号 14245L-002)、および『EPL プログラ ミング・ガイド』(部品番号 14245L-002) を参照してください。zebra. com に用意されているマニュアルにアクセスする方法については、付録 H の説明をご覧ください。

ZQ610 & ZQ620 ソフトウェア・ユーティリティ:

- ZebraNet Bridge Enterprise™: プリンタの設定、フリート管理
- Zebra セットアップ・ユーティリティ: シングル・プリンタの設定、クイ ック・セットアップ
- Zerbra モバイル・セットアップ・ユーティリティAndroid ベースのセットアップ・ツール
- ZebraDesigner Pro v2: ラベル・デザイン
- Zebra Designer Driver: Windows® ドライバ
- OPOS ドライバ: Windows ドライバ
- ・ マルチプラットフォーム SDK
- Zebra ダウンローダ
- Printer Profile Manager Enterprise (PPME) (これらのユーティリティは、Zebra ウェブサイト <u>http://www.zebra.com/us/en/support-downloads.html</u> で見つける ことができます。付録 G を参照)

# パッケージの開封と確認

- •本体表面に損傷がないかどうか確認します。
- 用紙カバーを開き(「印刷準備」の項の「用紙の装着」を参照)、用紙コンパートメントに損傷がないかどうか確認します。

返品が必要な場合に備え、段ボール箱やすべての包装材は保存してお いてください。

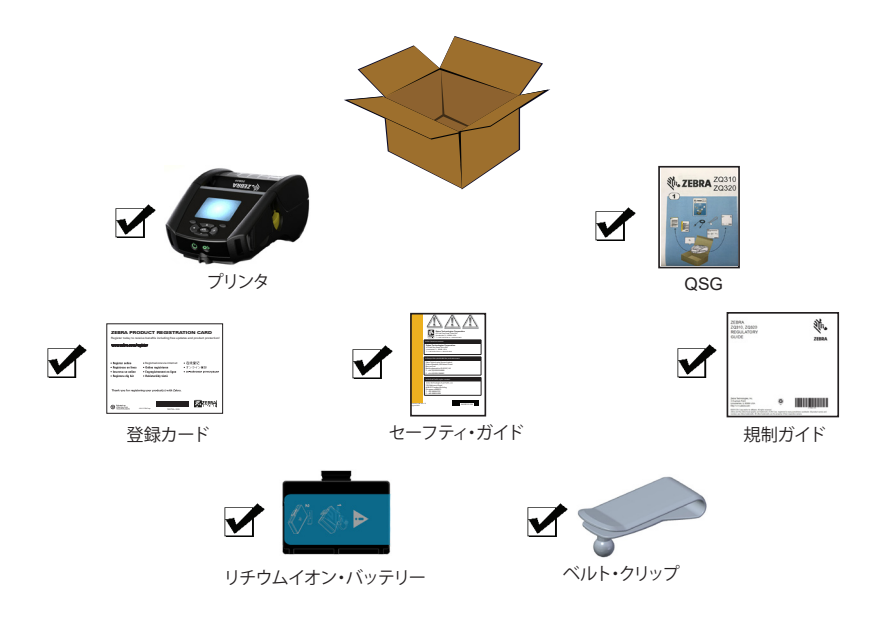

# 損傷の報告

配送時に受けた損傷が見つかった場合:

- 直ちに運送会社に通知して損害報告を提出してください。Zebra Technologies Corporationは、プリンタ配送時に発生する損傷の責 任は負いません。また、この損傷の修理は保証には含まれません。
- 調査に備え、段ボール箱やすべての包装材は保存しておいてください。
- ・ Zebra 認定販売代理店にご連絡ください。

# ZQ610 & ZQ620 テクノロジー

ZQ610、ZQ620 には、新しい最先端技術だけでなく、他の Zebra モバ イル・プリンタの製品ラインで好評を得たいくつかの技術も採用され ています。

## PowerPrecision+ (PP+) バッテリー 🚯

ZQ6 プリンタでは、PowerPrecision+ (PP+) に適合するインテリジェ ンスとデータ・ストレージ機能を備えた2セル・リチウムイオン・バッテ リー・パックを使用しています。バッテリーの寿命を最大化し、すべて のバッテリーが正常で、完全な充電を可能にするには詳細なリアルタ イムのバッテリー・データが必要です。このインテリジェントなバッテ リーには、こうしたデータの収集に必要な技術が組み込まれています。 また、バッテリー内の技術は、バッテリーの合計使用回数、交換時期、 およびフル充電までの時間など、有効なバッテリー情報をリアルタイム で把握するために必要なデータを追跡し、維持します。

| 操作時の温度                                      | 充電時の温度                        | 保管時の温度                           |
|---------------------------------------------|-------------------------------|----------------------------------|
| -20°C ~ +60°C<br>(-4°F ~ 140°F)             | 0°C ~ +40°C<br>(32°F ~ 104°F) | -25°C ~ +60°C<br>(-13°F ~ 140°F) |
| 0°C ~ +50°C<br>(32°F ~ 122°F)<br>ヘルスケア・モデル用 |                               |                                  |

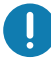

ZQ610 プリンタとZQ620 プリンタは、純正の Zebra スマート・バッテリー・ パックを使用しないと正しく機能しません。最高の高速充電結果を得るために は、デバイスの電源を切った状態で室温で充電してください。最適な充電条件 は、5°C ~ 40°C (41°F ~ 104°F)の温度範囲内です。

デバイスは常に安全でインテリジェントな方法でバッテリー充電を行います。 高い温度では、バッテリーを許容温度に保つため、デバイスが短い間隔でバッ テリーの充電と充電停止を繰り返すことがあります。異常な温度下にあって充 電を開始できない場合は、デバイスの LED とディスプレイに表示される通知 で示します。 スマート・バッテリーには、3 つの状態 (良好、交換、不良) があります。 バッテリーの状態によって、プリンタの稼動可否と、ディスプレイでユー ザーに通知される内容が決定します。

| 充電サイクルの回数    | バッテリー状態 | 起動メッセージ                            |
|--------------|---------|------------------------------------|
| <300         | 良好      | なし                                 |
| ≥300 かつ <550 | 交換      | "バッテリーが消耗しています。交<br>換してください" *     |
| ≥550 かつ <600 | 交換      | "警告: バッテリーの有効期限が過<br>ぎています。" *     |
| ≥600         | 不良      | "プリンタが停止します。バッテリ<br>ーを交換してください" ** |

#### \* 警報音が 1 回長時間続いて鳴ります。

\*\* ランプが点滅し、1 秒ごとに警報音が鳴ります。30 秒経過するとプリン タが停止します。

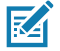

注・破損の危険性を最小限に抑えるため、バッテリーを取り外す前にプリンタ の電源を切ってください。

#### 印刷テクノロジー

ZQ610 および ZQ620 プリンタには、テキスト、グラフィック、バーコードなどを読みやすく印刷する感熱技術が採用されています。これは、あらゆる条件で最適な印刷効果を発揮する最新式の印刷エンジンです。感熱印刷は、特殊処理した用紙上で熱を使って化学反応を起こします。この反応により、印字ヘッドの熱されたエレメントが用紙と接触すると、黒い印ができます。印字エレメントは横203 d.p.i (ドット/インチ)、縦200 d.p.i (ドット/インチ)と非常に高密度に配置されているため、用紙が印字ヘッドを通過して進むにつれて、非常に読みやすい文字やグラフィック要素が一度に1行ずつ印刷されます。インクまたはトナーのような消耗品を必要としないため、このテクノロジーには簡略性という利点があります。ただし、用紙は熱に敏感であるため、特に比較的高温の環境または直射日光にさらされる場合、長い時間が経過するうちに読みやすさは徐々に失われていきます。

#### QR コード

QR バーコードには、人間が読めるテキスト URL (例: www.zebra.com/zq620-info) が含まれており、ユーザーは QR バー コードを使用して消耗品の購入、機能の概要、給紙、設定レポートの印 刷、クリーニング手順、付属品情報などのトピックに関するプリンタ情 報と短いビデオにリンクすることができます。

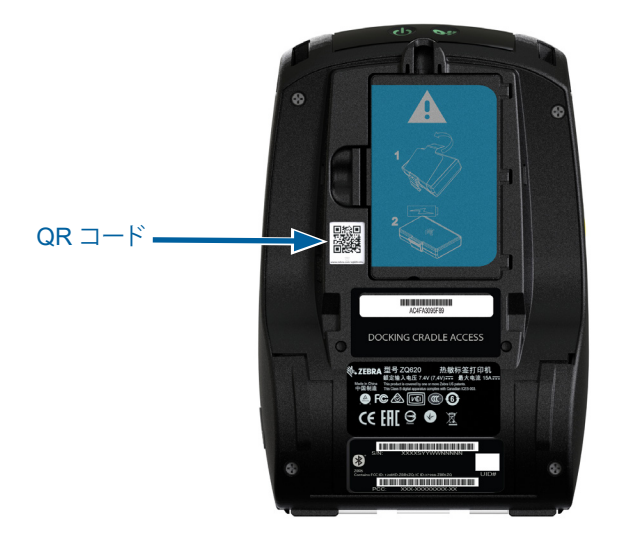

図 1・QR コード (表示モデル: ZQ620)

#### Made for iPhone (MFi)

ZQ610 および ZQ620 プリンタは、スタンドアロンの Bluetooth 4.1 無線および 802.11ac (デュアル) 無線に付属する BT4.1 無線を介し て、iOS 10 以降を実行する Apple デバイスと通信できます。

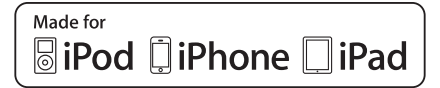

#### 近距離無線通信 (NFC)

ZQ6 プリンタは、パッシブ型の NFC タグに対応しており、市場で現在 最も一般的である Android デバイスの「Android 標準タグ・フォーマッ ト」に準拠します。NFC タグは、工場出荷時にプログラムされていま す。Bluetooth ペアリングに対応し、Bluetooth 接続によりタブレット、ス マートフォンまたは端末とプリンタを自動的に接続します (使用される セキュリティ・プロファイルの範囲内)。 また、NFC タグは、Zebra またはサード・パーティが開発したアプリ を、NFC 対応のスマートフォン、タブレットまたは端末で起動できるよ うにします。さらに、タブレット、スマートフォンまたは端末で、Web の サポート・ページを開くことができます。

## カラー LCD ディスプレイ

ZQ610 および ZQ620 プリンタは、280 x 240 ピクセルの可視領域を サポートする非タッチ式のカラー LCD ディスプレイを採用していま す。ユーザーは、室内および夜間の両条件でディスプレイを閲覧するこ とができます。このディスプレイは、カラー・テキストおよびカラー画像 の表示が可能です。電力を節約するために、設定可能なタイムアウト 後ディスプレイは暗くなります。

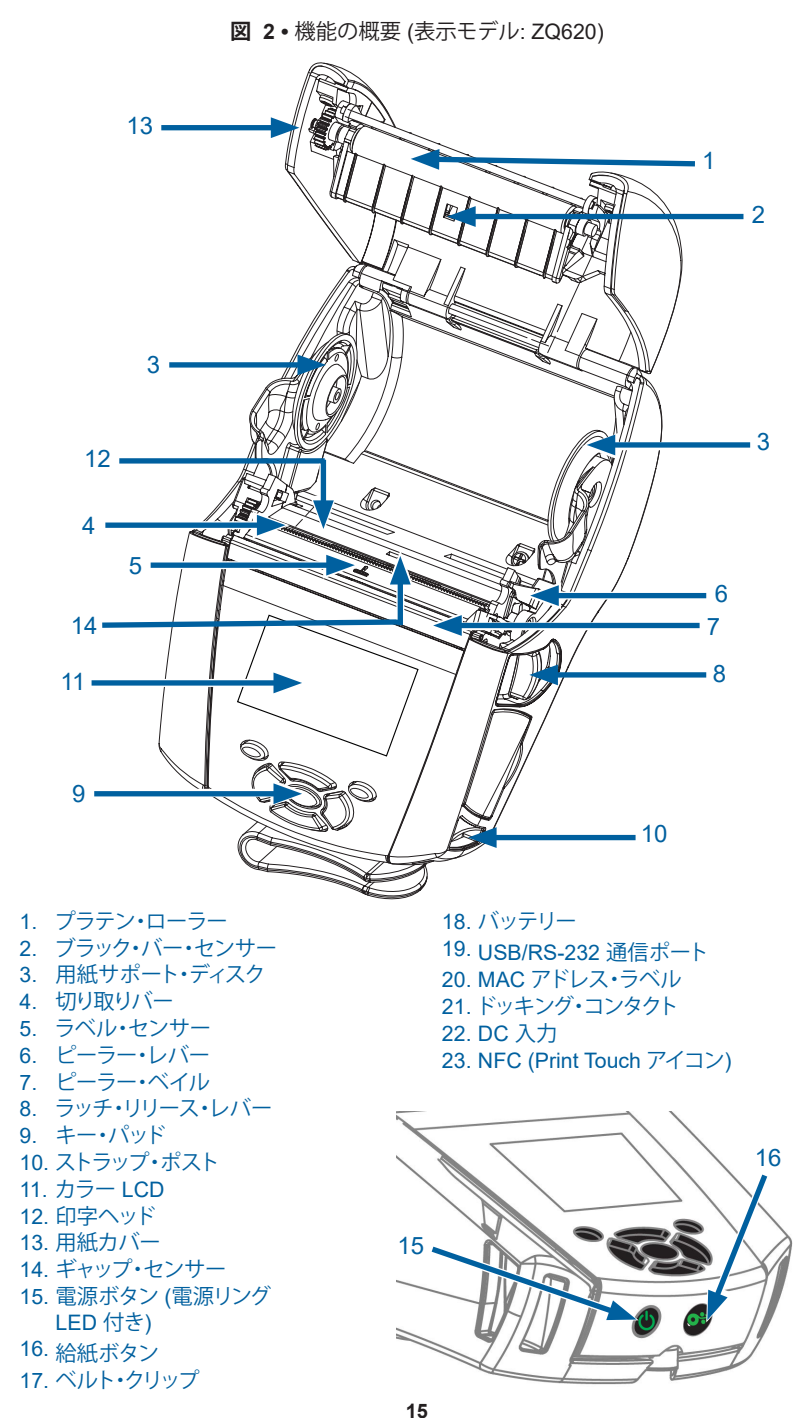

15 ZQ610 & ZQ620 ユーザー・ガイド

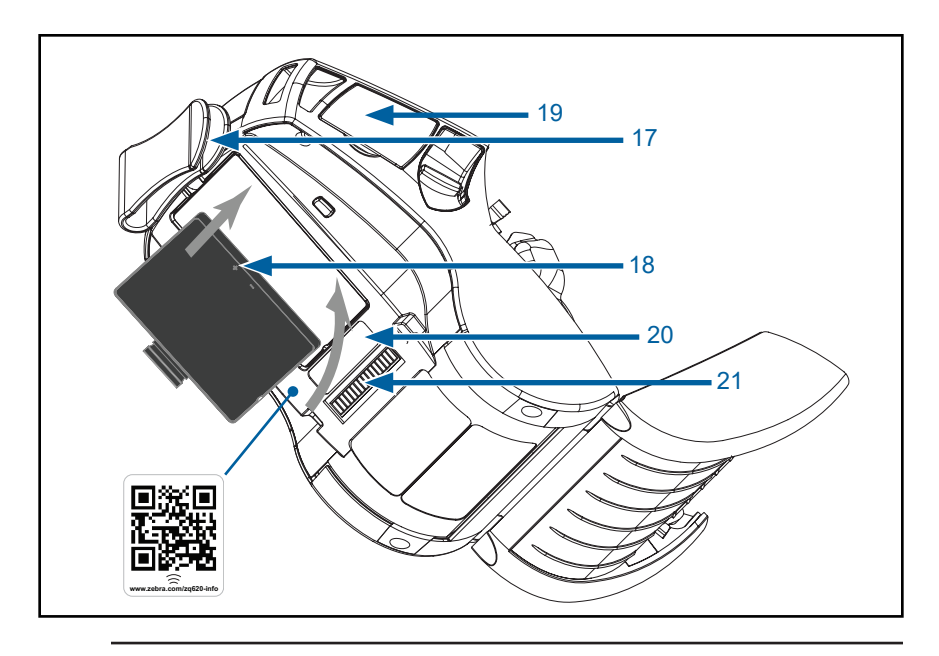

注・スマートフォンで QR コードをスキャンすると、<u>www.zebra.com/zq610-info</u> と <u>www.zebra.com/zq620-info</u> からプリンタ固有の情報が表示されます。

M

注・近距離無線通信 (NFC) 対応のスマートフォンで、Zebra Print Touch™ アイコンをタップすると、プリンタ固有の情報に即座にアクセスできます。NFC および Zebra 製品の詳細については、<u>http://www.zebra.com/nfc</u>を参照し てください。NFC を介した Bluetooth ペアリング・アプリケーションも使用でき ます。詳細については、Zebra マルチプラットフォーム SDK をご覧ください。

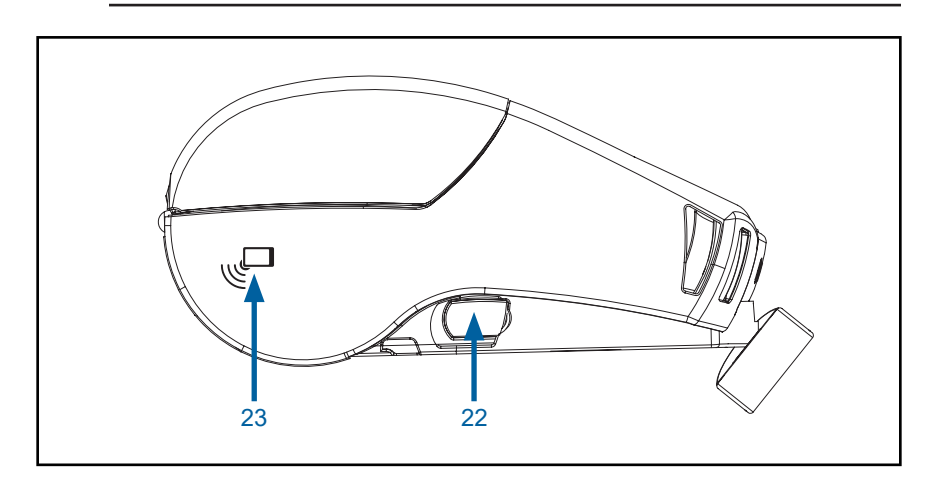

# 印刷準備

# バッテリー

## バッテリーおよびバッテリー・テープ絶縁部の取り付け/取り外し

重要・バッテリーのお買い上げ時の設定は、スリープ・モードです。これは、保管中、初回使用時まで完全充電の状態を維持するためです。初回使用時に先立って、AC アダプタを接続するか (24 ページを参照してください。)、バッテリーを 1 スロットのバッテリー充電器 (29 ページを参照してください。)、3 スロットのバッテリー充電器 (30 ページを参照してください。)、スマート・チャージャー 2 (21 ページを参照してください。)、または 4 連チャージャー (22 ページを参照してください。) に装着してプリンタをウェイクアップさせてください。)

# バッテリーの取り外し

1. プリンタ下部にベルト・クリップ がある場合、バッテリーとの間に隙 間ができるように回転させます。

2. バッテリー・パックのラッチを押 します (矢印の場所)。

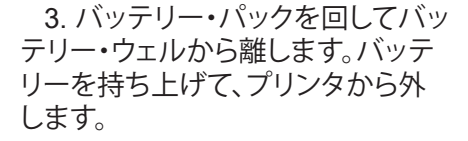

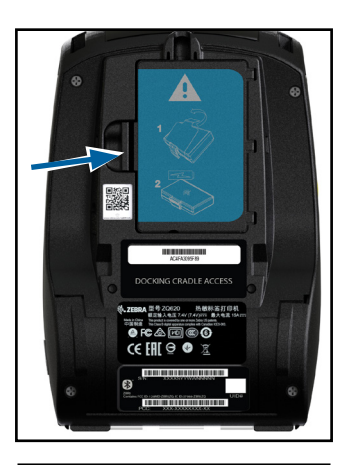

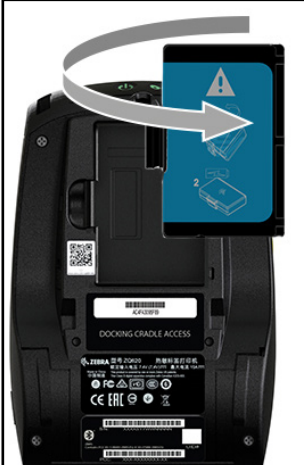

# バッテリー・テープ絶縁部の取り外し

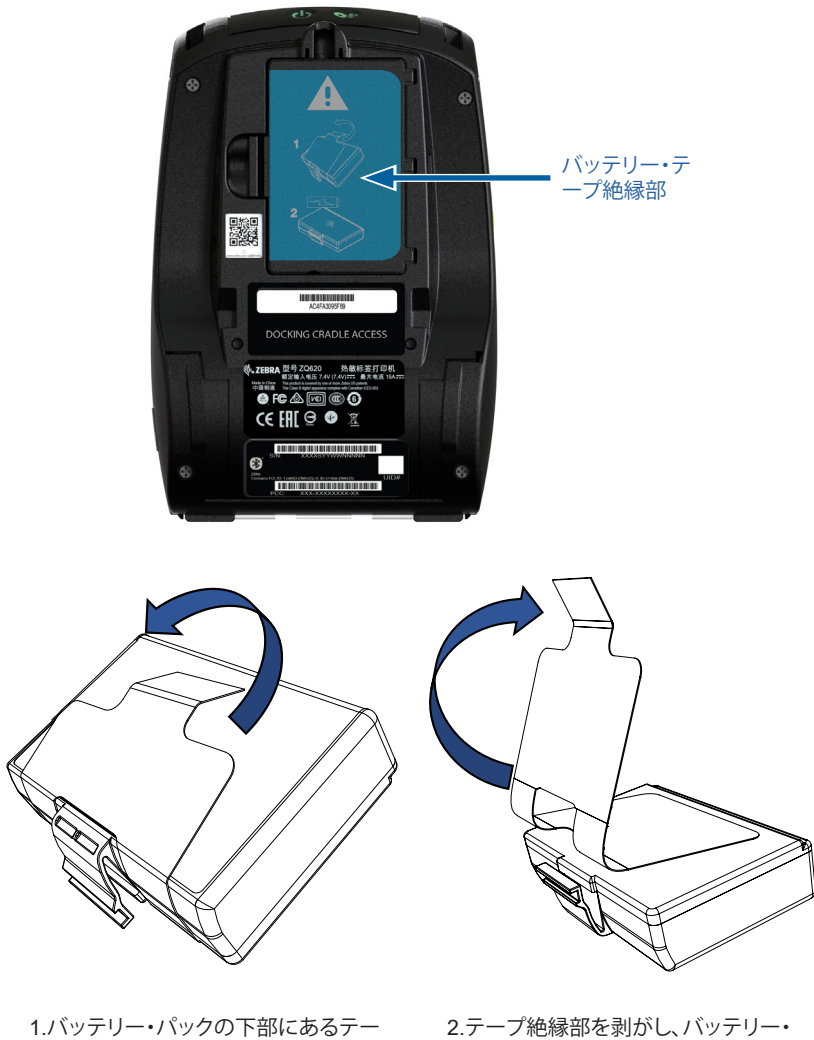

1.ハッテリー・ハックの下部にあるデー プ絶縁部を引き出します。 2.テープ絶縁部を剥がし、バッテリー・ パックの上部から取り外します。取り外した テープ絶縁部は破棄します。

注意・バッテリーは、不適切な方法で充電したり、高温にさらされると発火や 液漏れする可能性があります。バッテリーを分解、破壊したり、バッテリーに穴 を開けたりしないでください。また、外部接触部を短絡させたり、火や水の中に 捨てないでください。充電は Zebra 承認のリチウムイオン充電器でのみ行って ください。

# バッテリーの取り付け

1. プリンタの下部にあるバッテ リー・コンパートメントを確認します (矢印の場所)。

2. ベルト・クリップ (ある場合) を 回してバッテリー・コンパートメント にアクセスします。

3. 図のようにバッテリーをプリ ンタ内に挿入してください。(バッテ リー・パックは正しい向きで挿入し ないと挿入できません。)

4. 図のように、バッテリーをコン パートメントに固定させます。

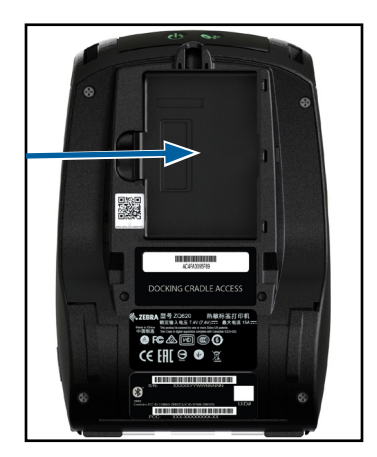

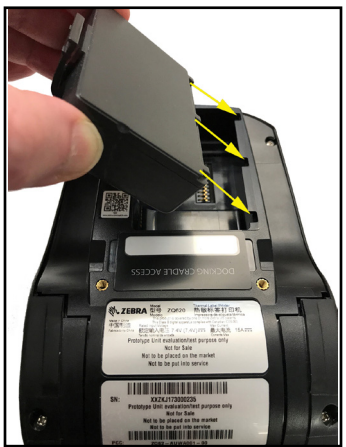

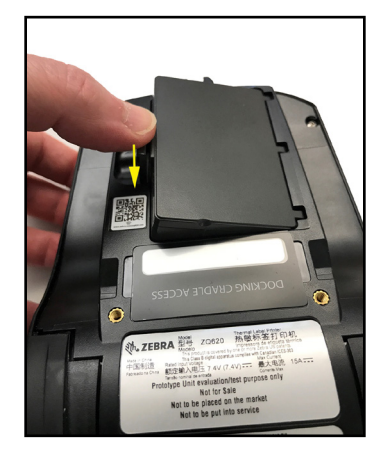

# バッテリーの安全性

注意・バッテリーの不慮の短絡が起こらないように注意してください。バッテリ ーの端子が導電素材と接触すると、短絡が生じ、火傷などのケガを招いたり、 発火したりする恐れがあります。

重要・プリンタに同梱の「安全に関する重要な情報」データシートとバッテリー・パックに同梱の「テクニカル・ブリテン」を必ずお読みください。これらの文書には、このプリンタの使用に際して信頼性と安全性を最大確保するための手順が詳細に説明されています。

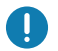

重要・使用済みバッテリーは、常に適切な方法で処分するようにしてください。 バッテリー・リサイクルの詳細は、付録 E を参照してください。

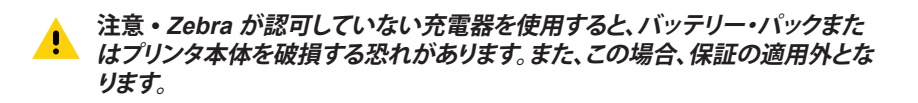

注意・焼却、分解、短絡したり、65°C (149°F) 以上の高温にさらさないでくだ さい。

## 充電器の取り扱いに関する注意事項

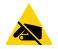

充電器は、充電ベイに液体または金属物体が落下するような場所に置かない でください。

#### スマート・チャージャー 2 (SC2) シングル・バッテリー・チャージャー (部品番号 P1031365-063、US タイプ A ライン・コード付属)

スマート・チャージャー 2 (SC2) は、ZQ6 のプリンタに使用する 2 セ ル/4 セル・リチウムイオン・スマート・バッテリー用充電システムです。

#### 充電ステータス・インジケータ

SC2 の LED は、下記の説明にあるように充電状態を緑色、黄色、または琥珀色で示します。

| DC 電源入力 | インジケータ | バッテリー・ステータス             |
|---------|--------|-------------------------|
| あり      | 緑色     | バッテリーなし                 |
| あり      | 緑色     | 充電完了                    |
| あり      | 黄色     | 充電中                     |
| あり      | 琥珀色    | 充電不可                    |
| あり      | オフ     | 現在のバッテリー・ステータ<br>ス = 不良 |

また、この LED が充電ステータス・インジケータ **「** を示すバッテリー充電グラフィックもあります。すべてのバッテリーの 充電時間は 2 時間です。

#### バッテリー・ステータス・インジケータ

SC2 には、バッテリー・パックの状態を示す 3 色 (黄/緑/琥珀) LED が あります。バッテリーを充電器に入れるとバッテリーの状態がチェック され、以下に示すように該当する LED が点灯します。LED は、電源が 入っている限り点灯し続けます。

| バッテリー            | インジケータ | バッテリー・ステータス                              |
|------------------|--------|------------------------------------------|
| なしまたは非スマート・バッテリー | オフ     |                                          |
| スマート・バッテリーあり     | 緑色     | 良好                                       |
| スマート・バッテリーあり     | 黄色     | 容量低下                                     |
| スマート・バッテリーあり     | 黄色の点滅  | 耐用年数超過                                   |
| スマート・バッテリーあり     | 琥珀色    | 使用不可 - 要交換 (破棄<br>する場合は、付録 E の説<br>明を参照) |

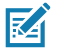

注・SC2の詳細については、『スマート・チャージャー 2 ユーザー・ガイド』(部 品番号 P1040985-001)を参照してください。

充電ステータ ス LED インジ

バッテリー・ステー タス LED インジ

ケータ

ケータ

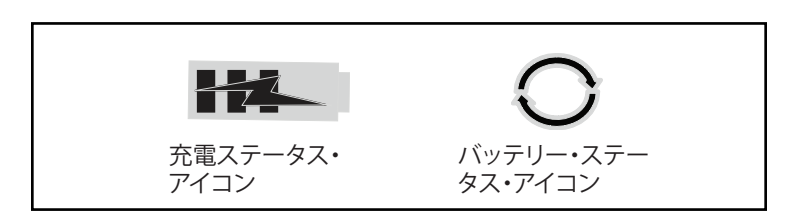

(j\*\*)

#### SC2 の寸法

スマート・ バッテリ-

| 高さ                 | 幅                | 長さ                  |
|--------------------|------------------|---------------------|
| 65.1 mm (2.56 インチ) | 101.5 mm (4 インチ) | 120.9 mm (4.75 インチ) |

## UCLI72-4 モデル 4 連チャージャー (AC18177-5、US タイプ A ライン・コード付属)

UCLI72-44連チャージャーは、ZQ6 バッテリー・パックを最高4台ま で同時に充電できるように設計されています。4連チャージャーで充電 するには、バッテリーをプリンタから取り外す必要があります。

- 4 連チャージャーの操作マニュアルに従って、チャージャーを正しく 取り付けます。前面パネルの電源インジケータがオンになっている か確認してください。
- 2. 図4に示すように、バッテリー・パックの向きに注意しながら4つの充電ベイのうちのいずれかに差し込みます。バッテリー・パックを充電ベイにスライドさせ、所定の位置に固定させます。バッテリーが正しく挿入されると、充電されるバッテリーのすぐ下の琥珀色のインジケータがオンになります。

下の表に示すように、バッテリーのすぐ下のインジケータで充電プロ セスを監視できます。

| 琥珀色 | 緑色 | バッテリー・ステータス    |
|-----|----|----------------|
| オン  | オフ | 充電中            |
| オン  | 点滅 | 80% 充電完了 (使用可) |
| オフ  | オン | 100% 充電完了      |
| 点滅  | オフ | 失敗 - バッテリー交換   |

 重要・エラー状態はバッテリーの問題が原因です。充電器は、バッテリーが充
 電を伝えには充温またいとなる。またである。 電を行うには高温または低温すぎる場合に失敗を示すことがあります。バッテ リーを室温に戻してから、再度充電を行ってください。2回目も琥珀色のインジ ケータが点滅する場合は、このバッテリーを処分する必要があります。 付録 F の説明に従って、必ず適切な方法で処分してください。

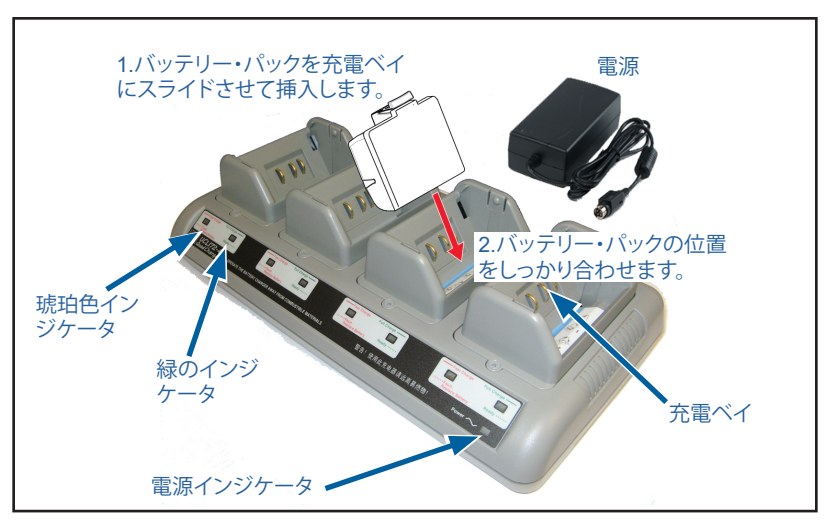

図 4・4 連チャージャー

バッテリー・パックの放電量が少しであれば、短時間で充電状態になり ます。バッテリーは充電容量の80%に達すると使用可能ですが、バッ テリー寿命を最大限に保つには完全に充電することを推奨します。

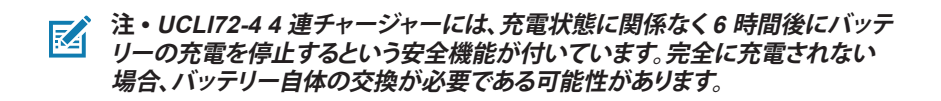

重要・UCLI72-44 連チャージャーを装着するときは、上と下のカバーにある 通気スロットを塞がないように注意してください。夜間にバッテリーを充電する 場合、誤って電源が切られないように、充電器がしっかりと電源に接続されてい ることを確認します。

AC 電源アダプタ

(部品番号 P1031365-024、US タイプ A ライン・コード付属) (部品番号 P1065668-008、 ヘルスケアのみ US タイプ A ライン・コード付属)

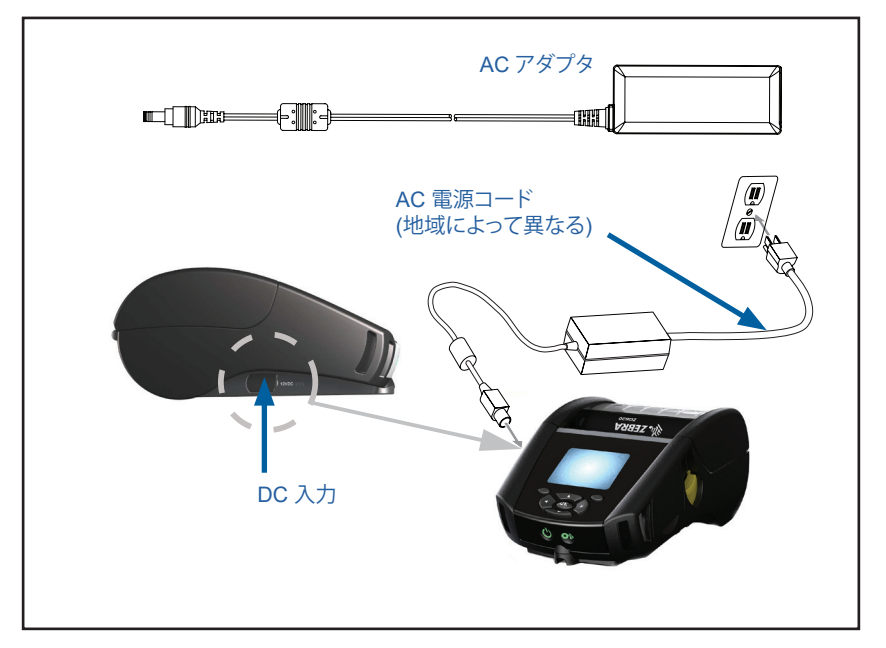

図 5・AC 電源アダプタの充電

- プリンタの保護カバーを開いて DC 入力充電ジャックが見えるよう にします。
- 地域に合った適切な AC 電源コードをアダプタへ接続し、次に、電源 コードを AC コンセントに差し込みます。
- AC アダプタのバレル・プラグをプリンタの充電ジャックに差し込み ます。
- プリンタに電源が入り、充電が開始します。この時点で、プリンタの電源を入れたままにすることも、切ることもできます。いずれの状態でも充電は継続されます。

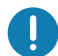

重要・プリンタを使用しながらでもバッテリーの充電は可能ですが、充電時間 が長くかかります。

# イーサネット/電源クレードル

クレードルは ZQ6 プリンタと併用する拡張ベースです。29 および 30 ページに示すように、ZQ610 および ZQ620 で使用できるのは 4 ベイ・クレードル (EC4) か、シングル・ベイ・クレードル (EC) です。EC/EC4 クレードルは、ドックされたプリンタに充電するほか、プリンタとの通信に使用する標準 10/100 Mb/s イーサネット・ポートを備えています。どちらのクレードルも、ドックされたプリンタのバッテリーを充電し、補足電源装置としても機能します。

これらのクレードルは、クレードルの状態を示す 2 つの LED を備えて います。クレードルへの給電時には、緑色に点灯し、イーサネットにアク ティビティがあると、緑色に点滅します。クレードルを使用すると、プリ ンタを簡単にドッキングでき、外すときもボタンを押すだけです。プリ ンタはドッキングしている間も稼動します。つまり、ディスプレイを見た り、充電 LED の状態を見たり、プリンタのコントロールやデータ入力 も可能です。プリンタではドッキングしている間も印刷できるほか、用 紙の交換も可能です。

# LED ステータス・インジケータ

| LED ステータス | 説明             |
|-----------|----------------|
| 緑色点灯      | 電源オン           |
| 緑色点滅      | イーサネット・アクティビティ |

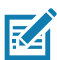

**注・**クレードルにプリンタをドッキングする前にプリンタの下部にある「ドッキング・クレードルへのアクセス」と明記されているラベルをはがしてください。

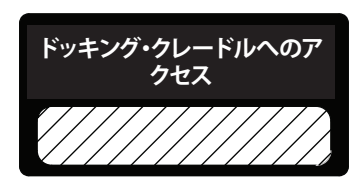

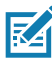

RA

注・ラベルをはがした後、ドッキング端子に付着した接着剤を Zebra クリーニ ング・ペンで除去してください。

#### 図 6・4 ベイ・イーサネット・クレードル

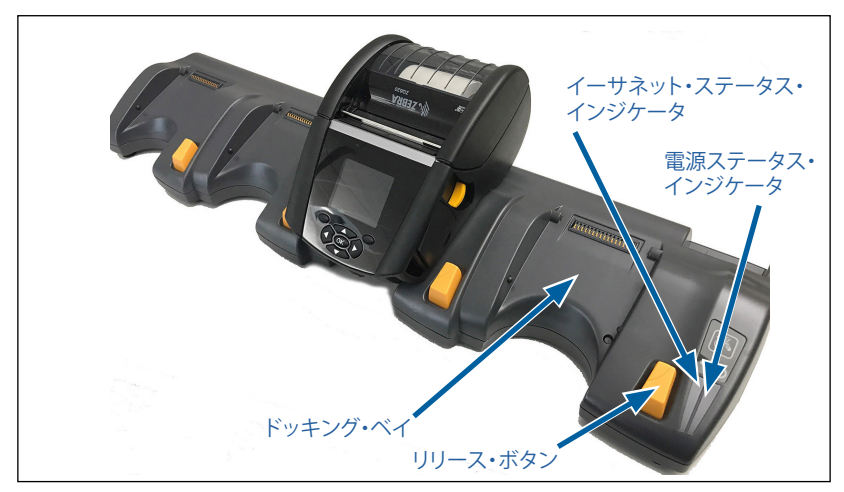

| 高さ                 | 幅                    | 長さ                   |
|--------------------|----------------------|----------------------|
| 66.7 mm (2.62 インチ) | 579.9 mm (22.83 インチ) | 150.57 mm (5.93 インチ) |

注・ZQ610/ZQ620 大容量バッテリーは、EC/EC4 クレードルと互換性があり ません。

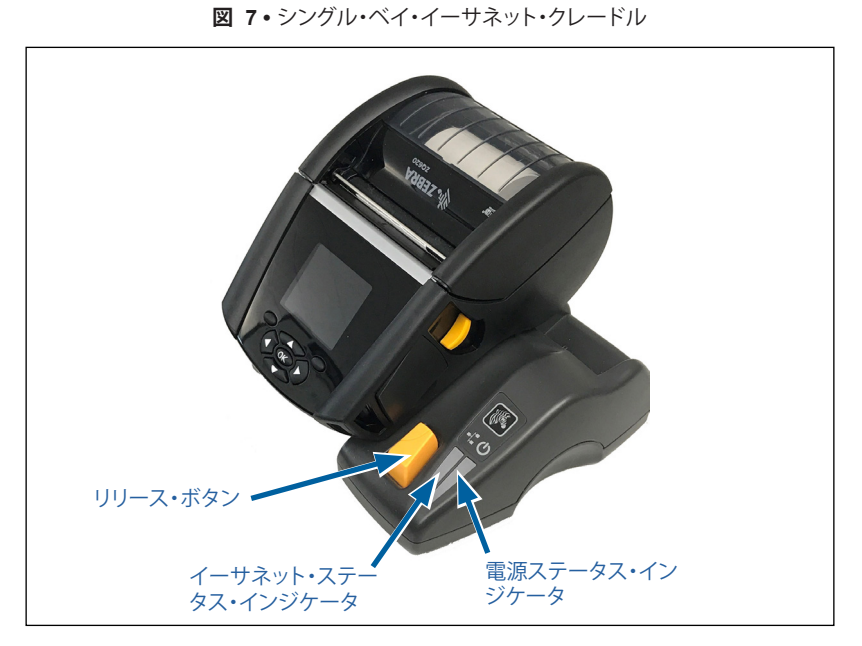

| クレードル     | 高さ         | 幅          | 長さ         |
|-----------|------------|------------|------------|
| シングル・ベイ・ク | 66.7 mm    | 171.28 mm  | 150.57 mm  |
| レードル      | (2.62 インチ) | (6.74 インチ) | (5.93 インチ) |

## クレードルを使ったプリンタ操作

- ZQ6 プリンタはすべて、対応するクレードルにドッキングされると充 電します。
- クレードルにプリンタをドッキングするとプリンタが自動的にオンに なり、リモートで管理できるようになります。
- プリンタは、クレードルからの給電とアクティブなイーサネット・リン クの存在を検知すると、自動的にイーサネット・ネットワークに接続 します。
- 802.11 無線が搭載されたプリンタの場合、このインターフェイスは、 イーサネット・リンクがアクティブになるとオフになります。そして、 イーサネット・リンクがアクティブでなくなると、再びオンになります。
- Bluetooth 無線が搭載されたプリンタの場合、このインターフェイスは、プリンタがクレードルに入っている限りアクティブな状態を維持します。
- シリアル・ポートと USB ポートは、プリンタがクレードルにある間は、アクティブな状態を維持します。
- DC 入力バレル・ジャック・コネクタ (図 5 参照)は、プリンタがクレードルにある間は使用できません。DC バレル・ジャックは、クレードルに直接差し込みます。

注・0~36V の電圧が DC 電源ジャックに印加される場合に障害が発生しな いように、プリンタは過電圧保護を提供します。36V を超える電圧がかかると、 火災の危険を避けるために DC ラインのヒューズが恒久的に切れます。バッテ リーは、Zebra AC アダプタを使用して 12VDC が印加されたときのみ充電さ れます。

#### 1 スロット・バッテリー充電器 (部品番号 SAC-MPP-1BCHGUS1-01SA、US タイプ A ライン・コード付属)

使用事例: ホーム・オフィス/スモール・ビジネス

1スロット・バッテリー充電器は、1本のスペア・バッテリー充電を実行 します。この単独型の充電器は、3スロット・バッテリー充電器と同じよ うに、まったく充電されていない2セル・バッテリーを4時間未満でフ ル充電し、4セル・バッテリーを6時間未満でフル充電します。

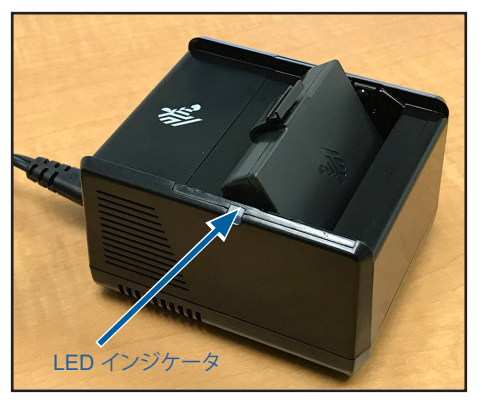

図8・1スロット・バッテリー充電器

#### 充電ステータス・インジケータ

3 スロットおよび 1 スロットのバッテリー充電器はいずれも、各スロットの横にある LED インジケータを使用して、緑色、赤色または琥珀色で以下のように充電状態を示します。

| モード               | 充電インジケータ | 説明                     |
|-------------------|----------|------------------------|
| 充電エラー             |          | 赤色の速い点滅                |
| 充電中 (正常)          | •        | 琥珀色点灯                  |
| 充電完了 (正常)         | •        | 緑色点灯                   |
| 充電中 (異常あり)        | •        | 赤色点灯                   |
| 充電完了<br>(異常あり)    | •        | 赤色点灯                   |
| 最適バッテリー<br>(充電中)  | •        | 琥珀色の点灯と点滅が交互に<br>切り替わる |
| 最適バッテリー<br>(充電完了) | • 🌾      | 緑色の点灯と点滅が交互に切<br>り替わる  |

#### 3スロット・バッテリー充電器

(部品番号 SAC-MPP-3BCHGUS1-01) デュアル 3 スロット・バッテリー 充電器 (部品番号 SAC-MPP-6BCHUS1-01) US タイプ A ライン・コー ド付属

#### 使用事例: 決済室

3 スロット・バッテリー充電器は、ZQ6 プリンタに使用する 2 セル・リ チウムイオン・バッテリーで使用する充電システムです。3 スロット充 電器は、まったく充電されていな 2 セル・バッテリーを 4 時間未満で 3 台同時にフル充電し、4 セル・バッテリーを 6 時間未満でフル充電しま す。スタンドアロンの充電器としても、5 スロット共有クレードルに取り 付けても使用できます。

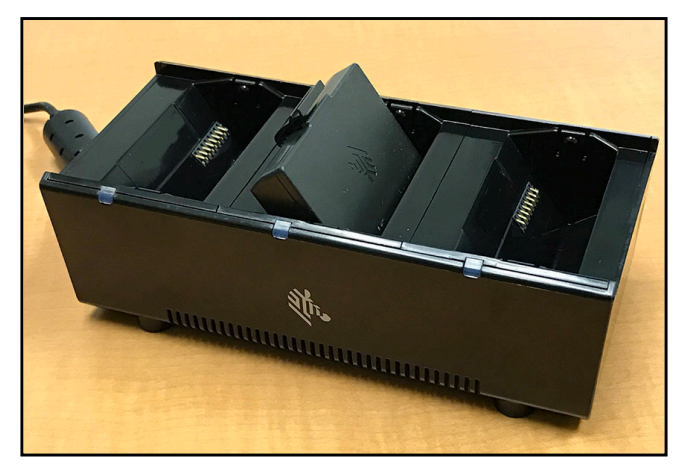

図 9・3 スロット・バッテリー充電器

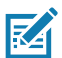

注・1 スロット・バッテリー充電器、3 スロット・バッテリー充 電器、3 スロット・デュアル・パック充電器の詳細については、 <u>https://www.zebra.com/us/en/support-downloads.html</u> から 『P1096323-101、P1096767-101、および P1097966-101 クイック・スタート・ ガイド』を参照してください。

# ZQ6 プリンタへの用紙装着

ZQ6 プリンタは 2 つの異なるモードのうちの一つで操作することができます。切り取りモードまたは剥離モードのいずれかで操作することができます。切り取りモードでは、印字後、各ラベル (またはラベルのストリップ)を切り取ることができます。剥離モードでは、印字後に裏紙がラベルから剥がれます。バッチを印刷する場合、このラベルを取り除くと、次のラベルが印字されます。

#### 用紙の装填手順

- 1. プリンタを開きます (図 10 参照)。
- 下の図の「1」のように、プリンタ横の用紙カバー・ボタンを押します。
   用紙カバーが自動的に開きます。
- 「2」のように用紙カバーを完全に開くと、用紙コンパートメントおよび可調用紙サポートが露出します。

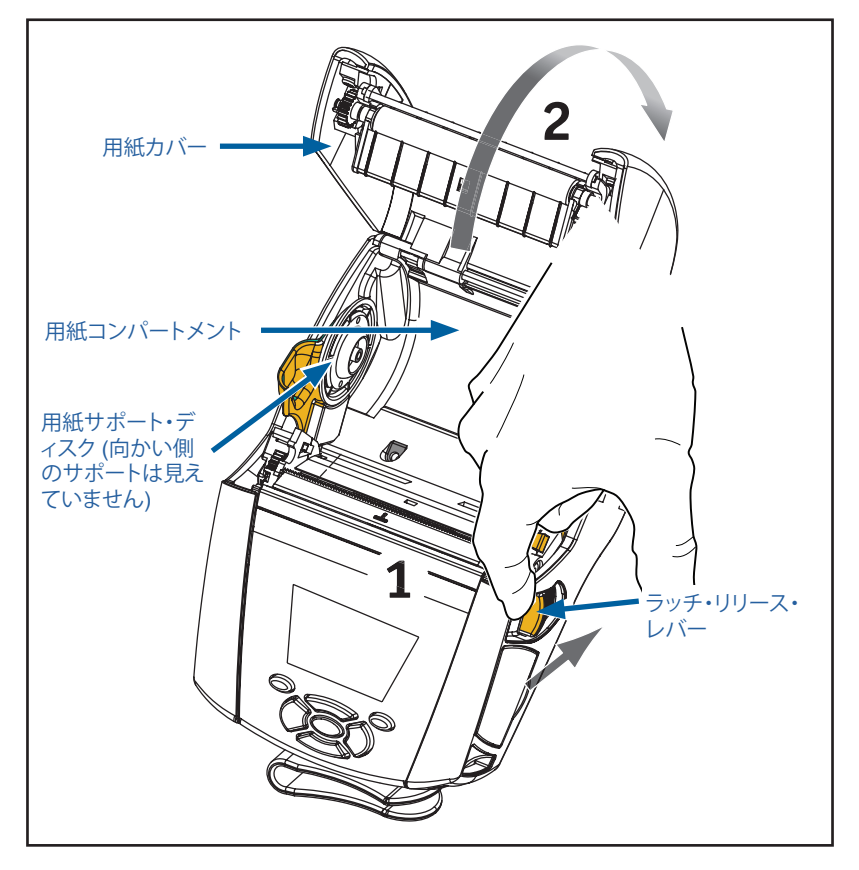

図 10・プリンタを開く

以下の図 11 に示すように、用紙サポートを広げてすき間ができるようにします。ロール紙を用紙サポートの間に挿入(図に示す向き)してサポートで用紙をしっかりと押さえます。サポートは用紙の幅に合わせて調節されるので、ロール紙はサポート上で自由に回転できます。

図 11・用紙の装着

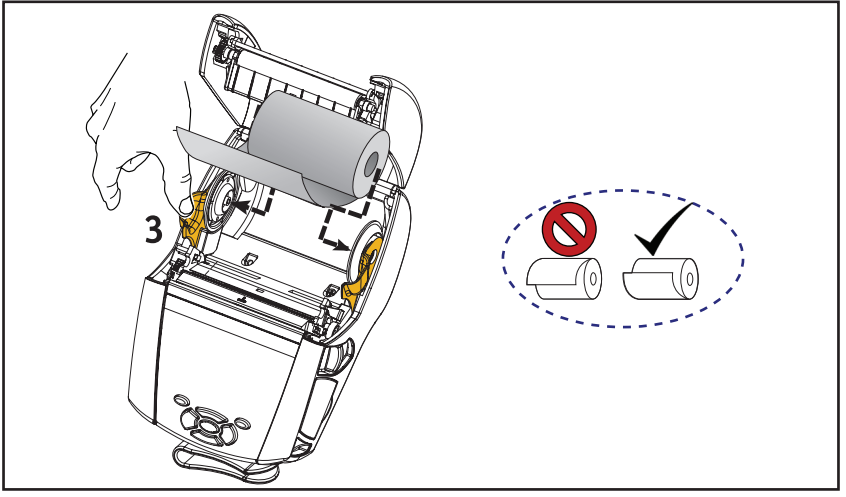

3. 切り取りモードでプリンタを使用するときは、以下の図のように用紙 カバーを閉めてください。

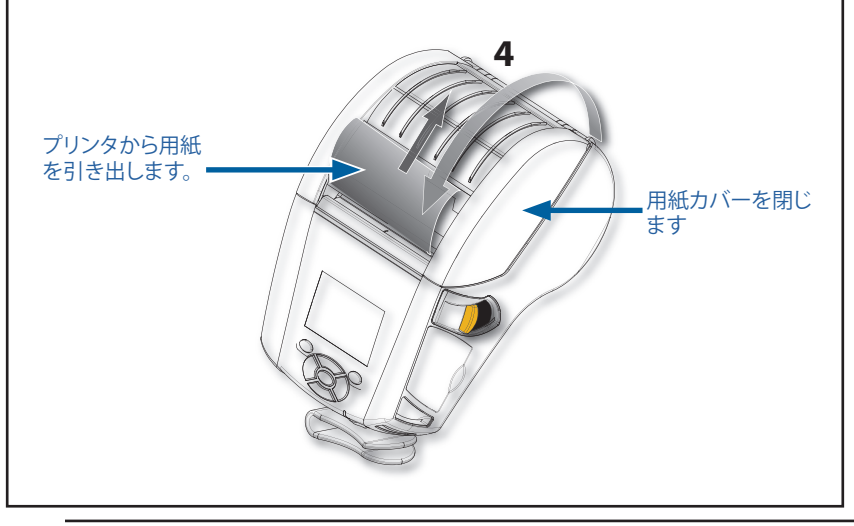

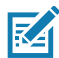

注・設定を変更して、Set-Get-Do (SGD) で用紙フィード長を調整する方法に ついては、『プログラミング・ガイド (P1012728-010)』を参照してください。

## 剥離モードにおける用紙の装着

- ・ 剥離モードで用紙を装着するときは、用紙からラベルを 2~3 枚は がし、前の説明に従って用紙を装着します。
- 図 12 の「3」と「4」に示すように、ピーラー・レバーを前に押して ピーラー・ベイルを「上」の位置で放します。
- 用紙カバーを閉じてピーラー・ベイルを所定の位置にします。用紙は ピーラー・ベイルとプラテンの間を通します。

図 12・ピーラー・バーをアクティブにする (表示モデル: ZQ620)

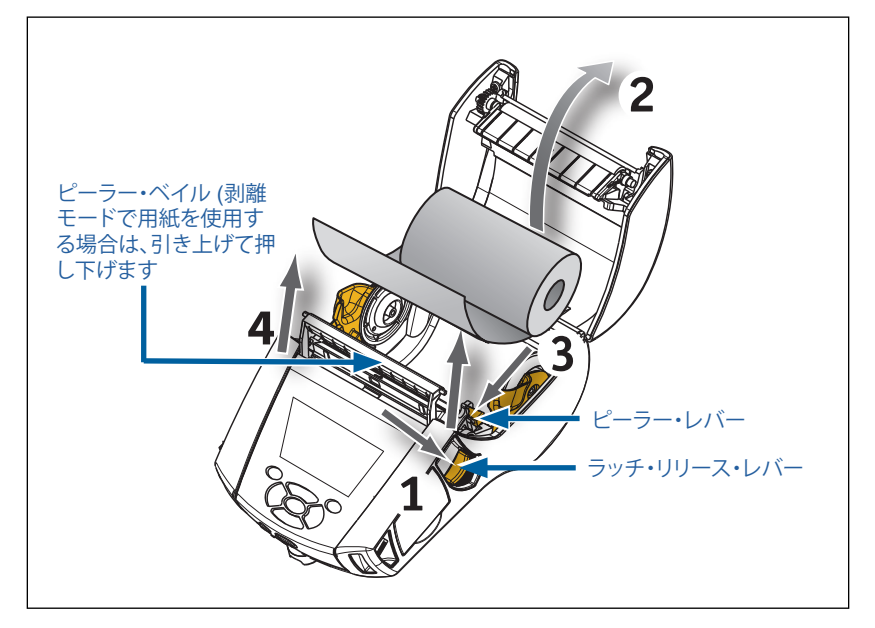

 プリンタをオンにするか、またはプリンタがすでにオンになっている 場合はプリンタ前面にある給紙ボタンを押します。ラベルを印字する 場合は、プリンタは次のラベルまで用紙を前に送ります。ジャーナル 用紙に印字する場合は、プリンタは用紙を少し前に送ります。

ピーラー・ベイルを解除するには、上記の説明に従って、まず、用紙カ バーを開きます。ピーラー・ベイルが自動的に「上」の位置に戻ります。 ピーラー・ベイルを押し下げて、元のホーム・ポジションにロックしま す。

## ZQ6 ヘルスケア・プリンタ

ZQ6 ヘルスケア 2 インチ および 3 インチ・プリンタは、ヘルスケア環 境の固有かつユニークなニーズを満たすように設計されています。こ のヘルスケア・アプリケーションは、ZQ610 および ZQ620 のプリンタ がベースで、主にバーコード・ラベルの印刷を行いますが、ZQ6 のレ シート印刷機能も保持しています。

ZQ610/ZQ620 ヘルスケア・プリンタは、これらの既存プリンタに対しても、以下のような機能強化を提供します。

- プリンタは、白と青の特徴的なヘルスケア・カラーで、病院で最もよく 使用されるクリーナーで殺菌もできる高性能プラスチックを使用し ています。
- ZQ6 プラットフォームから生まれた新しい LCD ディスプレイ、802.11ac/BT4.1 デュアル無線、NFC、QR コードなどの技術の進歩を活用しています。

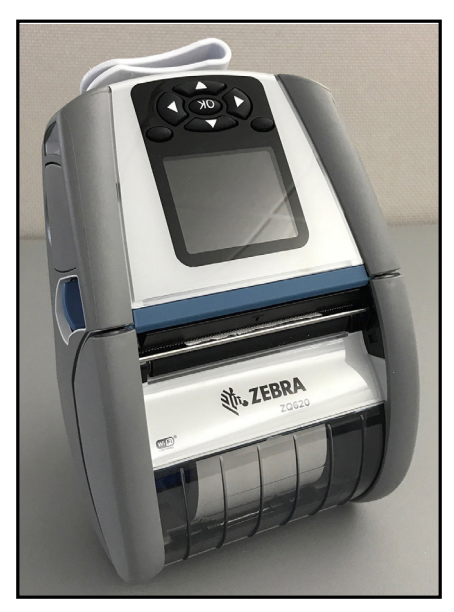

図 13・ZQ620 ヘルスケア・プリンタ

ZQ610/ZQ620 ヘルスケア・プリンタは、ZQ610/ZQ620 プラットフォームがベースで、可変印字幅をサポートする感熱プリンタとして設計されています。これらのプリンタは、特に以下の領域で、ZQ610 および ZQ620 と互換性のある印刷エクスペリエンスを提供します。

- これらのプリンタは、同じバーコード、バーコード品質、およびビジュ アルな印刷品質をサポートします。
- これらのプリンタは、範囲、信頼性、およびスピードの点で、等しいワイヤレス性能を提供します。
- これらのプリンタは、ZQ6のすべての付属品と互換性がありますが、 ヘルスケア・プリンタ専用の IEC60601 AC アダプタが別途用意され ています。

ZQ6 ヘルスケア・プリンタは、プリンタの耐用期間中の定期的なクリーニングに耐えるよう設計、試験されています。

重要・ヘルスケア・プリンタのクリーニングに関する詳細については、 <u>https://www.zebra.com/us/en/support-downloads.html</u>から『Guide to Disinfecting and Cleaning Zebra Healtchare Printers (Zebra ヘルスケ ア・プリンタの消毒およびクリーニング・ガイド)』(部品番号 P1066640-001) を参照してください。

## オペレータ・コントロール

ZQ6 プリンタには、キーパッド・コントロール・パネルと カラー LCD グ ラフィック・ユーザー・インターフェイスが搭載されています。標準コン トロール・パネルは、図 14 で示されています。LCD インターフェイス では、以降のページで詳しく説明されているように、多数のプリンタ機 能を簡単に表示し、選択できます。

#### 標準コントロール・パネル

標準コントロール・パネルには、複数のコントロール・ボタンと2つの 多目的インジケータがあります。

- 電源ボタンは、プリンタをオンまたはオフにするときに使用します。
- ・給紙ボタンを押すと、使用する用紙の種類に基づいて決まった長さ だけ用紙が前に送られます。ラベル用紙は、次のギャップまたはバー のセンス・マーカーまで送られます。ジャーナル(普通)用紙は、プリ ンタのソフトウェアで決められた長さだけ前に送られます。
- 4 方向ナビゲーション・ボタンは、LCD ユーザー・スペースで機能間 をスクロールするときに使用します(ナビゲーション・ボタンは、ステー タス・バーやナビゲーション・バーには適用されません)。
- 入力ボタンは LCD インターフェイスで強調表示された目的の機能 を選択するときに使用し、「OK」というワードで示されます。
- ソフトウェアで定義された2つのファンクション・キーは、ナビゲーション・バーに一覧された機能を選択するときに使用します。

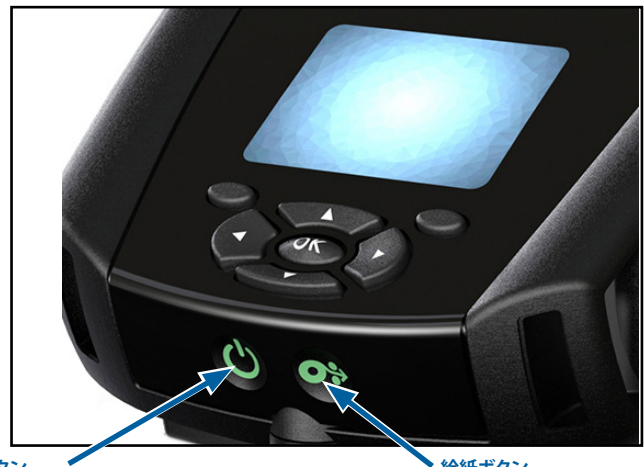

図 14・コントロール・パネル

**電源ボタン** プリンタの電源をオンにするには、このボタンを押します。起動時間は約20秒です。 このボタンを3秒間押すと電源がオフになります。 **給紙ボタン** このボタンを押すと、空白ラベル1枚 分、またはソフトウェア指定の長さ分 のジャーナル用紙が前に送られます。
#### 正常起動時の LED 動作

- 1. 電源 (オン/オフ) ボタン を押して、プリンタをオンにします。
- 電源 (オン/オフ) ボタンを放すと、プリンタが起動し、電源リングが 点滅します。
- 記動シーケンスが完了すると、電源リングの点滅が停止し、点灯した ままになります。電源リングの色は、充電状態に応じて異なります。

#### スリープ・モードの LED 動作

- 1. 電源ボタン を 3 秒より短く (<3) 押すと、プリンタはスリープ・モー ドに入ります。
- 2. スリープ・モードでは、プリンタの充電が正しく完了したかどうかに 基づいて、電源 LED が緑色、琥珀色または赤色にゆっくりと点滅し ます

#### シャットダウン時の動作

- 1. 電源ボタンを約3秒押すと、プリンタの電源が切れます。
- プリンタがシャットダウンする前に、LCD に「停止します」のアラート・メッセージが表示されます。

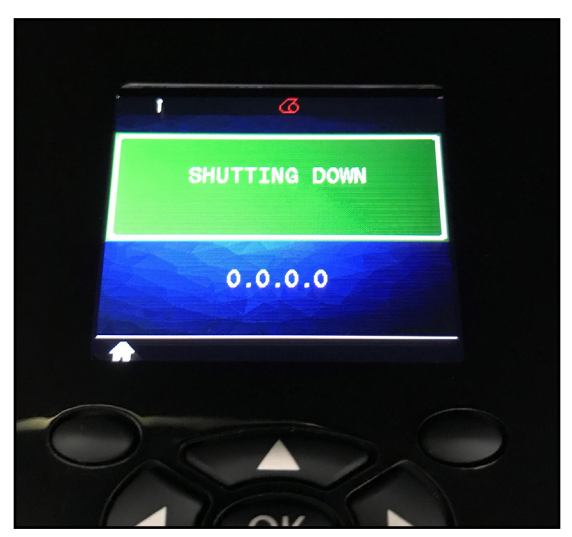

図 15・プリンタのシャットダウン

#### 電源 LED リングの動作

電源ボタンの周りには、3 色 (緑色、琥珀色、赤色) の LED リングがあります。電源 LED リングの動作:

- ・ 起動中は2秒ごとに緑色/琥珀色/赤色に点滅します。
- プリンタがオン/オフ中に完全に充電されると、緑色に点灯します。
- ・緑色の点滅は、スリープ・モードで未充電を示します。
- ・琥珀色の点灯は、オンまたはオフ中の充電を示します。
- 琥珀色の点滅は、スリープ・モードでの充電を示します。
- 赤色の点灯は、スリープ・モードではない (オンまたはオフの) 充電
  中またはバッテリーの異常を示します
- ・充電障害の場合は、赤色が1秒に2回点滅します。
- 赤色の点滅は、スリープ・モードでの充電中またはバッテリーの異常 を示します

| (((((((((((((((())))))))))))))))))))))) | 起動時の緑色/琥珀色/赤色点滅          |
|-----------------------------------------|--------------------------|
|                                         | 電源オンバッテリー充電完了            |
| (🕐)                                     | 緑色点滅スリープ・モード/未充電         |
|                                         | 電源オンバッテリー充電中             |
| (🕐)                                     | スリープ・モードで充電中             |
| ٢                                       | 充電中/充電完了 (異常あり)          |
| (🕐)                                     | 充電中/充電完了 (異常あり/スリープ・モード) |
| ((())))                                 | 充電エラー                    |

#### LCD コントロール・パネル

カラーの LCD コントロール・パネルは、ZQ6 プリンタのステータスを 表示したり、プリンタのさまざまなアラートやメッセージにアクセスす るときに使用します。また、プリンタの機能を制御するメニュー・オプシ ョンのナビゲーションや選択に使用する多方向キーも使用できます。 これらのキーを使ってさまざまなオプションや設定をスクロールでき ます。「OK」ボタンを使用すると、画面に表示されたオプションや機能 を選択できます。

画面上部にはプリンタ機能の状態を示す一連のステータス・アイコン やステータス・バーが表示されます。下の図に示すように、ナビゲー ション・バーとステータス・バーはステータス画面の上部に表示されま す。ステータス画面はデフォルトのディスプレイであり、起動時に表示 されます。ユーザーがメニューのナビゲートを終了した後、一定の時間 が経過すると自動的にこの画面に戻ります。

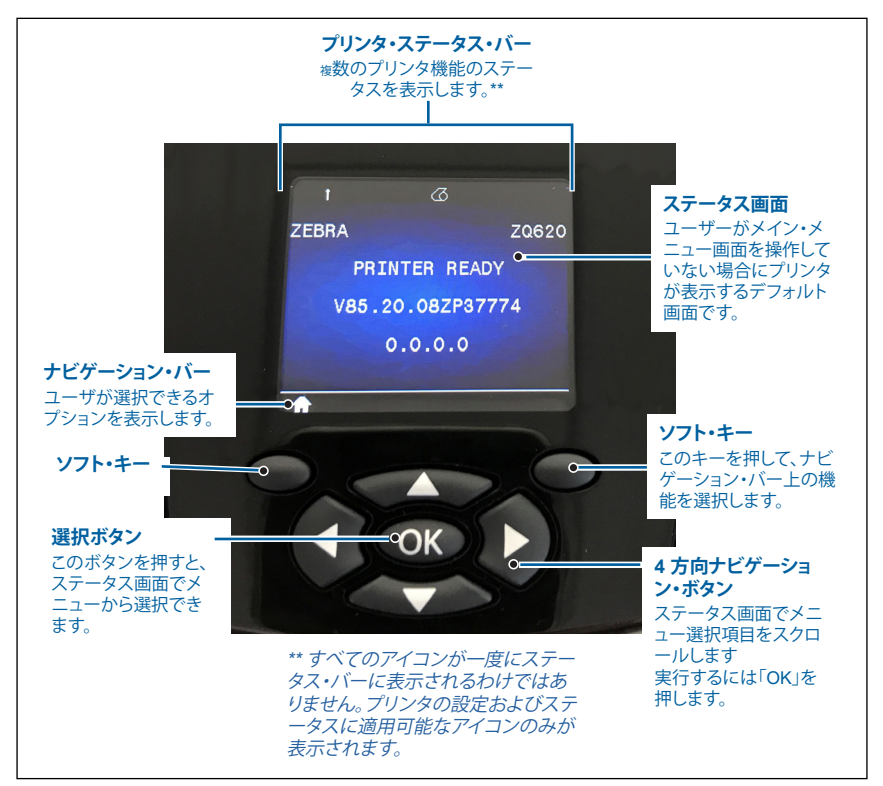

図 16・LCD コントロール・パネル

ステータス・バー・アイコン

\* Bluetooth® の接続状態を示します。プリンタが Bluetooth でラベ ル・データを受信中、このアイコンが点滅します。リンクが確立すると青 色の点灯に変わります。このアイコンは Bluetooth ワイヤレス・オプショ ンがインストールされているプリンタでのみ表示されます。

(•) (•) プリンタが 802.11 プロトコルで無線ネットワークに接続 1 されていることを示します。アクセス・ポイントを探している間は、アン テナ・アイコンがカッコなしで点滅します。1 セットのカッコが点灯し、 アンテナが点滅している場合は、WLAN が関連しており、認証を試行し ていることを示します。2 セットのカッコが点灯し、アンテナも点灯して いる場合は、プリンタが WLAN への接続に成功したことを示していま す

アンテナ・アイコンと2セットのカッコが点滅する場合は、プリンタが WLAN を介してプリンタ・データを受信していることを示しています。4 つのバー III は、アクセス・ポイントに対する WLAN 接続の強度を 示します。これらのアイコンには1つの黄色の点灯バー、2つの緑色 の点灯バー、3 つの緑色の点灯バー、および 4 つの緑色の点灯バーな どがあり、802.11 無線がインストールされている場合にのみ表示され ます。

史 イーサネット・アイコンは、プリンタがイーサネット接続でラベル・ データを受信しているときは緑色に点滅し、接続中は緑色に点灯しま す。このアイコンは、イーサネットがアクティブでないときにはステータ スバーに表示されません。このアイコンはイーサネット・オプションが インストールされており、プリンタがイーサネット・クレードルにドッキ ングしている場合にのみ表示されます。

☑ データ・アイコンは、プリンタにデータが送信されていることを示 します。つまり、シリアル・ポートまたは USB ポートでラベル・データが 送信されているとき、このアイコンが緑色に点滅します。パーサーがロッ ク中のときは、緑色に点灯します。

用紙切れアイコンは、プリンタに用紙が入っていない場合、赤色に **点滅し、**プリンタに用紙がある場合は白色に点灯します。

◇ エラー・アイコンは、エラー条件が存在する場合に表示され、赤色に点滅します。プリンタ・エラーが存在しない場合には表示されません。用紙切れとヘッド・ラッチ・オープンには、それぞれ別個のアイコンがあるので、これら2つのアラートは、エラー・アイコンの対象にはなりません。

「リテリーの充電レベル・アイコンは、バッテリー・パックからレ ポートされた充電状態を示します。充電状態にない場合で、バッテリー・ レベルが 80% を超えると4 つのバーが緑色に点灯します。バッテ リー・レベルが 80% 以下で 60% より高い場合、3 つのバーが緑色に 点灯します。バッテリー・レベルが 60% 以下で 40% より高い場合、2 つのバーが黄色に点灯します。バッテリー・レベルが 40% 以下で 20% より高い場合、1 つのバーが赤色に点灯します。バッテリー・レベルが 20% 以下の場合、バーは表示されません (バッテリーの輪郭が赤色に 点灯)。

バッテリーの充電中は、バッテリー・アイコンに稲妻 **王** が表示され、充電中であることを示します。バッテリーが完全に充電されると、バッテリー・アイコンに4つの緑色の点滅バーが表示されます。バッテリーが充電中で、レベルが80%を超えると、バッテリー・アイコンに4つのバーと3つの緑色の点滅バーが交互に表示されます。バッテリーが充電中で、レベルが80%以下で60%よりも高い場合、バッテリー・アイコンに3つのバーと2つの黄色の点滅バーが交互に表示されます。バッテリーが充電中で、レベルが60%以下で40%よりも高い場合、バッテリー・アイコンに2つのバーと1つの赤色の点滅バーが交互に表示されます。バッテリー・アイコンに2つのバーと1つの赤色の点滅が交互に表示されます。

## ホーム・メニュー画面

プリンタのコントロール・パネルでは、プリンタのステータスを表示したり、操作パラメータを変更することができます。プリンタが電源投入シーケンスを完了すると、アイドル表示画面が表示されます (図 17)。この画面には、プリンタの現在のステータスのほか、ファームウェア・バージョンや IP アドレスおよびホーム・メニューへのショートカットが表示されます。

左ソフト・キーを押してホーム・メニュー画面に移動します。この画面 には、設定、ツール、ネットワーク、バッテリー、言語、センサー、ポー ト、Bluetooth などのグラフィックなパラメータ・オプションが表示され ます (図 17 を参照)。ユーザーは、これらのオプションを使って、プリン タのステータスを確認したり、操作パラメータを変更することができま す。

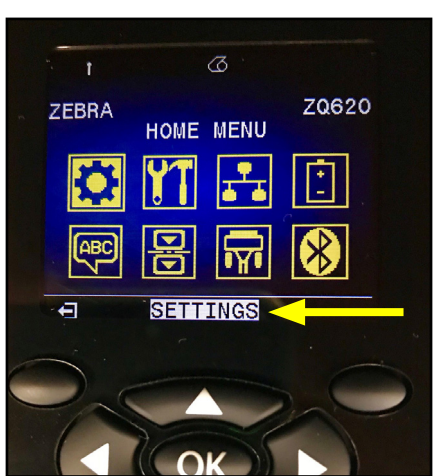

図 17・ホーム・メニュー画面

4 方向矢印ボタンを使用してアイコン間をスクロールできます。アイコンが強調表示されている場合(設定など)、ナビゲーション・バーの中央にアイコンの説明テキストが表示され(図 17 の矢印を参照)、「OK」ボタンを押すと選択できます。これにより、ユーザーは該当のパラメータの配下の最初の画面(濃度など)に移動し、そのオプションに固有のステータス情報を得ることができます(図 18 参照)。次の画面に進むには、右矢印ボタンをクリックします。

#### 図 18・パラメータ・メニュー画面の例

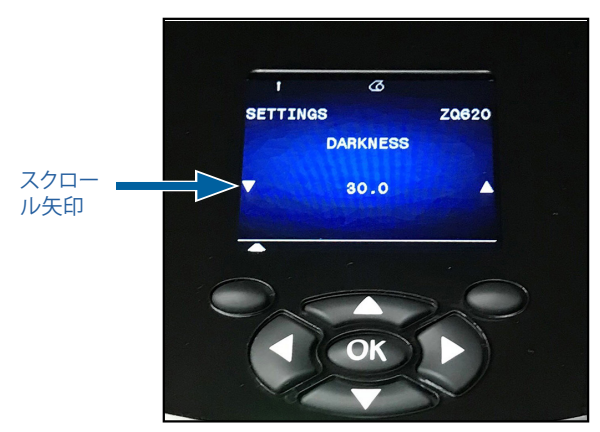

上記の濃度の設定など、一部のパラメータ設定にはスクロール・オプションがあり、複数の設定選択肢が表示されます。画面のいずれかの側に上下のスクロール矢印があれば、このスクロール・オプションを使用できます (図 18を参照)。キーパッドの上下矢印を押して、メニューのオプションをスクロールします。場合によって、ステータス画面の右側に追加のアクションが表示されます (図 19の矢印を参照)。右ソフト・キーを押すと、対象のアクションを開始します。

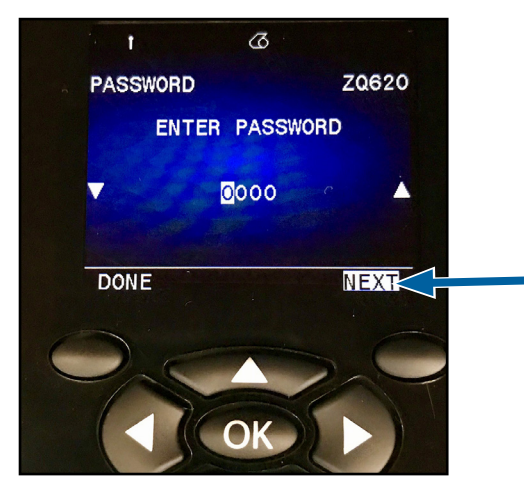

図 19・スクロール・メニュー

左ソフト・キーをクリックすると画面を終了し、もう一度左ソフト・キー を押すとホーム・メニューに戻り別のパラメータを選択できます。

# ホーム画面のアイコンとパラメータ

| アイコン            | パラメータ                    |
|-----------------|--------------------------|
| \$              | 付録 D の設定メニューを参照          |
|                 | 付録 D のツール・メニューを参照        |
| <b>₽</b><br>▲ ▲ | 付録 D のネットワーク・メニューを参照     |
| <b>▼</b> +<br>_ | 付録 D のバッテリー・メニューを参照      |
| Æ               | 付録 D の言語メニューを参照          |
|                 | 付録 D のセンサー・メニューを参照       |
|                 | 付録 D のポート・メニューを参照        |
| *               | 付録 D の Bluetooth メニューを参照 |

## アラート・メッセージ

ZQ6 プリンタは、「用紙切れ」、「用紙カバー・オープン」、「バッテリー不 足」など、さまざまな点滅アラートも表示します。これらのアラートは、エ ラー、警告、および情報に分かれており、それぞれ区別するために異な るカラー・マッピングになっています(以下の表を参照)。

|            | INFO (情報) | WARNING (警告) | ERROR (エラー) |
|------------|-----------|--------------|-------------|
| 前景色 (テキスト) | 白         | 黒            | 白           |
| 背景色        | 緑         | 黄            | 赤           |

図 20・エラー・アラート・メッセージ

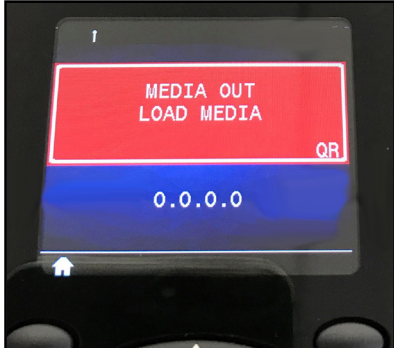

問題のアラートに対処するためのアクションが示されたソフト・キーの 1 つを押して、アクションに対応できます。アラートの原因に対処すると (用紙の装着など)、アラート・メッセージは表示されなくなります。(ZQ6 プリンタのアラートの完全なリストについては、付録 G を参照してくだ さい。)

ボタン

ユーザーは ZQ6 のマルチ・ボタン・インターフェイスを使用して次の 起動およびランタイム・シーケンスを実行できます。

#### 起動シーケンス

| シーケン<br>ス番号 | 機能                                              | +-                                  | ボタン          |
|-------------|-------------------------------------------------|-------------------------------------|--------------|
| 1           | 2 キー・レポート                                       | 電源ボタンを押しなが<br>ら給紙ボタンを押し続<br>けます     | <b>○</b> ∻ Ů |
| 2           | 工場出荷時の WML<br>に戻す                               | 電源ボタンを押しなが<br>ら上下方向矢印を押し<br>続けます    | <b>ب</b>     |
| 3           | 強制ダウンロード                                        | 電源ボタンを押しなが<br>ら両方のソフト・キー<br>を押し続けます | <b>٥</b>     |
| 4           | プリンタの電源をオ<br>ンまたはオフする、<br>もしくはスリープ・モ<br>ードに入ります | 電源ボタン                               | С<br>С       |

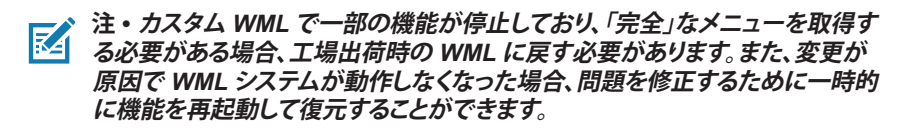

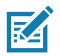

注・強制ダウンロードとは、ファームウェアのダウンロードを許可するコードの みを実行するモードで、プリンタが起動することです。

#### LED フラッシュを伴わないランタイム・シーケンス

| シーケンス番号 | 機能                               | +-     | ボタン        |
|---------|----------------------------------|--------|------------|
| 1       | 用紙のフィード                          | フィード   | <b>0</b> ÷ |
| 2       | ウェイクアップしま<br>す (スリープ・モード<br>の場合) | 任意のボタン |            |

# スリープ・モード

スリープ・モード機能とは、20分間なにも操作しないとプリンタを自動的に「休止」状態にする機能です。これによって、プリンタのバッテリーの寿命を長持ちさせることができます。プリンタがスリープ状態になると、バックライトも点灯せず、LCDにもなんのコンテンツも表示されません。電源ボタンの周りの緑色のLEDリングがゆっくり点滅すると、プリンタがスリープ状態であることを示しています。

電源ボタンを 3 秒より短く押すと、プリンタはスリープ・モードに入ります。このとき、プリンタの LCD には「スリープします」の情報アラートが 表示され (図 21)、これは画面の電源がオフになると消えます。

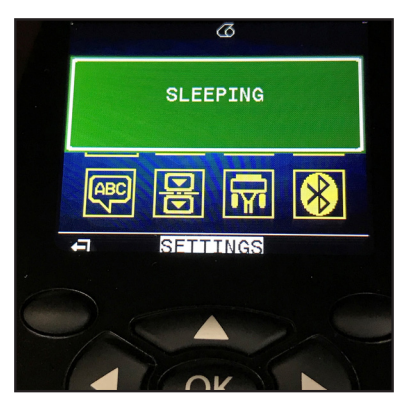

図 21・スリープ・モード情報メッセージ

プリンタがスリープ・モードのとき、電源ボタンの周囲の緑色の LED リ ングが約3秒ごとに点滅します。プリンタのいずれかのボタンを押す と、プリンタはスリープ・モードからウェイクアップします。ZQ6プリン タのその他の電源管理機能には、「ウェイク・オン Bluetooth」や「ウェイ ク・オン WiFi」などがあり、Bluetooth 4.1 によるデータ交換や WiFi 経 由でのネットワーク・メッセージの受信によってプリンタはスリープ・ モードを終了します。イーサネット・クレードルにドッキングされている 場合、プリンタはスリープ・モードになりません。

スリープ・モードを有効または無効にするには、Zebra セットアップ・ ユーティリティ (ZSU) を使用してプリンタに power.sleep.enable コマンドを送り、プリンタ電源の「オン」または「オフ」を設定します。(デ フォルト設定は「オン」です。)プリンタがスリープ・モードになるまでの 時間を設定するには、ZSU を使用して power.sleep.timeout コ マンド (秒単位) をプリンタに送信します。

# アダプティブ印刷性能

ZQ6 プリンタは、印字品質を犠牲することなくご利用の印刷状態に適合させる PSPT PrintSmart Gen 2 技術を使用しています。プリンタが充電状態、バッテリー状態、極端な低温、および高密度な印刷などの環境条件を認識すると、印刷性能を調整してバッテリー機能を維持し、印刷を続行することができます。これにより印刷の速度や音に影響が出る可能性がありますが、印刷品質に影響はありません。

## ドラフト・モード

SGD コマンド media.draft\_mode (デフォルトは「off」)を使用して、 プリンタをドラフト・モードで印字するように設定できます。これによっ てプリンタをテキストのみ印刷に最適化します。ドラフト・モード時は、 印字速度は 1 秒当たり 4 インチ (ips) から 5 ips に高速化します (光 学濃度で約 22% 低下)。

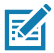

注・すべての SGD コマンドの説明と一覧については、以下の URL にあ る「プログラミング・ガイド (部品番号 P1012728-010) を参照してくださ い。<u>http://www.zebra.com/us/en/support-downloads.html</u>

## プリンタ動作の確認

プリンタをコンピュータまたは携帯データ端末に接続する前に、プリン タが適切な動作状態であるかどうかを確認してください。これを確認 するには、下記の「2キー」方式でコンフィグレーション・ラベルを印字 します。このラベルを印字できない場合は、「トラブルシューティング」 を参照してください。

#### コンフィグレーション・ラベルの印字

- 1. プリンタの電源をオフにします。用紙コンパートメントにジャーナル 用紙 (背面にブラック・バーや切れ目がないもの)を装着します。
- 2. 給紙ボタンを押したままにします。
- 電源ボタンを押して離し、給紙ボタンは押したままにします。印字が 開始されたら、給紙ボタンを放します。プリンタは、印字ヘッドのす べてのエレメントが動作することを確認できるように、「x」文字を1 列につなげて連続的に印刷し、プリンタにロードされているソフト ウェアのバージョンを印刷し、最後にレポートを印刷します。

レポートには、モデル、シリアル番号、ボー・レートのほか、プリンタ設定およびパラメータ設定の詳細情報が印刷されます。(サンプル・プリントアウトと、診断ツールとしてのコンフィグレーション・ラベルの使用方法の詳細については、「トラブルシューティング」の項を参照してください。)

# プリンタの接続

プリンタは、印刷するデータを送信するホスト端末との通信を確立す る必要があります。通信は、次の4つの基本的な方法で行われます。

- ZQ6 プリンタは RS-232C か USB 2.0 プロトコルでケーブルを介して通信可能です。シリアル、USB、またはネットワーク経由の印刷をサポートする Windows ドライバは、Zebra Designer Driver に含まれおり、www.zebra.com/drivers からダウンロードできます。
- 802.11 仕様準拠のワイヤレス LAN (ローカル・エリア・ネットワーク) を使用します。(オプション)。
- イーサネット・クレードルにドッキングされた状態でイーサネットを 使用します
- Bluetooth™ 短距離 RF 接続を使用します
- WinMobile<sup>®</sup>、Blackberry<sup>®</sup>、および Android<sup>®</sup> デバイスは標準 Bluetooth プロトコルを使用します。
- ZQ6 プリンタは iOS デバイスと互換性があり、Bluetooth を介して Apple<sup>®</sup> デバイスへの印刷が可能です。

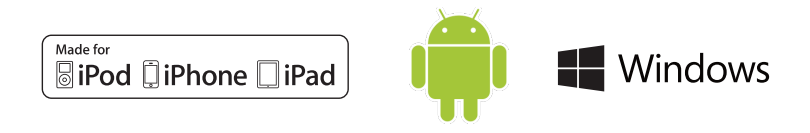

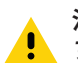

注意・通信ケーブルに接続する、または接続を切断する前にプリンタをオフに する必要があります。

ZQ6 プリンタはケーブル通信が可能です。ご利用のプリンタに付属する具体的なケーブルは、ホスト端末およびモデル・プリンタにより異なります。

#### RS-232C 通信

通信ケーブルの 14 ピン・シリアル・コネクタは、プリンタ側面にあるシ リアル通信ポートに接続します。ZQ6 プリンタには USB ポートもあり ます。

#### USB 通信

USB ケーブルの小型 5 ピン・コネクタをプリンタに差し込みます。コネ クタには正しく位置を合わせるキー溝があります。コネクタが入らない 場合、無理に差し込まないでください。

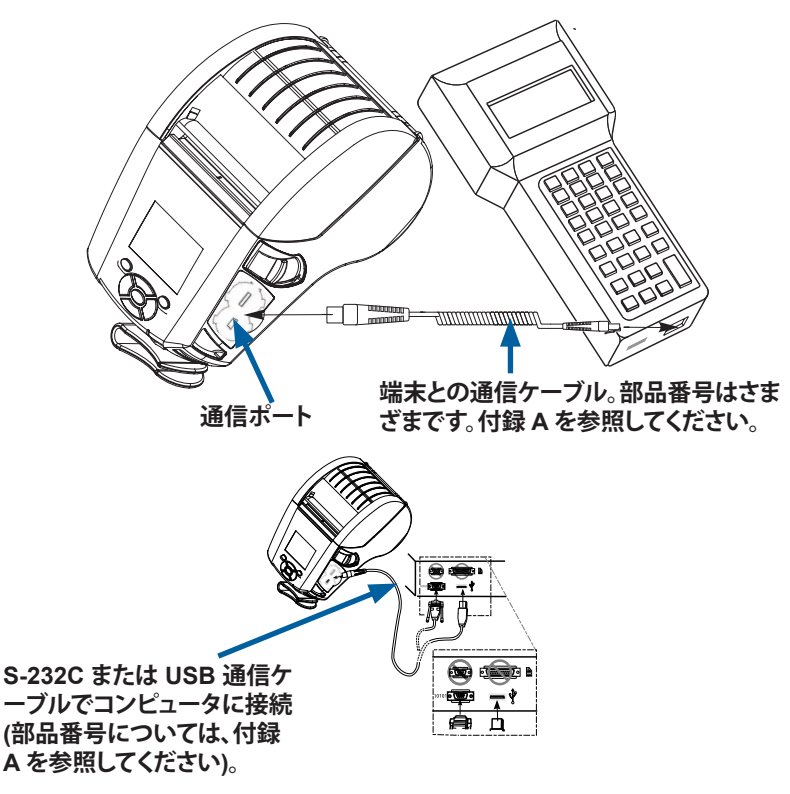

図 22・通信オプション

**<sup>51</sup>** ZQ610 & ZQ620 ユーザー・ガイド

ケーブルのもう一方の端は、図 22 で示すようにホスト端末に接続す る、もしくは、コンピュータの シリアル・ポートか USB ポートに接続し なければなりません。ZQ6 プリンタは、USB Open HCI インターフェイ ス・ドライバで設定されており、Windows® ベースのデバイスと通信で きます。

Zebra Designer Driver は、シリアル、USB、またはネットワーク経由の 印刷をサポートする Windows ドライバを使用しています。他の端末や 通信デバイスでは、USB 接続の使用条件として特殊なドライバをイン ストールしなければならない場合があります。詳細は Zebra 出荷元に お問い合わせください。

#### 通信ケーブルの張力のがし

USB または RS-232 通信ケーブルをプリンタに固定接続する場合は、 プリンタ側面のラッチ・リリース・レバーの隣にある通信ポートにアク セスします。コネクタを適切なポートに差し込み、プラスチックのロッ ク・キャップを切り欠き部に合わせます (下図参照)。ロック・キャップを 時計回りに回してケーブルを所定の位置に固定します(ケーブルのロ ックを解除するには、反時計回りに回します)。所定の位置にロックする と、ケーブルの張力が緩和され、ケーブルがプリンタから外れることが なくなります。

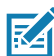

注・張力のがしをするため、USB/RS-232 通信ポートに一度に使用できる ケーブルは1本のみです。

## Zerbra セットアップ・ユーティリティ

ローカル・エリア・ネットワーク (LAN) で使用できるようにプリンタを 設定するには、その前に、プリンタのネットワーク設定の確立に必要な 基本情報が必要です。Zebra セットアップ・ユーティリティ (ZSU) を使 用すると、プリンタを素早く容易に多様な用途に設定できます。たとえ ば、ローカル・エリア・ネットワーク (LAN) か、国際的な Bluetooth™ 通 信規格のいずれかで、無線通信向けにプリンタを設定できます。

ZSU をコンピュータにダウンロードしたら、図 22 に示すように、USB ケーブルをプリンタとコンピュータに接続します。ZSU からプリンタを セットアップおよび設定する手順については、『無線設定ガイド』(部品 番号 P1048352-001) を参照してください。

ZSU と「無線設定ガイド」

は、<u>https://www.zebra.com/us/en/support-downloads.html</u>からダウ ンロードできます。(zebra.com の閲覧の詳細については、付録 H を参 照してください。)

# Zebra Andorid プリンタ・セットアップ・ユーティリティ (Link-OS プリンタ用)

ZQ6 プリンタは、Android プリンタ・セットアップ・ユーティリティを使 用して設定することもできます。このユーティリティは、スマートフォ ン、TC51、または TC56 モバイル携帯型コンピュータなどの Android デバイスに Google Play からダウンロードできます。Android モバイ ル・デバイスは、Bluetooth または USB ケーブルを介してプリンタと 接続できます。ユーザーは、アプリを使用して、すぐに以下のタスクを実 行できます。

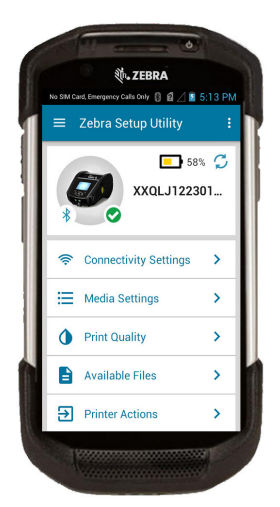

 現在接続されているプリンタを表示
 現在のプリンタ・ステータスを表示
 = すべて削除
 = エラーあり
 ウィザード、プリンタ・アクションおよびファイ ルへのクイック・アクセス
 23・セットアップ・ユーティリティ・メイン画面

# Bluetooth によるワイヤレス通信

Bluetooth は、電波を介した 2 つのデバイス間のデータ交換の世界標準規格です。この形式のポイントツーポイント通信では、アクセス・ポイントやその他のインフラストラクチャは不要です。Bluetooth 無線通信は比較的低電力であり、同様の無線周波数で動作する他のデバイスとの干渉を防ぐのに役立ちます。ただし、Bluetooth デバイスとの通信範囲は、約 10 メートル (32 フィート)までに制限されます。ZQ6 のデフォルトは Class 2 ですが、SGD (bluetooth.power\_class)を使用して通信範囲を Class 1 に設定して出力を上げることができます。プリンタと通信先のデバイスがともに Bluetooth 規格に準拠している必要があります。

## Bluetooth ネットワークの概要

Bluetooth 対応の各 ZQ6 プリンタは、一意の Bluetooth Device Address (BDADDR) で識別されます。このアドレスは、MAC アドレス に似ています。最初の3バイトがベンダーを表し、最後の3バイトが デバイスを表します (たとえば、00:22:58:3C:B8:CB)。このアドレスは、 簡単ペアリング・バーコードでプリンタの背面にラベル表示されてい ます。(デュアル無線の場合、MAC アドレスのラベルには WiFiの MAC アドレスのみ表示されます。) (57 ページを参照してください。を 参照してください。)データを交換するには、2 つの Bluetooth 対応デ バイスが接続を確立する必要があります。Bluetooth ソフトウェアは、 常時バックグラウンドで動作し、接続要求に応答できる準備ができて います。一方のデバイス(「クライアント」と呼ぶ)が、もう一方のデバ イスに接続を要求および開始します。その後、この2番目のデバイス (「サーバー」と呼ぶ)は、接続を許可または拒否します。Bluetooth対応 のZQ6プリンタは、通常はスレーブとして動作し、「ピコネット」と呼ば れる端末とのミニ・ネットワークを構築します。ペアリングに利用できる Bluetooth デバイスは検出によって特定されます。検出では、マスター・ デバイスが検出要求をブロードキャストし、デバイスが応答します。デ バイスを検出できない場合、BDADDR を知らない限り、またはそのデ バイスと以前にペアリングを行ったことがなければ、マスターはペア リングができません。両方のデバイスが Bluetooth 2.1 以上に対応し ている場合、セキュリティ・レベル4のセキュア・シンプル・ペアリング (SSP)を使用します。SSPは、次の2つのアソシエーション・モデルを 持つ必須のセキュリティ・アーキテクチャです。数値比較およびジャス ト・ワークス (ユーザー確認なし)。

## Bluetooth セキュリティ・モード

セキュリティ・モード1 BT 2.1 以降のデバイスが BT 2.0 以前のデバイスとペアリングす ると、BT 2.0 の互換モードに戻 り、BT 2.0 と同じ様に動作しま す。両方のデバイスが BT 2.1 以 降の場合は、BT の仕様に従って セキュア・シンブル・ペアリングを 使用する必要があります。

#### セキュリティ・モード 2

BT 2.1 以降のデバイスが BT 2.0 以前のデバイスとペアリングす ると、BT 2.0 の互換モードに戻 り、BT 2.0 と同じ様に動作しま す。両方のデバイスが BT 2.1 以 降の場合は、BT の仕様に従って セキュア・シンプル・ペアリングを 使用する必要があります。 セキュリティ・モード 3 BT 2.1 以降のデバイスが BT 2.0 以前のデバイスとペアリングす ると、BT 2.0 の互換モードに戻 り、BT 2.0 と同じ様に動作しま す。両方のデバイスが BT 2.1 以 降の場合は、BT の仕様に従って セキュア・シンプル・ペアリングを 使用する必要があります。

#### セキュリティ・モード 4: シンプル・セキュア・ペアリング

シンプル・セキュア・ペアリング: BT 2.1 以降に新たに導入されたセキュリティ・アーキテクチャです。サービスレ ペルの運用でサポートされ、モード2に類似しています。両方のデパイスが BT 2.1 以降のときに必須です。現 在、4 つの関連モデルがモード4 にサポートされています。サービスのセキュリティ要件は、次のいずれかに分 類する必要があります。認証リンク・キー必須、末認証のリンク・キー必須、セキュリティ不要。SSP は、ペアリング 時のパッシブ盗聴および Man-In-The-Middle (MITM) 攻撃に対する保護に ECDH 公開鍵暗号を追加してセキ ュリティを改善します。

| 数值比較                                                                                                    | ジャスト・ワークス                                                                                                    |
|----------------------------------------------------------------------------------------------------|----------------------------------------------------------------------------------------------------|
| 両方のデバイスで、6桁の数の表示が可能で、「<br>はい」または「いいえ」の応答を入力できる環境<br>用。ペアリング時に、両方のデバイスで表示さ<br>れた数が一致したら、「はい」を入力してペアリン<br>グを完了します。これはレガシー(BT 2.0 以前)<br>ペアリングにおける PINの使用と異なります。<br>なぜなら、比較用に表示された数は、以降のリン<br>ク・キーの生成に使用されないため、攻撃者が<br>その数を閲覧したりキャプチャしても、結果とし<br>て生成されるリンク・キーまたは暗号化キーの<br>究明には使用できないからです。 | ペアリング・デバイスの一方(または両方)に<br>ディスプレイも数字の入力用キーボードも<br>ない環境(たとえば、Bluetoth ヘッドセット)<br>用。認証手順1を数値比較と同じ方法で実行<br>しますが、両方の値の一致をユーザーが確認<br>できないので、MITM(man-in-the-middle)に<br>対する保護は提供されません。これは、SSP<br>で認証済みのリンク・キーを提供しない唯一<br>のモデルです。 |

ジャスト・ワークスを除く、各モードには、Man-In-The-Middle (MITM)保護が含まれています。つまり、第三のデバイスが2つ の当事者デバイス間で渡されるデータを傍受することはできませ ん。SSPモードは、通常、マスターとスレーブの両方の機能に基 づいて自動的にネゴシエートされます。低いセキュリティ・モード は、bluetooth.minimum\_security\_mode SGDで無効化できま す。bluetooth.minimum\_security\_mode SGDは、プリンタが Bluetooth 接続の確立で使用する最低限のセキュリティ・レベルを設 定します。プリンタは、マスター・デバイスによって要求された場合、常 により高いセキュリティ・レベルで接続します。ZQ6 プリンタのセキュリ ティ・モードとセキュリティ設定を変更するには、Zebra セットアップ・ ユーティリティを使用します。

## Bluetooth 最低限のセキュリティ・モード

|                                   | マスター・デバイスの BT バージョン (2.1<br>より後のバージョン) |
|-----------------------------------|----------------------------------------|
| bluetooth.minimum_security_mode=1 | セキュア・シンプル・ペアリング<br>ジャスト・ワークス/数値比較      |
| bluetooth.minimum_security_mode=2 | セキュア・シンプル・ペアリング<br>ジャスト・ワークス/数値比較      |
| bluetooth.minimum_security_mode=3 | セキュア・シンプル・ペアリング<br>数値比較                |
| bluetooth.minimum_security_mode=4 | セキュア・シンプル・ペアリング<br>数値比較                |
| bluetooth.bluetooth_PIN           | 不使用                                    |

bluetooth.minimum\_security\_modeは、プリンタが Bluetooth 接続 を確立するときの最低限のセキュリティ・レベルを設定します。プリンタは、マスター・デバイスによって要求された場合、常により高いセキュリティ・レベルで 接続します。

ZQ6 プリンタは、Bluetooth 向けのボンディングも提供します。プリンタ は、ペアリング情報をキャッシュするので、パワー・サイクルや接続の切 断の前後でペアリングを維持します。これにより、接続を確立するたび に修正する必要がなくなります。

bluetooth.bonding SGD は、デフォルトでオンになっています。

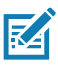

注・Bluetooth の詳細については、以下の URL にある『Bluetooth ワイヤレス・ユーザー・ガイド』(P1068791-002) を参照してくださ い。<u>http://www.zebra.com/us/en/support-downloads.html</u>

また、ZQ6 プリンタは、パッシブ型の近距離無線通信 (NFC) 技術を サポートしています。プリンタの側面にある「Print Touch」機能を使 用すると、エンド・ユーザーは NFC 技術に対応する携帯デバイスと Bluetooth を介して自動的にペアリングできます。NFC タグには、URL にエンコードしたプリンタの BDADDR が含まれています。NFC 携帯 デバイスをプリンタ上の「Print Touch」アイコンにタッチするだけで、 携帯デバイスはプリンタに接続し、ペアリングします。

## WLAN の概要

ZQ6 プリンタには、業界標準の 802.11 プロトコルと Bluetooth 4.1 を 使用するデュアル無線がオプションとして搭載されます。これらのプリ ンタには、背面にあるシリアル番号ラベルに FCC ID 番号が明記され ています。

- Zebra 802.11 WLAN 無線モジュール搭載の ZQ6 無線ネット ワーク・プリンタは、プリンタの背面にあるシリアル番号ラベルの 「Wireless Network Printer」という表示で識別できます。
- これらのプリンタは、ワイヤレス・ローカル・エリア・ネットワーク (WLAN)内でノードとして通信できます。プリンタと通信を確立する 方法は、アプリケーションによって異なります。

詳細情報および LAN 構成ユーティリティは、ZebraNet Bridge Enterprise™ プログラム (バージョン 2.8 以降) に含まれています。

Zebra セットアップ・ユーティリティ (ZSU)、および Zebra モバイル・ セットアップ・ユーティリティを使用して WLAN 通信を設定することも できます。ZebraNet Bridge Enterprise と ZSU は、両方とも Zebra の ウェブサイトからダウンロードできます。

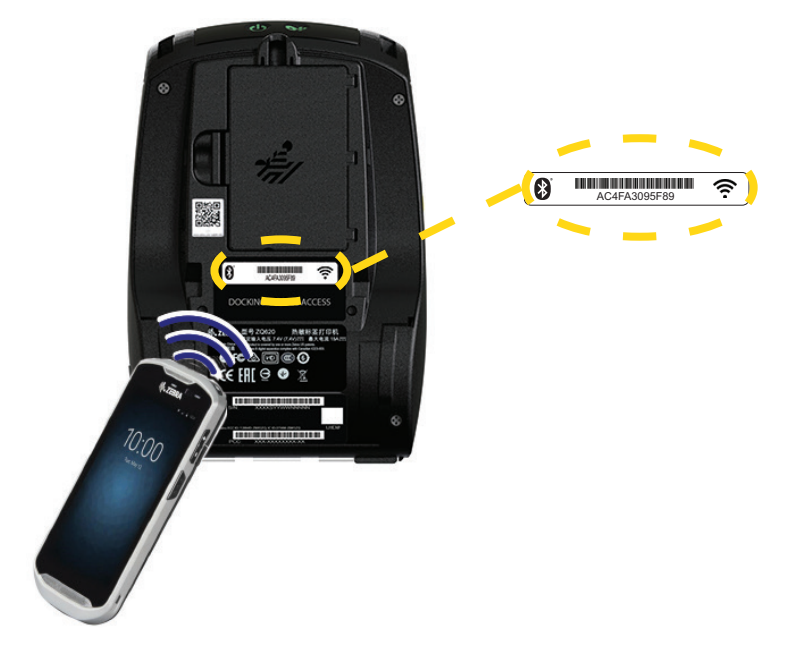

図 24 · BT/WLAN 通信

#### ソフトウェアのセットアップ

ZQ6 プリンタは、モバイル印刷アプリケーション用に設計され た Zebra の CPCL、ZPL、または EPL プログラミング言語を使用 します。CPCL および ZPL については、『ZPL プログラミング・ガ イド』(部品番号 P1012728-010)、『CPCL プログラミング・ガ イド (部品番号 P1073699-001)、および『ZPL II プログラミング・ガ イド (部品番号 46530L) に詳しく記載されています。これらの資料 は、https://www.zebra.com/us/en/support-downloads.html から入手 可能です。Zebra の Windows® ベースのラベル作成プログラムであ る ZebraDesigner Pro v2 を使用することもできます。ZebraDesigner Pro v2 では、グラフィック・ユーザー・インターフェイスを使用して、い ずれかの言語でラベルを作成し、編集しますZebra の Web サイトから Designer Pro アプリケーションをダウンロードする手順については、 付録 H を参照してください。

## ラベルの作成

以下の例は、特にギャップ用紙、ブラック・バー用紙、ジャーナル用紙 に、ZQ6 プリンタのラベルを作成するガイドラインを示しています。各 用紙タイプの図では、印刷時の縦方向の位置合わせの問題を回避す るため、推奨される許容範囲、印刷禁止領域、安全印刷領域を定義して います。寸法は、製品の位置合わせ機能と、Zebra 推奨の用紙許容範 囲に基づいて決定されます。

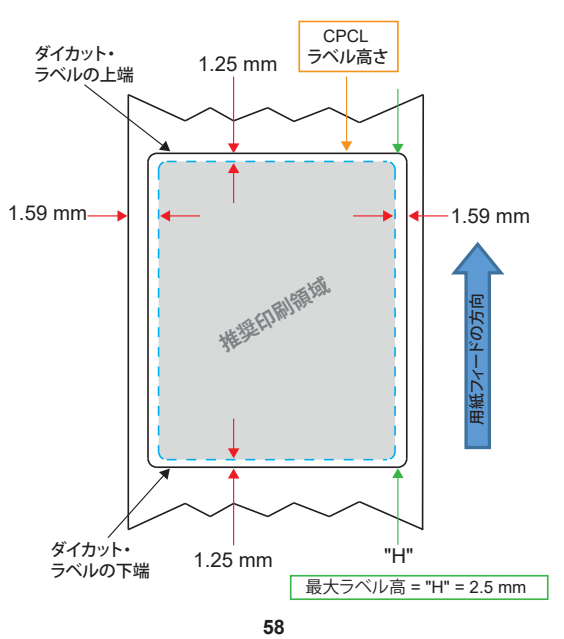

図 25・ギャップ用紙

ZQ610 & ZQ620 ユーザー・ガイド

図 26・ジャーナル用紙

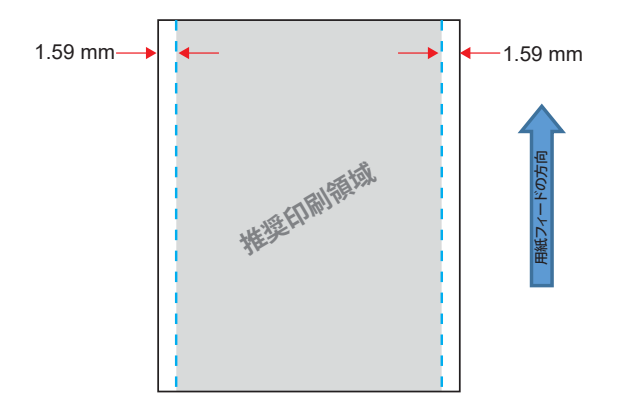

図 27・ブラック・バー・ラベル用紙

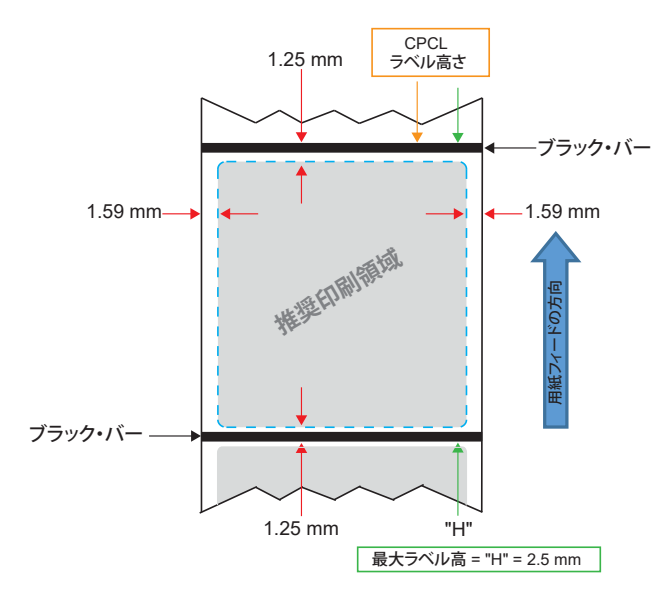

#### 事前印刷レシート用紙の使用

ZQ6 プリンタは、印字ヘッドの近くにある用紙切れセンサーを使用して、事前印刷レシートの位置合わせに対応します。

#### 黒マークの寸法 (レシート用紙)

反射する用紙の黒マーク (またはブラック・バー/マーク) は、用紙の前 部で用紙の中心線を超える必要があります。

- ・最小マーク幅: 用紙の端に対して垂直に 15 mm (0.59 インチ) で、 用紙の幅内で中央揃え。
- マーク長: 用紙の端に対して水平に 4.8 ~ 6.0 mm (0.19 ~ 0.24 インチ)。

#### ラベルの領域

用紙/ブラック・バー・センサーは、ダーク・カラーの事前印刷バーを 用紙上で検出し、用紙の中央の経路にダーク・カラーの事前印刷グラ フィックがないことを確認します。

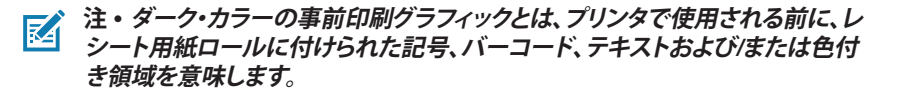

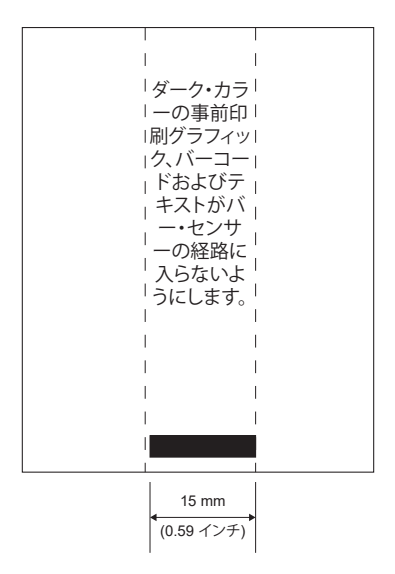

図 28・ラベルの領域

M

このセクションでは、問題あり/なしのラベル例を示します。

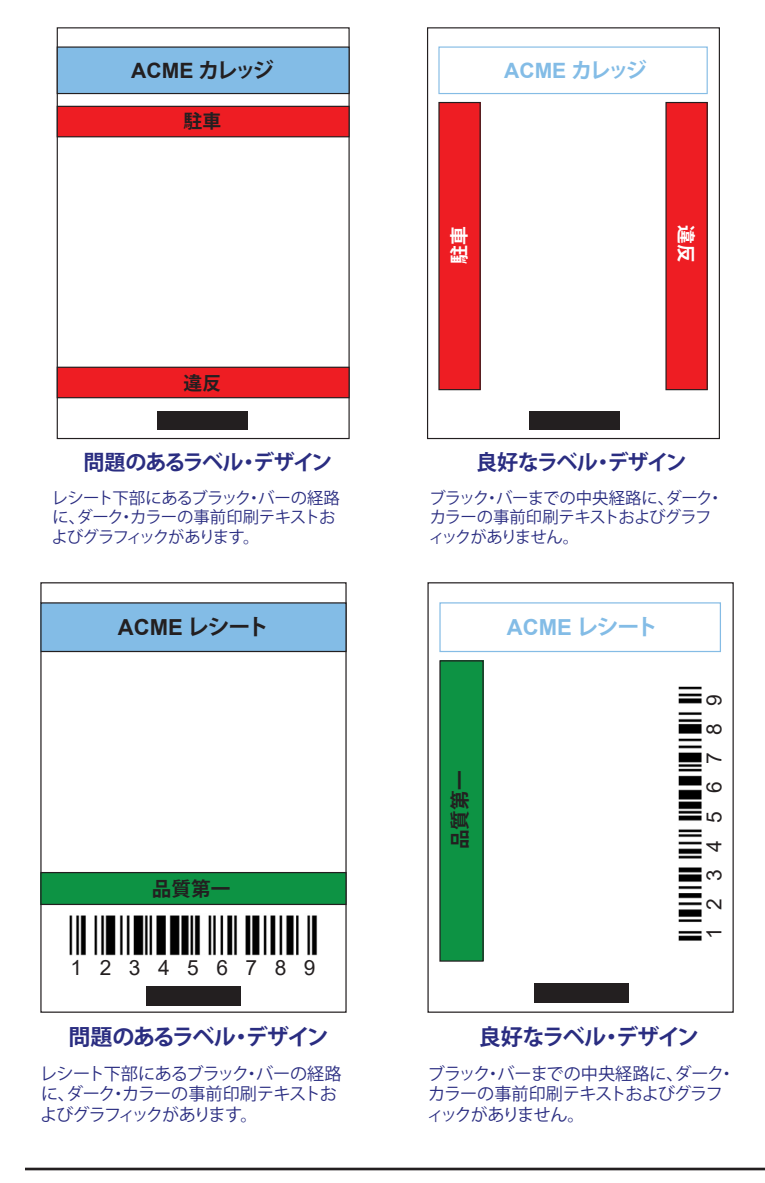

図 29・ラベル作成例

注・事前印刷レシート用紙の使用に関する全詳細について は、<u>www.zebra.com/manuals</u> で CPCL プログラミングの FORM コマンドを参 照してください。

## 禁止領域

ラベル作成中に最小余白が指定されていないため、不完全なテキスト および/またはグラフィックの印刷が発生することがあります。推奨の最 小余白、つまり「禁止領域」を図 30 に示します。

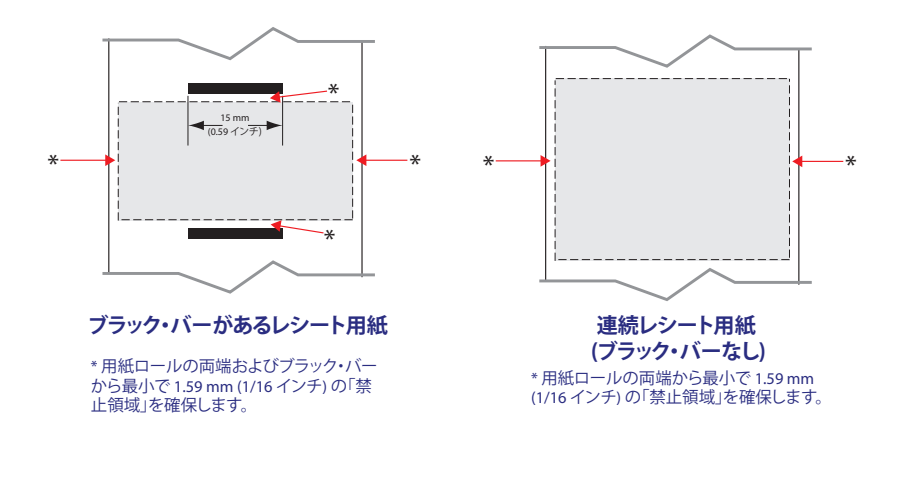

図 30·禁止領域

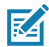

注・各「連続」レシートの長さは、プリンタに送られるデータによって決まります。

NFC を使用するデバイスは、アクティブか、パッシブです。NFC タグを もつ ZQ6 シリーズ・プリンタなどのパッシブ・デバイスは他のデバイ スが読み取れる情報を含んでいますが、パッシブ・デバイス自体はど のような情報も読み取りません。スマートフォンなどのアクティブ・デ バイスは、プリンタの NFC タグ上の情報を読み取ることができます が、NFC タグ自体は、認可されたデバイスに情報を送る以外はなにも しません。

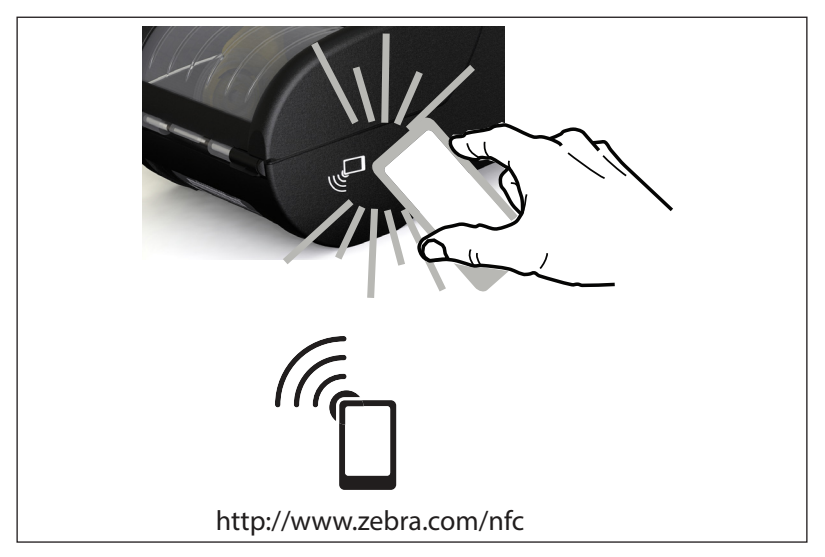

図 31 · 近距離無線通信 (NFC) のペアリング

## NFC の使用事例

- Bluetooth ペアリング 使用するセキュリティ・プロファイルの範囲 内で、タブレット、スマートフォンまたは端末を Bluetooth 接続で自 動的にプリンタとペアリング (接続) するときに使用します。これに は、プリンタの BT アドレスとシリアル番号が含まれます。
- アプリの起動 Zebra またはサードパーティが開発したアプリをスマートフォン、タブレットまたは端末で実行できるようにします
- Web サイトの立ち上げ スマートフォン、タブレットまたは端末 で、Zebra またはサードパーティ・デベロッパが開発した Web サイ トを表示するために使用します

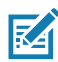

注・近距離無線通信 (NFC) 対応のスマートフォンで、Zebra Print Touch™

アイコン<sup>「「</sup>」をタップすると、プリンタ固有の情報に即座にアクセスできま す。NFC および Zebra 製品の詳細については、<u>http://www.zebra.com/nfc</u> を参照してください。NFC を介した Bluetooth ペアリング・アプリケーションも 使用できます。詳細については、Zebra マルチプラットフォーム SDK をご覧く ださい。

# プリンタの装着

## 回転式ベルト・クリップ

ZQ610 プリンタと ZQ620 プリンタは、標準機能としてプラスチック回 転式ベルト・クリップが付いています。(大容量バッテリー付きの ZQ6 プリンタには、ベルト・クリップは付属しないのでご注意ください)。ベル ト・クリップを使用する場合は、クリップをベルトに引っ掛け、クリップ がベルトにしっかりと取り付けられたことを確認してください。ベルト・ クリップは旋回可能なので、プリンタを装着していても身体の動きが 制限されることはありません。プラスチック・ベルト・クリップの装着や 取り外しを行うには、その前にバッテリー・パックを取り出す必要があ ります。

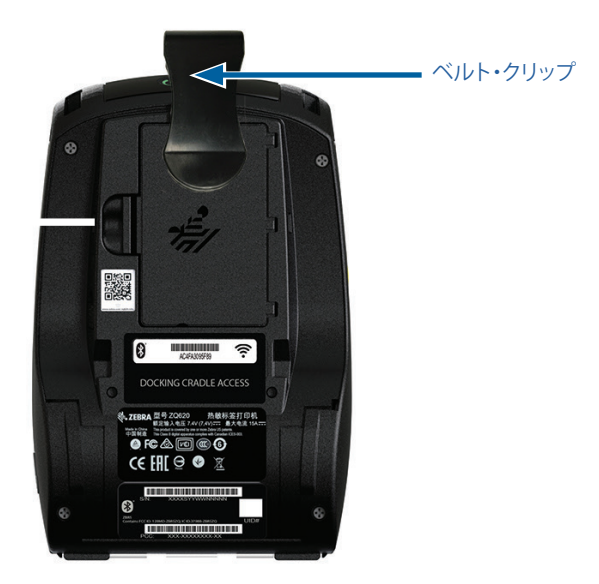

図 32・ベルト・クリック付きのプリンタ

## 調節可能なショルダー・ストラップ

お使いのプリンタにショルダー・ストラップ・オプション (部品番号 P1031365-192) を装着する場合、図 33 を参照してください。

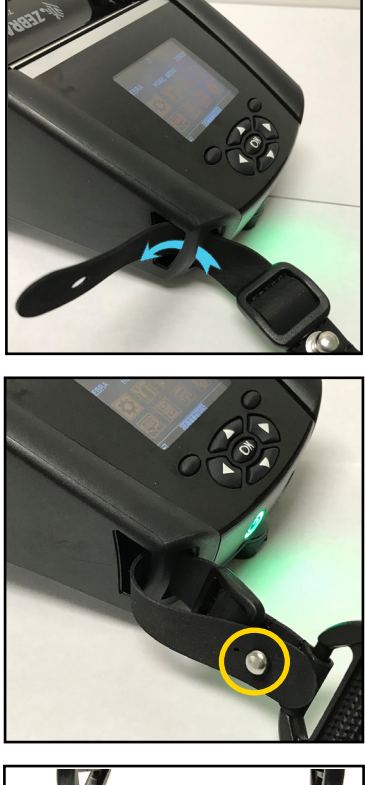

図 33・オプションのショルダー・ストラップの使用

1. ショルダー・ストラップの端をプリン タの前面の突起部の後ろに差し込み、突 起部の周囲に回します。

2. ストラップの端の穴を金属の突起部 (丸の部分) に通して固定します。

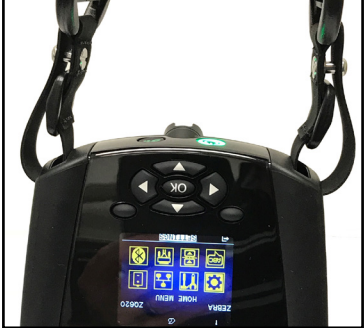

3. プリンタのもう一方の端も、同じ手順 を繰り返します。 ZQ6 プリンタには、プリンタをベルトにかけて持ち運べるソフト・ケー スのオプションもあります。付属品キットは、ZQ620は P1031365-029、 ZQ610 は P1031365-044 です。

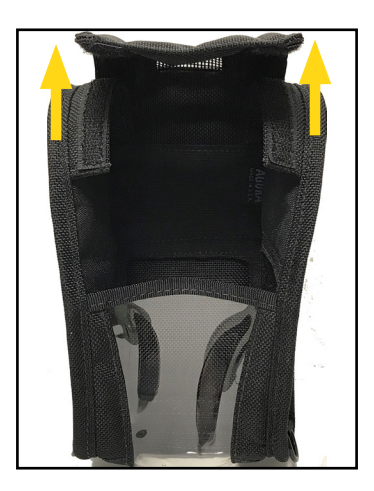

図 34・ソフト・ケースの使用

1. マジックテープで固定されているソフト・ ケースの上側フラップを持ち上げます。

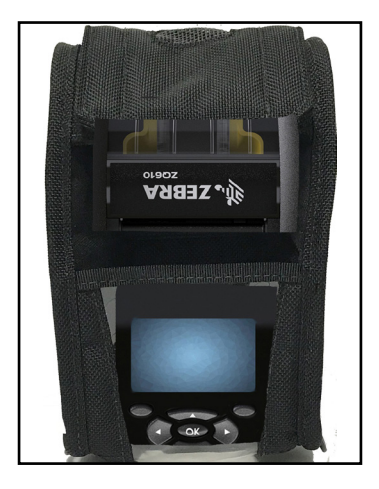

2. プラスチック窓から LCD ディスプレイ が見えるようにプリンタをケースにスライドし ます。

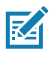

注・ソフト・ケースはショルダー・ストラ ップ・オプションと一緒に使用でき、ショ ルダー・ストラップの端をソフト・ケース の2つの金属リングに固定します。

## ハンド・ストラップ

ZQ6 のハンド・ストラップ・アクセサリ (部品番号 P1031365-027) は、 プリンタの取り付け部に固定して、便利かつ安全にプリンタを持ち運ぶ ことができます。

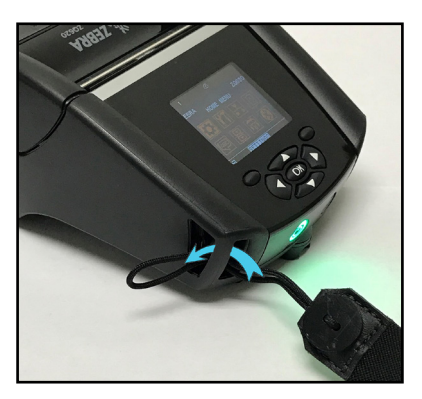

図 35・ハンド・ストラップの使用

1. 下図のように、ストラップの端の輪 をプリンタの正面にある取り付け部に通 します。

2. ストラップの端を取り付け部に巻き、 ボタンの上で固定します。

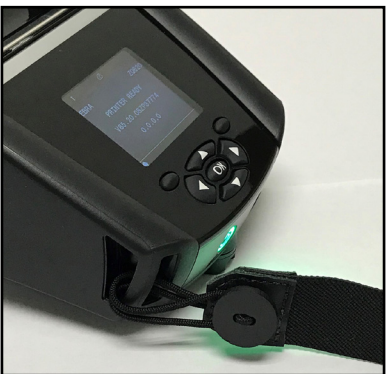

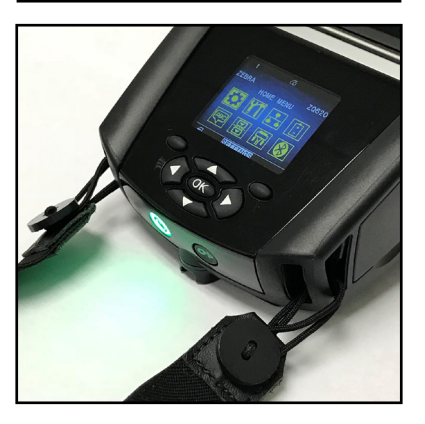

3. ストラップのもう一端も同じ手順で 固定します。

# 予防メンテナンス

## バッテリー寿命の延長

- 充電する際には、バッテリーを直射日光に当てたり、40°C (104°F) 以上の温度になるような場所に置くことは絶対しないでください。
- リチウムイオン・バッテリー専用の Zebra 充電器を必ず使用してく ださい。その他の充電器を使用するとバッテリーが破損する恐れが あります。
- 印刷要件に適した用紙を使用してください。Zebra 認定再販業者は、 お客様の用途に最適な用紙の選択をお手伝いします。
- すべてのラベルに同じテキストまたはグラフィックを印刷する場合 は、事前に印刷済みのラベルの使用をご検討ください。
- 用紙に合った印刷濃度および速度を選択してください。
- 必要に応じて、ソフトウェア・ハンドシェイク (XON/XOFF) を使用してください。
- 1日以上使用しない場合、またはメンテナンス充電を行わない場合は、プリンタからバッテリーを取り外しておいてください。
- ・追加バッテリーの購入をご検討ください。
- 充電式バッテリーは、種類を問わず、いずれ充電機能が劣化していきます。ある程度決まった回数の充電を繰り返すと、交換が必要になります。バッテリーは、常に適切な方法で処分するようにしてください。バッテリーの適切な処分方法については、付録 F を参照してください。

## 一般的なクリーニングの手順

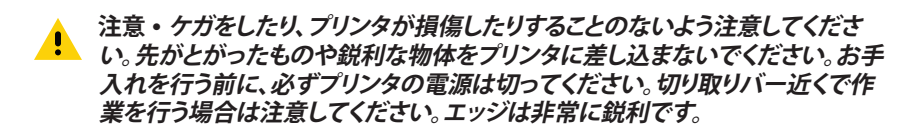

警告・長時間印刷すると、印字ヘッドが非常に熱くなります。プリンタ本体の温
 度が下がってから、クリーニングを行うようにしてください。

印字ヘッドをクリーニングする際は、Zebra クリーニング・ペン (プリンタの非付属品)か、または 90%の医療用アルコールを浸した綿棒のみを使用してください。

注意・以下の表に示す洗浄剤のみを使用してください。Zebra Technologies Corporation は、このプリンタに他の洗浄剤を使用したために発生した損傷 の責任は負いません。

# ZQ6 シリーズのお手入れ

| 部位                            | 方法                                                                                                    | 頻度                                                                                              |
|-------------------------------|----------------------------------------------------------------------------------------------------|-------------------------------------------------------------------------------------------------|
| 印字ヘッド                         | Use a Zebra クリーニング・<br>ペンを使用して印字ヘッドに<br>付いた細い灰色のラインを拭<br>き、印字ヘッドの中心から外端<br>に向かって印字エレメントを<br>清掃します。                          | 用紙5ロールを使用した後に<br>毎回(必要に応じて、より頻繁<br>に行う)。ライナーのないロー<br>ル紙の場合、ロール紙を使い終<br>わるごとにクリーニングが必要<br>になります。 |
| プラテンの表面<br>(ライナーあり)           | プラテン・ローラーを回転さ<br>せ、繊維のない綿棒またはケ<br>バ立ちのない、清潔な布を医<br>療用アルコール (アルコール<br>度 90% 以上) で湿らせて、<br>ローラーをしっかりと拭き取り<br>ます (図 36)。       | 用紙 5 ロールを使用した後<br>に毎回 (必要に応じて、より頻<br>度に行う)                                                      |
| プラテンの表面<br>(ライナーなし)           | プラテン・ローラーを回転さ<br>せ、繊維のない綿棒と、液状石<br>鹸 (パルムオリーブまたはドー<br>ン) 1 を水 25 で希釈したも<br>のを使用して清掃します。石鹸<br>と水の混合で清掃後は水だけ<br>で清掃します。(図 37) | 用紙がプラテンから離れない<br>など、印刷時に問題が発生す<br>る場合のみ、プラテンを清掃し<br>ます。(下の注記を参照)                                |
| スクレーパ (ライ<br>ナーのないユニッ<br>トのみ) | ライナーのないユニットのス<br>クレーパのクリーニングには<br>用紙の粘着面を使用します。<br>(図 37)                                                                   | 用紙5ロールを使用した後に<br>毎回 (必要に応じて、より頻繁<br>に行う)。                                                       |
| 切り取りバー                        | 綿棒に 90% の医療用アル<br>コールをつけて十分に清掃し<br>てください。(図 36)                                                                             | 随時                                                                                              |
| プリンタの外装                       | 水で湿した布か、または 90%<br>医療用アルコールで拭きま<br>す。                                                                                       | 随時                                                                                              |
| プリンタ内部                        | プリンタ内部のゴミをそっと<br>払います。バー・センサーおよ<br>びギャップ・センサーのウィン<br>ドウに、ほこりが付着していな<br>いことを確認してください。(<br>図 36)                              | 随時                                                                                              |
| ライナーのないプ<br>ラテン搭載ユニッ<br>トの内部  | ファイバーのない綿棒に90%<br>の医療用アルコールをつけて<br>十分にクリーニングしてくださ<br>い。(内部のクリーニングの対<br>象部位については、図 37 を<br>参照してください。)                        | 用紙5ロールを使用した後に<br>毎回(必要に応じて、より頻繁<br>に行う)。                                                        |

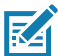

注・これは、印字ヘッドやその他のプリンタ・コンポーネントを損傷する恐れ のある異物汚染物質(油、埃)をプラテンから除去する場合のみの緊急手順で す。この手順を行うと、ライナーのないプラテンの使用寿命が短くなったり、尽 きることさえあります。清掃して1~2メートル(3~5フィート)用紙をフィード しても、ライナーのない用紙のジャムが続く場合は、プラテンを交換してください。

図 36・ZQ6 のお手入れ (ライナーあり)

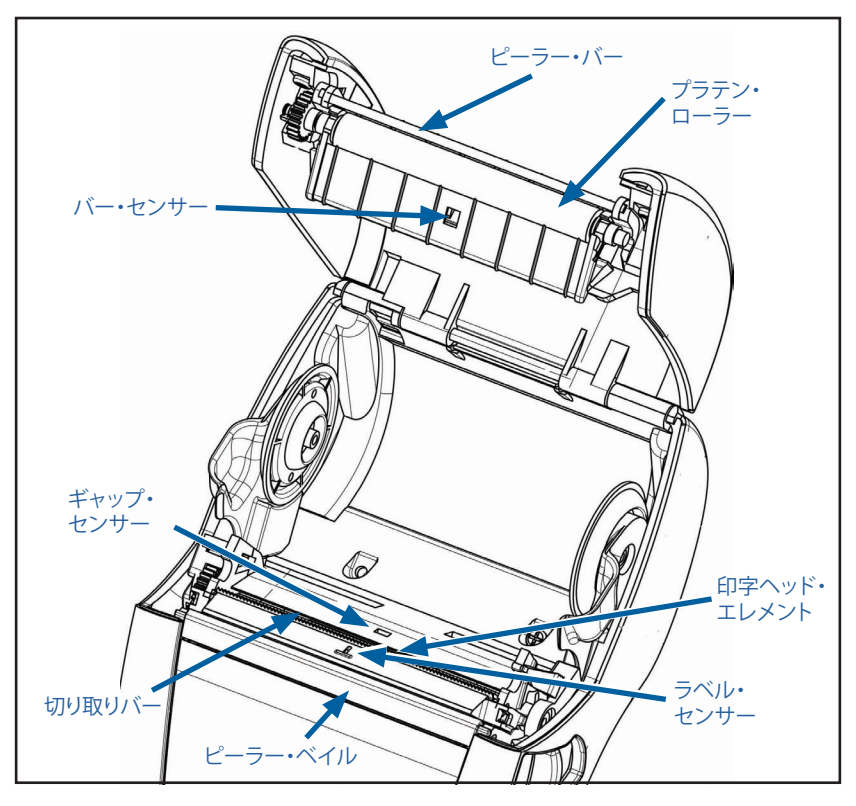

図 37・ZQ6 のお手入れ (ライナーなし)

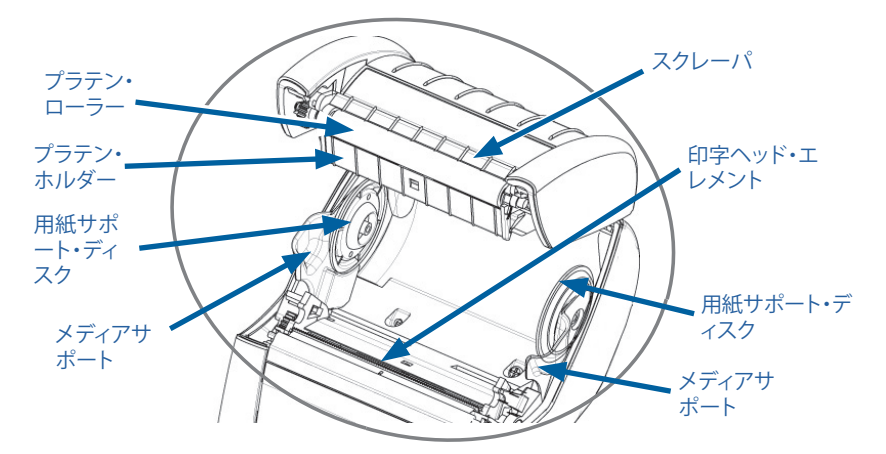

# LCD コントロール・パネル・インジケータ

ディスプレイ上部に各プリンタ機能の状態を示すアイコンが表示され ます。問題を解決するには、インジケータのステータスを確認し、以下 の表で関連するトラブルシューティング・トピックの見出し番号を参照 してください。

| アイコン         | ステータス                             | 説明                 |
|--------------|-----------------------------------|--------------------|
| *            | 青色の点灯                             | Bluetooth 接続確立     |
|              | なし                                | Bluetooth 接続非アクティブ |
|              | 点滅青色                              | 接続中またはラベル転送中       |
|              | アンテナ点滅                            | AP 検索中             |
|              | アンテナ点滅/括弧 1 個点灯                   | WLAN 認証関連付け/試行中    |
| (ŋ) (ŋ) ((ŋ) | アンテナ、括弧 2 個点灯                     | WLAN 関連付け、認証済み     |
|              | アンテナ、括弧 2 個点滅                     | データ受信中             |
|              | なし                                | 電波なし               |
|              | 4 つの緑色バー                          | 80% 以上充電済み         |
|              | 3つの緑色バー                           | 60% ~ 80% 充電済み     |
|              | 2 つの <mark>黄色</mark> バー           | 40% ~ 60% 充電済み     |
|              | 1 つの <mark>赤色</mark> バー           | 20% ~ 40% 充電済み     |
|              | バーなし ( <mark>赤色</mark> のバッテリーの輪郭) | バッテリー低下            |
|              | 4 つの緑色の点滅、稲妻あり                    | 充電中容量 80% 超過       |
|              | 3 つの緑色の点滅、稲妻あり                    | 60~80%の容量で充電中      |
|              | 2 つの <mark>黄色</mark> の点滅、稲妻あり     | 40~60% の容量で充電中     |
|              | 1 つの <mark>赤色</mark> の点滅、稲妻あり     | 20~40% の容量で充電中     |
|              | バーなし、 <mark>赤色</mark> の稲妻あり       | 20% 未満の容量で充電中      |
|              | <del>赤</del> 色の点滅                 | 用紙カバー開             |
| 史            | 緑色の点滅                             | データ受信中             |
|              | 緑色の点灯                             | イーサネット接続済み         |
|              | なし                                | イーサネット接続なし         |
| E C          | 緑色の点滅                             | データ処理中             |
|              | 緑色の点灯                             | 処理中のデータなし          |
| アイコン | ステータス               | 説明                          |
|------|---------------------|-----------------------------|
|      | <mark>赤色</mark> の点滅 | 用紙切れ                        |
|      | 白色の点灯               | 用紙あり                        |
| 0    | 赤色の点滅               | エラーあり<br>(用紙切れ、ヘッド・ラッチ開を除く) |
|      | なし                  | エラーなし                       |
|      | 4 つの緑色バー            | 802.11 信号強度 75% 超           |
|      | 3つの緑色バー             | 802.11 信号強度 75% 以下          |
|      | 2つの緑色バー             | 802.11 信号強度 50% 以下、25% 超    |
|      | 1つの黄色バー             | 802.11 信号強度 25% 以下          |
|      | バー0本                | 信号強度なし                      |

## トラブルシューティングについて

- 1. 電源が入らない
  - ・バッテリーが正しく取り付けられているか確認します。
  - 必要に応じて、バッテリーを充電または交換します。

注意・バッテリーは、常に適切な方法で処分するようにしてください。バッテ リーの適切な処分方法については付録 F を参照してください。

- 2. 用紙のフィードができない
  - ・ 用紙カバーは必ず閉じ、ロックするようにしてください。
  - スピンドル保持用紙が曲がっていないか確認します。
  - 前回印字したラベルをはがしてあることを確認してください (剥離 モードのみ)。
  - ラベル・センサーが遮られていないか確認します。
- 3. 印字が不鮮明か、または色がぼやけている
  - ・印字ヘッドをクリーニングしてください。
  - メディアの質を確認してください。

#### 4. 部分的にしか印刷されないか、または何も印刷されない

- 用紙の装填状態を確認します。
- ・印字ヘッドをクリーニングしてください。
- ・メディアカバーが閉じており、ロックされているか確認します。

- 5. 印刷が文字化けしている
  - ボーレートを確認してください。
- 6. 印刷されない
  - ボーレートを確認してください。
  - バッテリーを交換します。
  - ・ ターミナル接続用ケーブルを点検します。
  - RF 接続を確立および/または LAN 接続を復元します。
  - ラベルのフォーマットまたはコマンド構成が無効です。プリンタを通 信診断 (Hex Dump) モードにして問題の診断を行います。
- 7. バッテリー充電寿命が短くなった
  - 製造後、1年以上経過している場合、通常の消耗によって充電寿命が 短くなっていることもあります。
  - ・バッテリーの状態を確認してください。
  - バッテリーを交換します。
- 8. 🖻 の点滅
  - データの受信中にデータ・アイコンが緑色に点滅するのは正常です。
- 9. ③ または 🖬 の点滅
  - 用紙が装填されていること、用紙カバーが閉じていること、およびロックされていることを確認します。
- 10. 通信エラー
  - ボーレートを確認してください。
  - ターミナル接続用ケーブルを交換します。
- 11. ラベルの詰まり
  - ヘッド・リリース・ラッチと用紙カバーを開きます。
  - 用紙を取り出してから装填し直します。
- 12. ラベルがスキップされる
  - 用紙のフォーム上部のセンスマークまたはラベルギャップを確認します。
  - ラベルの最大印刷フィールドを超過していないか確認します。
  - バー・センサーまたはギャップ・センサーが遮られていないか、また は故障していないか確認します。

- 13. LCD 画面に何も表示されない
  - プリンタがオンになっていることを確認してください。
  - アプリケーションがロードされていないか、または壊れています。
     ロードし直してください。
- 14. NFC 接続なし
  - スマートフォンが Print Touch アイコン (プリンタの側面にある) から 7.62 cm (3 インチ) 以内にあることを確認します。

### トラブルシューティング・テスト

#### コンフィグレーション・ラベルの印字

プリンタの現在の設定のリストを印刷するには、以下の手順に従いま す。

- プリンタの電源をオフにします。用紙コンパートメントにジャーナル 用紙 (裏面にブラック・バーが印刷されていない用紙)を装着しま す。
- 2. 給紙ボタンを押したままにします。
- 3. 電源ボタンを押して離し、給紙ボタンは押したままにします。印字 が開始されたら、給紙ボタンを放します。

### 注・コンフィグレーションレポートは LCD の情報 (ヘルプ) メニューから印字 することもできます。

サンプルの設定プリントアウトについては、図 38、38a、および 38b を 参照してください。

#### 通信診断

コンピュータとプリンタ間のデータ送信で問題がある場合、プリンタを 通信診断モード (DUMP モード) にします。プリンタは、ホスト・コンピ ュータから受信したデータの ASCII 文字およびテキスト表示 (印刷不 可能文字の場合は、ピリオド「.」)を印字します。

通信診断モードにするには、以下の操作を実行します。

- 1. 上記の説明のとおりにコンフィグレーション・ラベルを印字します。
- 2. 診断レポートの末尾に、次のメッセージが印字されます。「Press FEED key to enter DUMP mode」
- 3. 給紙キーを押します。次のテキストが印字されます。「Entering DUMP mode」

#### 注・フィードキーが3秒以内に押されない場合、DUMP モードになっていな いことを示す「DUMP mode not entered」というテキストが印字され、通常の 操作が再開されます。

この時点で、プリンタは DUMP モードで送信される任意のデータの ASCII 16 進数コードとテキスト表示 (印字不可能な文字の場合は「.」)を印字します。

また、ASCII 情報を含む拡張子「.dmp」のファイルが作成され、プリン タのメモリに保存されます。このファイルは、Net Bridge アプリケーションを使用して、表示、コピーまたは削除できます。(詳細は ZebraNet Bridge Enterprise のマニュアルを参照してください。)

通信診断モードを停止してプリンタを通常操作に戻すには、以下の操作を実行します。

- 1. プリンタの電源をオフにします。
- 2.5 秒待ちます。
- 3. プリンタの電源をオンにします。

#### テクニカル・サポートへのお問い合わせ

プリンタがコンフィグレーション・ラベルの印字に失敗した場合、また はトラブルシューティング・ガイドに記載されていない問題が発生した 場合には、Zebraのテクニカル・サポートにご連絡ください。最寄りの テクニカルサポートの住所と電話番号は、本書の付録 H に記載されて います。

ご連絡いただく際は、以下の情報をお伝えください。

- ・ モデル番号またはタイプ (ZQ620 など)
- 本体シリアル番号 (プリンタ背面にある大きなラベル、またはコンフィグレーション・ラベルの印字にも明示)
- 製品コンフィグレーション・コード (PCC) (本体の背面にあるラベル に明記された 15 桁の番号)

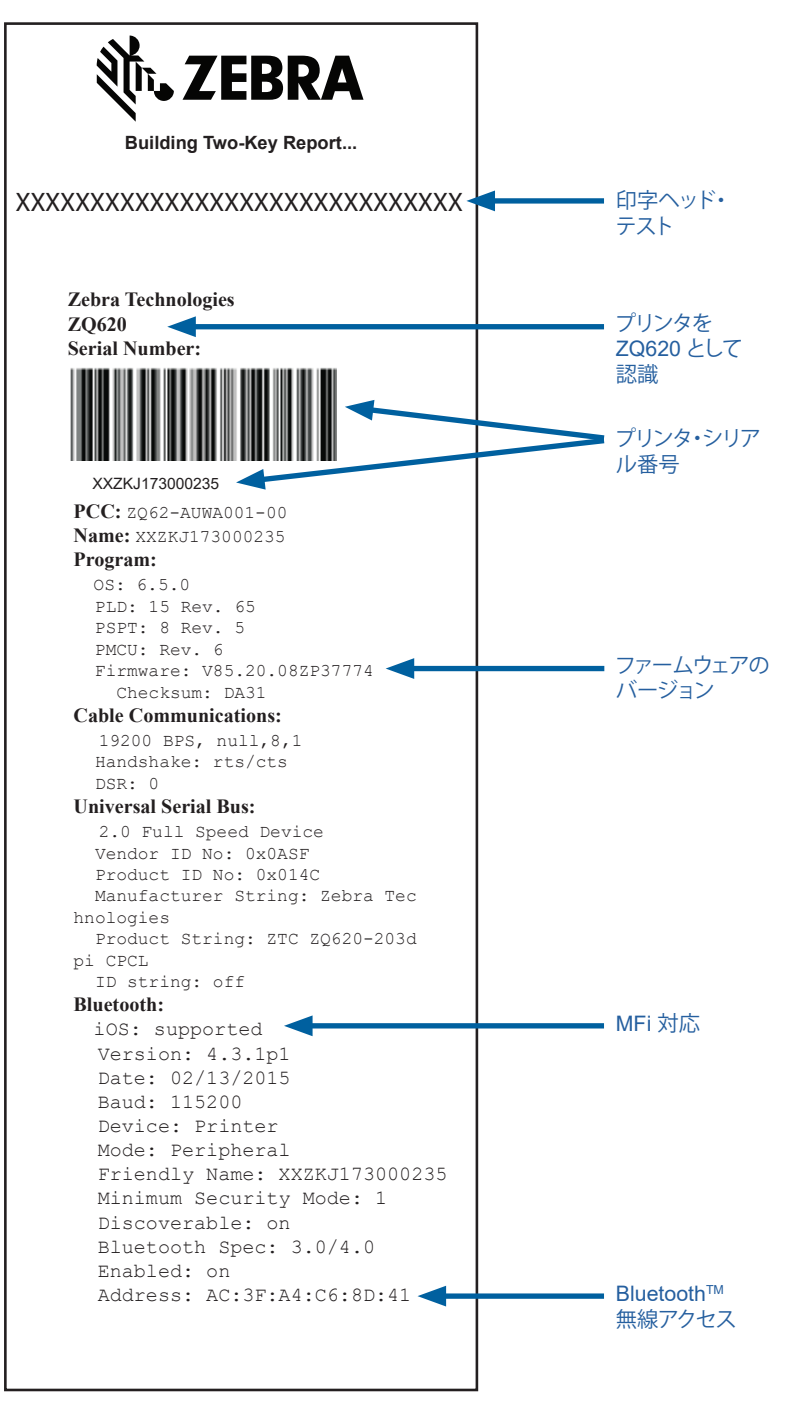

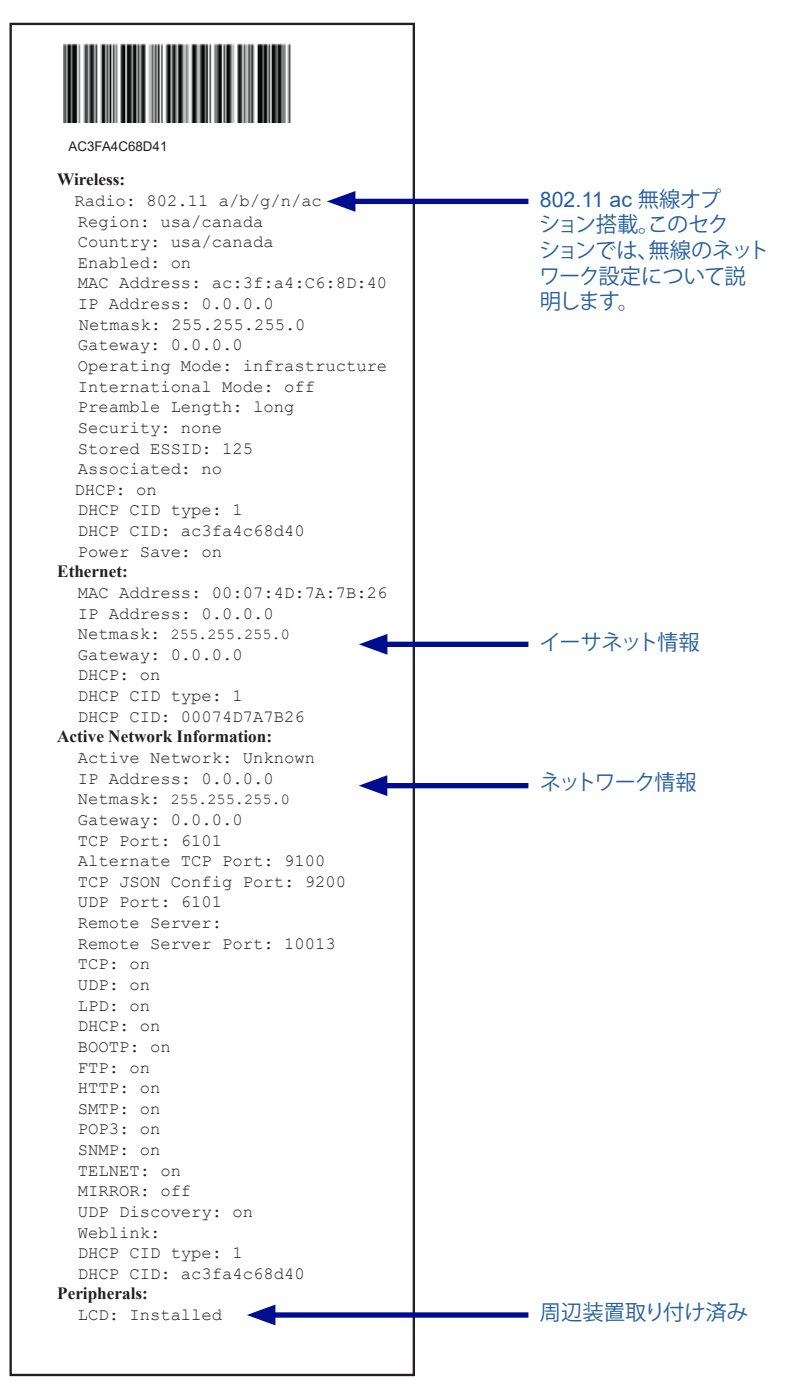

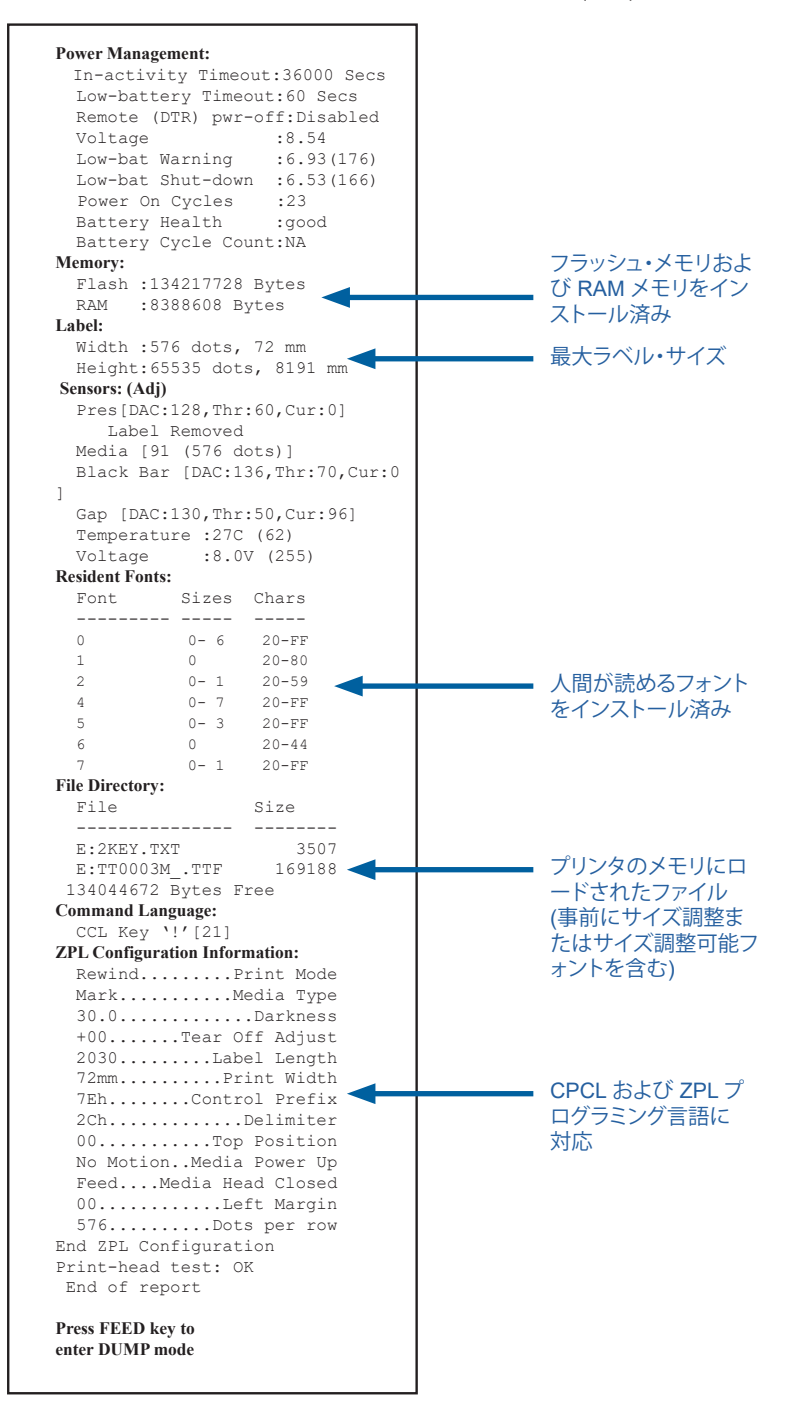

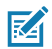

注・プリンタの仕様は、通知なしに変更される場合があります。

### 印字仕様

| パラメータ                             | ZQ620                                                               | ZQ610               |
|-----------------------------------|---------------------------------------------------------------------|---------------------|
| 印字幅                               | 最大 72 mm (2.91 インチ)                                                 | 最大 48 mm (1.89 インチ) |
| 印字速度                              | 102 mm (4 インチ) <i> </i> 秒                                           | 同じ                  |
|                                   | ドラフト・モードで 127<br>mm (5 インチ) /秒                                      |                     |
| 印字ヘッド開<br>始行からティア<br>エッジまでの<br>距離 | 5.08 mm (0.20 インチ)                                                  | 4.31 mm (0.17 インチ)  |
| 印字ヘッド寿命                           | Zebra の用紙を使用し<br>た場合、用紙の給紙の<br>MTBF は 15,240 メートル<br>(600,000 インチ)。 | 同じ                  |
| 印刷濃度                              | 8 ドット/mm (203 ドット/<br>インチ) 以上                                       | 同じ                  |

## メモリと通信仕様

| パラメータ                  | ZQ6 プリンタ                                                                                                    |
|------------------------|----------------------------------------------------------------------------------------------------|
| フラッシュ・メモリ              | 512 MB <sup>1</sup>                                                                                                    |
| RAM メモリ                | 256 MB <sup>1</sup>                                                                                                    |
| 標準通信                   | RS-232 シリアル・ポート (14 ピン・シリアル・コネクタ)<br>設定可能ボー・レート (9600 ~ 115.2 Kbps)、パリティ・ビットとデータ・<br>ビット。<br>ソフトウェア (X-ON/X-OFF) またはハードウェア (DTR/STR) 通信ハン<br>ドシェーク・プロトコル。 |
|                        | USB 2.0 フルスピード・インターフェイス (12 Mbps)                                                                                                    |
| ワイヤレス通信オ<br>プション       | 1.デュアル無線: 802.11ac および Bluetooth v4.1 (Classic および BLE<br>の両方)<br>2.Bluetooth v4.1 (Classic および BLE の両方)                                                  |
| リアル・タイム・ク<br>ロック (RTC) | アプリケーションによる時間と日付のコントロール。RTC コマンドについては、www.zebra.com/manuals から入手可能な『ZPL プログラミング・マニュアル』を参照してください。                                                          |
| イーサネット                 | クレードルへのドッキング時に、10 mps または100 mps のイーサネット自動検出                                                                                                    |

1.お使いのプリンタのメモリ構成は、75ページページの詳細説明に 従ってコンフィグレーション・ラベルを印字することで確認できます。

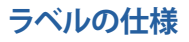

| パラメータ                               | ZQ620                                                                                                    | ZQ610                               |
|-------------------------------------|----------------------------------------------------------------------------------------------------|-------------------------------------|
| 最大用紙幅                               | 25.4 ~ 79.4 mm<br>(1.0 ~ 3.125 インチ)                                                                            | 25.4 ~ 55.37 mm<br>(1.0 ~ 2.18 インチ) |
| 最高/最小ラベル長                           | 12.7 ~ 812.8 mm<br>(0.5 ~ 32 インチ) 最大                                                                           | 同じ                                  |
| ブラック・バー・セン<br>サーから印字ヘッド<br>開始行までの距離 | 15.87 mm (0.62 インチ)<br>+/-<br>0.635 mm (0.025 インチ)                                                             | 13.46 mm (0.53 インチ)                 |
| 用紙厚 (タグを除く)                         | $0.05842 \sim 0.1651 \text{ mm} \ (2.3 \sim 6.5 \text{ mil})$                                                  | 同じ                                  |
| 最高タグ厚                               | $0.05842 \sim 0.1397 \ { m mm}$ (2.3 $\sim$ 5.5 mil)                                                           | 同じ                                  |
| ラベル・ロール最大<br>外径                     | 66.8 mm (2.6 インチ)                                                                                              | 55.8 mm (2.2 インチ)                   |
| 内部コア直径 **                           | 19 mm (0.75 インチ) または<br>35.05 mm (1.38 インチ)                                                                    | 同じ                                  |
| ブラック・マークの<br>位置                     | 反射用紙の黒マークはロー<br>ル紙の中心になければなり<br>ません。                                                                           | 同じ                                  |
| ブラック・マーク寸法                          | 最小マーク幅: 12.7 mm<br>(0.5インチ) 用紙の内端に対し<br>て直角、ロール幅で中央揃え。<br>マーク長: 用紙の内端に対し<br>て並行に 3~11 mm (0.12<br>~0.43 インチ)。) | 同じ                                  |

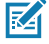

 注・Zebra ブランドの外巻き感熱式用紙を使用してください。用紙には、反射 (黒マーク)検出、または透過(ギャップ)検出、打抜き、連続、ライナーなしがあ ります。打抜きラベルでは、全自動ダイのみを使用してください。

\*\* ZQ6 プリンタは、内径が 19 mm (0.75 インチ) の芯なしの用紙をサポート します。

## CPCL フォントとバーコードの仕様およびコマンド

| 標準フォント           | 25 ビットマップ・<br>(CG Trimvirate R<br>Corporation の R<br>からのダウンロー<br>ントおよびサイス                                                                                                    | ・フォント、1 サイズ調整可能フォント<br>Bold Condensed*)。*Agfa Monotype<br>UFST を採用した Net Bridge ソフトウェア<br>-ド可能なオプションのビットマップ・フォ<br>ズ調整可能フォントを含みます。                                                                                                    |
|------------------|----------------------------------------------------------------------------------------------------|----------------------------------------------------------------------------------------------------|
| 利用可能なオプション・フォント  | 国際文字セット<br>語)、16 x 16 (簡<br>語 16 x 16、24 x                                                                                                    | (オプション): 中国語 16 x 16 (繁体字中国<br>体字中国語)、24 x 24 (簡体字中国語)、日本<br>24                                                                                                    |
|                  | ر<br>ر                                                                                                    | バーコード (CPCL コマンド)                                                                                                    |
| 利用可能な<br>線形パーコード | Aztec (AZTEC)<br>Codabar (CODA<br>UCC/EAN 128 (<br>Code 39 (39, 39<br>Code 93 (93)<br>Code 128 (128)<br>EAN 8, EAN 13,<br>EAN85, EAN13,<br>EAN-8 Compos<br>EAN-13 Compos<br>Plessey (PLESS<br>Interleaved 2 / 5<br>MSI (MSI, MSI1<br>FIM/POSTNET<br>TLC39 (TLC39)<br>UCC コンボジッ<br>UPCA, 2 および<br>UPCA5)<br>UPCA5)<br>UPCA5)<br>UPCE50<br>UPCE50<br>UPCE50<br>UPCE50<br>UPCE50<br>UPCE50<br>UPCE コンポジ<br>MaxiCode (MAX<br>PDF 417 (PDF-<br>Datamatrix (ZPL<br>QR コード (QR) | ABAR、CODABAR 16)<br>(UCCEAN128)<br>(C、F39、F39C)<br>2 桁および 5 桁の拡張型 (EAN8、EAN82、<br>EAN132、EAN135)<br>ite (EAN8)<br>site (EAN8)<br>site (EAN13)<br>SEY)<br>6 (I2OF5)<br>0、MSI1110)<br>(FIM)<br>* ト A/B/C (128 (自動))<br>5 桁のエクステンション (UPCA2、<br>************************************ |
| 使用可能な二次元バーコード    | RSS:                                                                                                    | RSS-14 (RSS サブタイプ 1)<br>RSS-14 Truncated (RSS サブタイプ 2)<br>RSS-14 Stacked (RSS サブタイプ 3)<br>RSS-14 Stacked Omnidirectional (RSS<br>サブタイプ 4)<br>RSS Limited (RSS サブタイプ 5)<br>RSS Expanded (RSS サブタイプ 6)                                                                              |
| 回転角度             | 0°、90°、180°、および 270°                                                                                                    |                                                                                                    |

# ZPL フォントとバーコードの仕様およびコマンド

| 標準フォント          | 15 ビットマップ・フォント、1 サイズ調整可能フォント(CG<br>Trimvirate Bold Condensed*) Net Bridge ソフトウェアか<br>らのダウンロード可能なオプションのビットマップ・フォン<br>トおよびサイズ調整可能フォント。                                                                                                    |
|-----------------|----------------------------------------------------------------------------------------------------|
| 利用可能なオプション・フォント | Zebra は簡体字中国語、繁体字中国語、日本語、韓国語、ヘ<br>ブライ語/アラビア語、その他を含む多言語のフォント・キッ<br>トを提供しています。                                                                                                    |
| 使用可能な一次元バーコード   | パーコード (CPCL コマンド)<br>Aztec (^B0)<br>Codabar (^BK)<br>Codablock (^BB)<br>Code 11 (^B1)<br>Code 39 (^B3)<br>Code 49 (B4)<br>Code 93 (^BA)<br>Code 128 (^BC)<br>DataMatrix (^BX)<br>EAN-8 (^B8)<br>EAN-13 (^BE)<br>GS1 DataBar Omnidirectional (^BR)<br>Industrial 2 / 5 (^B1)<br>Interleaved 2 / 5 (^B1)<br>Interleaved 2 / 5 (^B2)<br>ISBT-128 (^BC)<br>LOGMARS (^BL)<br>Micro-PDF417 (^BF)<br>MSI (^BM)<br>PDF-417 (^BF)<br>Planet Code (^B5)<br>Plessey (^BP)<br>Postnet (^BZ)<br>Standard 2 of 5 (^BJ)<br>TLC39 (^BT)<br>UPC/EAN $\pm 2\pi \mp 2 \mp 2 \mp 2 \mp 2 \mp 2 \mp 2 \mp 2 \mp 2 \mp 2 $ |
| 回転角度            | 0°、90°、180°、および 270°                                                                                                    |

通信ポート RS-232C

| ピン番<br>号 | 信号名 | タイプ | 説明                                                                            |
|----------|-----|-----|-------------------------------------------------------------------------------|
| 1        | CTS | 入力  | ホストから送信可                                                                      |
| 2        | TXD | 出力  | データ送信                                                                         |
| 3        | RXD | 入力  | データ受信                                                                         |
| 4        | DSR | 入力  | データセット準備完了 – Low から High への変<br>更はプリンタをオンにし、高から低への変更はプ<br>リンタをオフにします (有効な場合)。 |
| 5        | GND |     | グラウンド                                                                         |
| 6        | DTR | 出力  | データ端末準備完了: プリンタがオンの時に高<br>に設定切替 5V (最高 300mA)                                 |
| 7        | N/A |     | 使用禁止                                                                          |
| 8        | RTS | 出力  | 送信リクエスト- プリンタがコマンドまたはデー<br>タの受信準備が完了している場合に高に設定                               |
| 9        | N/A |     | 使用禁止                                                                          |
| 10       | N/A |     | 使用禁止                                                                          |
| 11       | N/A |     | 使用禁止                                                                          |
| 12       | N/A |     | 使用禁止                                                                          |
| 13       | N/A |     | 使用禁止                                                                          |
| 14       | N/A |     | 使用禁止                                                                          |

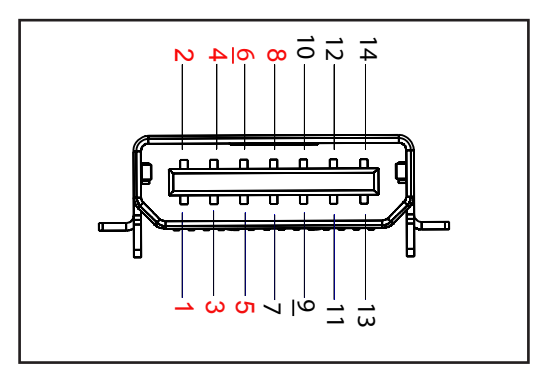

図 39・RS232C 通信ポート

### USB

| ピン番号 | 信号名    | タイプ | 説明          |
|------|--------|-----|-------------|
| 1    | VBUS   | -   | USB バス電源    |
| 2    | USB -  | 双方向 | I/O 信号      |
| 3    | USB +  | 双方向 | I/O 信号      |
| 4    | USB_ID | -   | A/B コネクタを識別 |
| 5    | リターン   |     | グラウンド       |

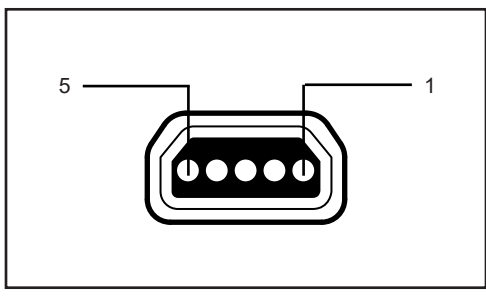

図 40 · USB 通信ポート

### 物理/環境/電気仕様

| パラメータ         | ZQ620                                                                                | ZQ610                                                                                |
|---------------|--------------------------------------------------------------------------------------|--------------------------------------------------------------------------------------|
| バッテリー込<br>み重量 | 0.75 kg(1.6 ポンド)                                                                     | 0.61 kg(1.35 ポンド)                                                                    |
| 74.44         | 動作時: -20 °C ~ 50 °C<br>(-4 °F ~ 122 °F)<br>(ヘルスケアは、0 °C ~ 50 °C<br>(32 °F ~ 122 °F)) | 動作時: -20 °C ~ 50 °C (-4 °F ~<br>122 °F)<br>(ヘルスケアは、0 °C ~ 50 °C<br>(32 °F ~ 122 °F)) |
| 温度            | 保管時: -25 °C ~ 65 °C<br>(-13 °F ~ 149 °F)                                             | 同じ                                                                                   |
|               | 充電中: 0 °C ~ 40°C<br>(32 °F ~ 104 °F)                                                 | 同じ                                                                                   |
| 相対湿度          | 動作時/保管時: 10 ~ 90%<br>(結露なきこと)                                                        | 同じ                                                                                   |
| バッテリー         | スマート・バッテリー (2 または 4<br>セル)、リチウムイオン、7.4 VDC<br>(公称値)、2.45 AHr 最低                      | 同じ                                                                                   |
|               | 4 セル大容量スマート・バッテリー<br>(オプション)                                                         | 4 セル大容量スマート・バッテリー<br>(オプション)                                                         |
| 防水 (IP) 評価    | IP43 (防護ケースなし - オプション)<br>IP54 (ケース込み)                                               | IP43 (防護ケースなし - オプション)<br>IP54 (ケース込み)                                               |

図 41 · ZQ620 の寸法

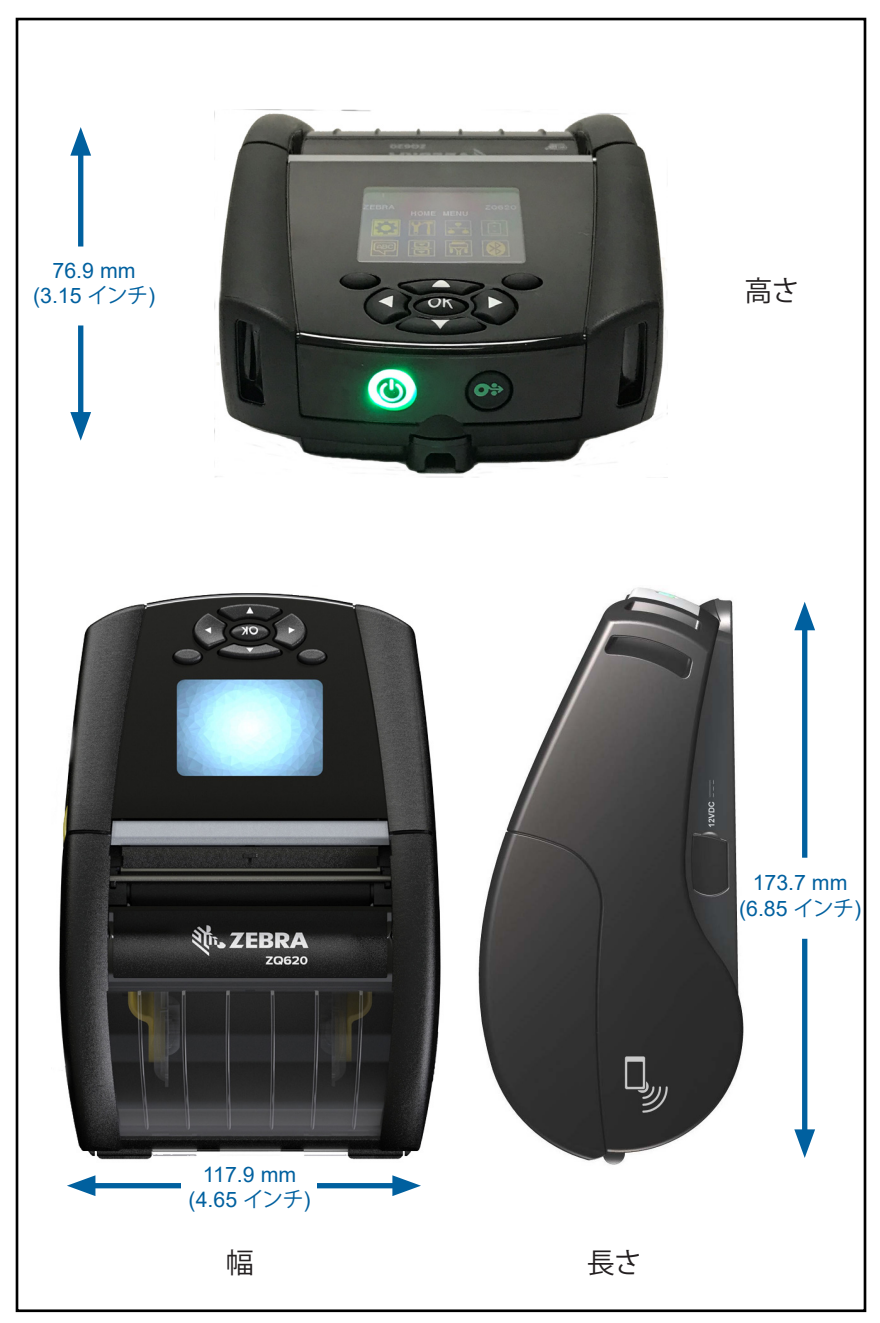

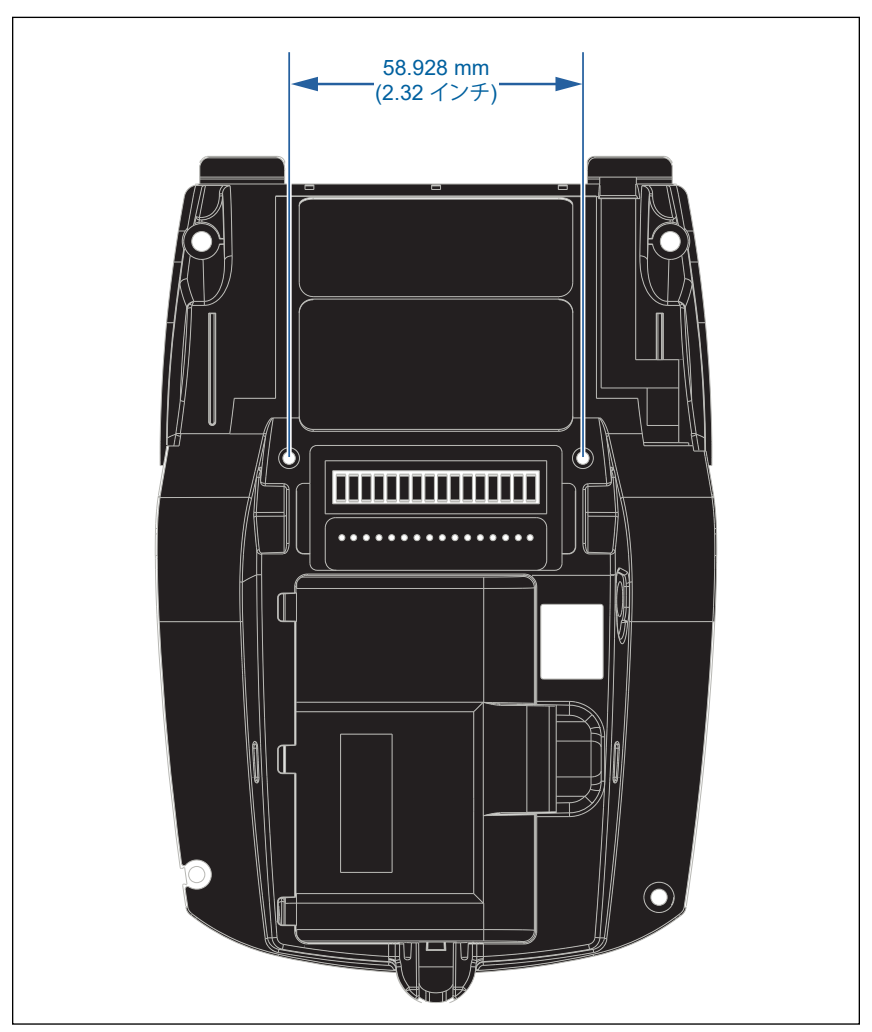

上記に示す位置に 2本の M2.5 x 0.45 ねじを使用します。

図 43・ZQ610 の寸法

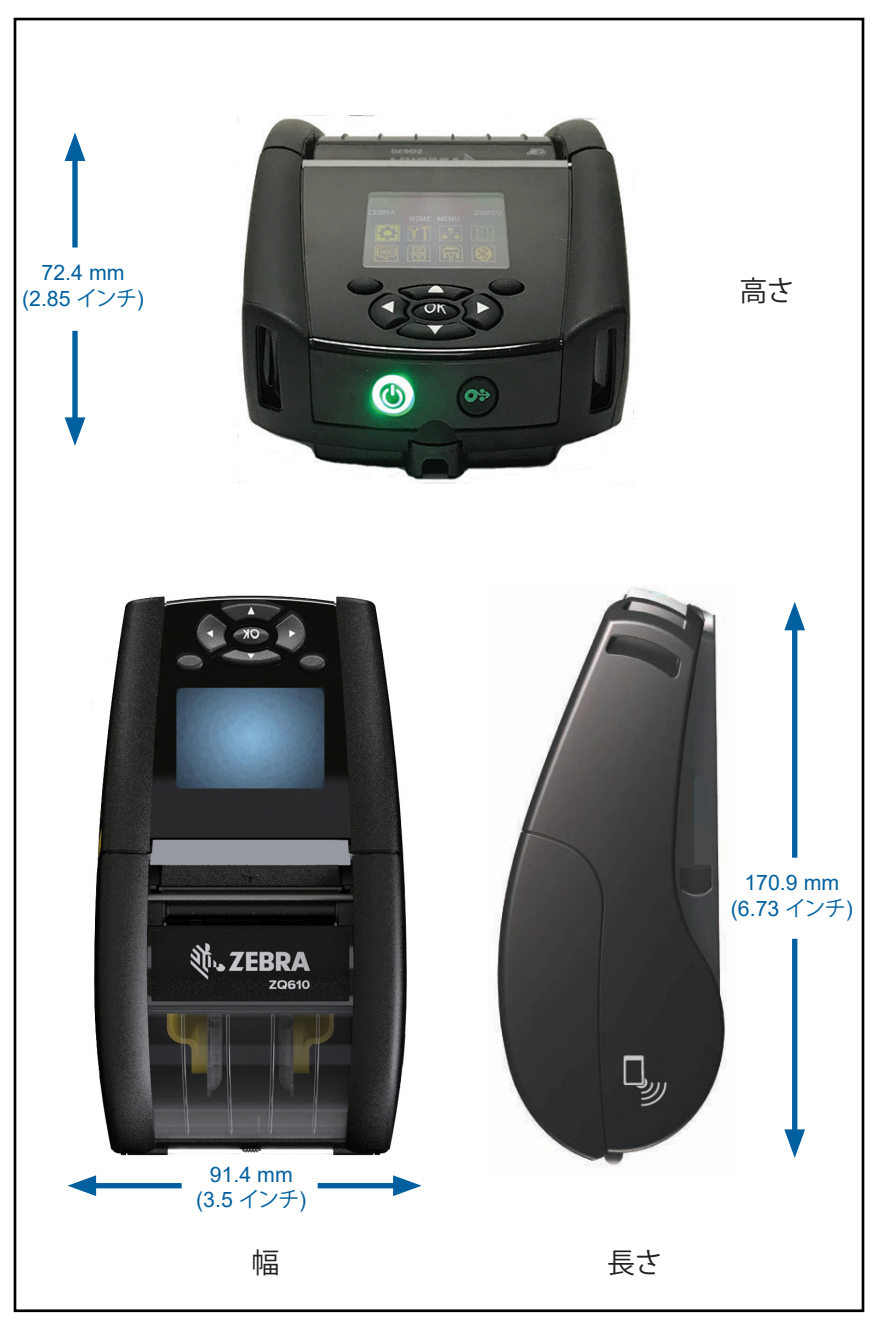

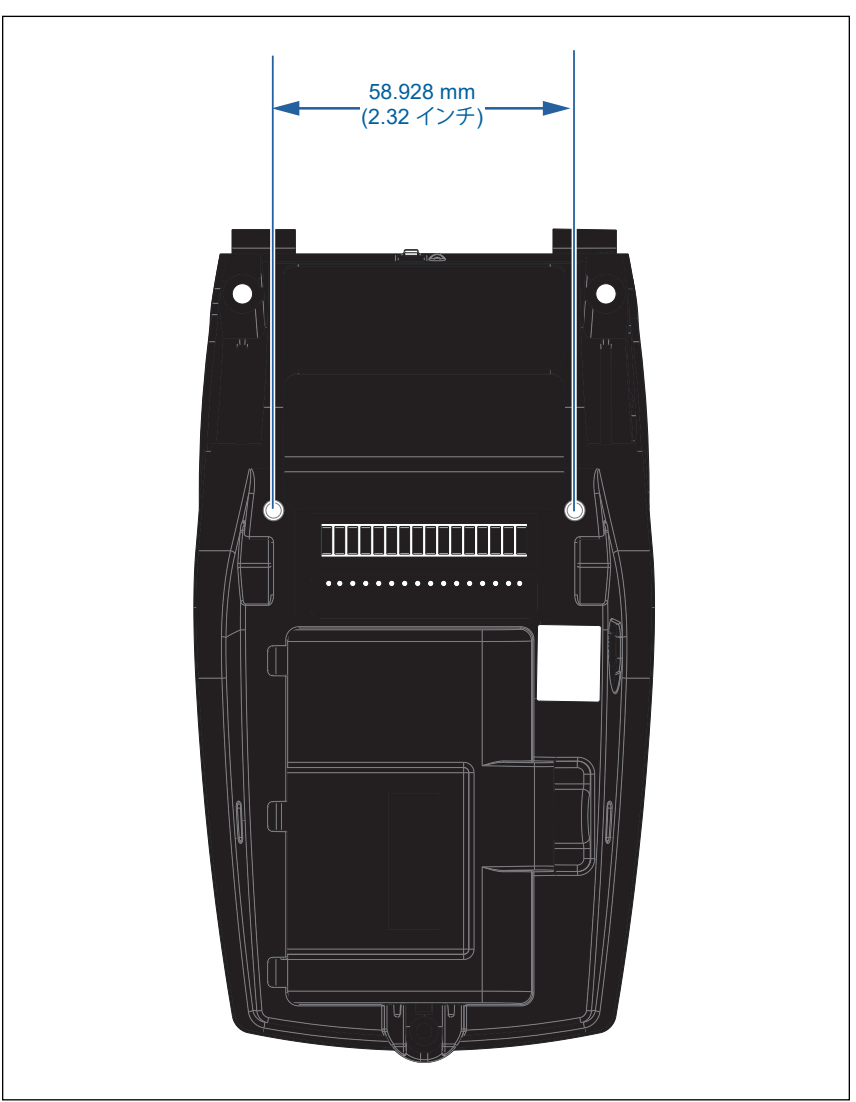

上記に示す位置に 2本の M2.5 x 0.45 ねじを使用します。

# ZQ6 付属品

| パーツ番号        | 説明                                                                     |
|--------------|------------------------------------------------------------------------|
| P1031365-006 | キット、付属品、QLn220 ゴム製ドア I/O (15)                                          |
| P1031365-018 | キット、付属品、QLn320 ゴム製ドア I/O (15)                                          |
| P1031365-019 | キット、付属品、QLn220/QLn320 ゴム製ドア DC ジャック (15)                               |
| P1031365-022 | キット、付属品、QLn220/320 プラテン・ギア 48P 22T (25)                                |
| P1031365-024 | キット、付属品、モバイル AC アダプタ US (タイプ A) コード                                    |
| P1031365-027 | キット、付属品、QLn ハンド・ストラップ                                                  |
| P1031365-028 | キット、付属品、QLn ベルト・クリップの交換品 (20)                                          |
| P1031365-029 | キット、付属品、QLn320 ソフト・ケース (ショルダー・ストラップを含む)                                |
| P1031365-033 | キット、付属品、QLn-EC AC アダプタ US (タイプ A) コード (その他につ<br>いては Sales を参照)         |
| P1031365-038 | キット、付属品、QLN-EC                                                         |
| P1031365-044 | キット、付属品、QLn220 ソフト・ケース (ショルダー・ストラップを含む)                                |
| P1031365-045 | キット、付属品、QLN-EC4 AC アダプタ US コード (その他については<br>Sales を参照)                 |
| P1031365-050 | キット、付属品、EC4 ウォール取り付け                                                   |
| P1031365-052 | キット、付属品、QLn シリアル・ケーブル (張力のがし付き) QL アダプタ (<br>メス DIN)                   |
| P1031365-053 | キット、付属品、QLn シリアル・ケーブル、約 1.82 メートル (6 フィート) (<br>張力のがし付き) PC-DB9        |
| P1031365-054 | キット、付属品、MC9000 との QLn シリアル・ケーブル (張力のがし付き)                              |
| P1031365-055 | キット、付属品、QLn PC-USB ケーブル、約 1.82 メートル (6 フィート) (<br>張力のがし付き)             |
| P1031365-056 | キット、付属品、TELZON アダプタとの QLn シリアル・ケーブル (張力の<br>がし付き) の RJ45               |
| P1031365-057 | キット、付属品、LS2208 スキャナとの QLn シリアル・ケーブル (張力の<br>がし付き)                      |
| P1031365-058 | キット、付属品、MC3000 との QLn 16 ピン・シリアル・ケーブル (張力の<br>がし付き)                    |
| P1031365-059 | キット、付属品、QLN220/QLN320 スペア・バッテリー・スマート                                   |
| P1031365-060 | キット、付属品、MC3000 との QLn 11 ピン・シリアル・ケーブル (張力の<br>がし付き)                    |
| P1031365-061 | キット、付属品、シリアル DEX ケーブル (張力のがし付き)                                        |
| P1031365-062 | キット、付属品、RJ45 との QLn シリアル・ケーブル (張力のがし付き)                                |
| P1031365-063 | キット、付属品、SC2 リチウムイオン・スマート・チャージャー、US (タイプ<br>A) コード (その他については Sales を参照) |
| P1031365-069 | キット、付属品、LED 付き QLn220/320 および ZQ500 シリーズ大容量ス<br>ペア・バッテリー               |
| P1031365-192 | キット、付属品、QLn シリーズ・ショルダー・ストラップ                                           |

## ZQ6 付属品 (続き)

| P1031365-104        | キット、付属品、LS2208 スキャナ拡張との QLn シリアル・<br>ケーブル                  |
|---------------------|------------------------------------------------------------|
| P1024458-002        | ベルト、クリップ、QLN、HC                                            |
| AC18177-5           | モデル UCLI72-4 4 連チャージャー (US ライン・コード、その<br>他については Sales を参照) |
| BTRY-MPP-34MA1-01   | ZQ6 および ZQ500 シリーズ用 3400 mAh バッテリー                         |
| BTRY-MPP-34MAHC1-01 | ZQ6 ヘルスケア・プリンタ用 3400 mAh バッテリー                             |
| SAC-MPP-3BCHGUS1-01 | 3スロット・バッテリー充電器                                             |
| SAC-MPP-6BCHUS1-01  | デュアル3スロット・バッテリー充電器                                         |
| SAC-MPP-1BCHGUS1-01 | 1 スロット・バッテリー充電器                                            |
| VAM-MPP-VHCH1-01    | 車両アダプタ                                                     |
| P1065668-008        | キット、付属品、QLn、AC アダプタ、ストレート、30W、US (タ<br>イプ A) コードの HC       |

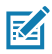

☆ 注・データ I/O ケーブルの詳細は、付録 A を参照してください。

# インターフェイス・ケーブル (RS232 ケーブル)

部品番号 P1031365-053、DB-9 から4 ピン・シリアルへ

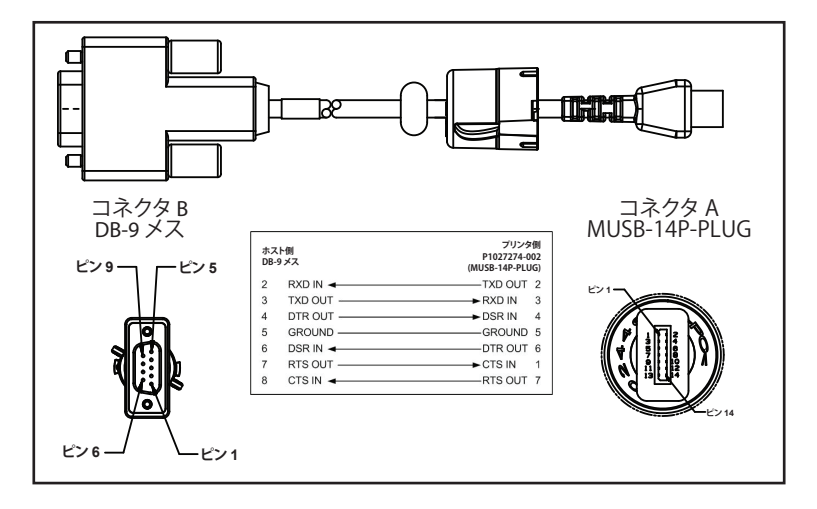

部品番号 P1031365-052、8 ピン DIN から 14 ピン・シリアル/ケーブル へ

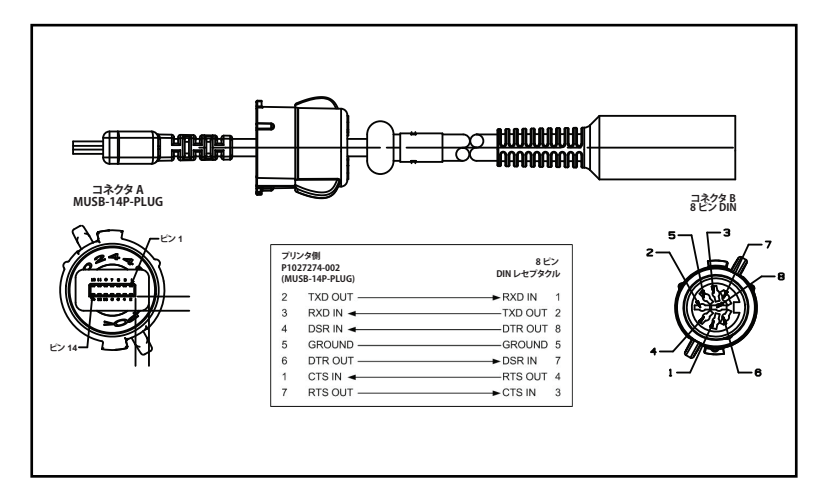

RA

部品番号 AT17010-1、USB A/USB Mini B の接続ケーブル

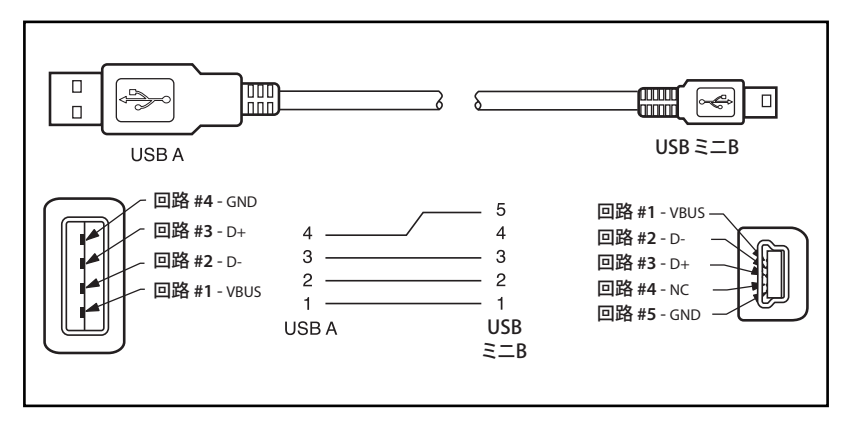

部品番号 P1031365-055、最低 4 ポジション USB Mini から 4 ピン USB (張力のがし付き)

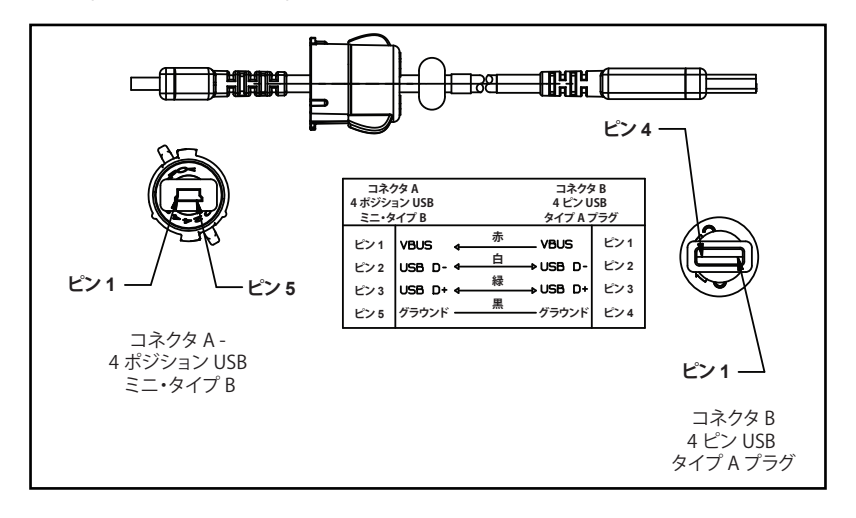

注・Zebra ウェブ・サイト<u>www.zebra.com/accessories</u> で、すべての Zebra モバイル・プリンタのインターフェイス・ケーブルの一覧を参照できます。

## <u>付録</u> B

### 用紙

プリンタ寿命を最大化し、毎回安定した性能と印刷品質を保証するため、Zebra 製用紙のみのご使用を推奨します。

Zebra 製の用紙を使用することによって、以下のメリットが受けられます。

- ・ 安定した品質と信頼性の高い用紙製品
- ・標準的な形式、および豊富な品揃え
- ・ 自社カスタムフォーマット設計サービス
- ・世界的に主要な小売店チェーンなど、大規模から小規模まで多様な ビジネスのニーズを満たす大規模生産能力
- 業界標準以上の品質

詳細については、Zebra のウェブサイト (<u>www.zebra.com</u>) にアクセス して「Products」タブを選択するか、またはプリンタの付属 CD を参照 してください。

# <u>付録 C</u>

## メンテナンス用消耗品

Zebra 製の高品質用紙をご使用に加えて、メンテナンスの項の説明に 従ってプリンタをクリーニングすることを推奨します。メンテナンスに は、以下のメンテナンス用消耗品をご利用ください。

• クリーニング・ペン (12 パック): 部品番号 105950-035

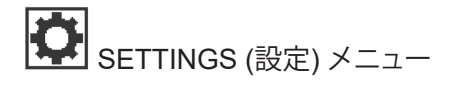

DARKNESS -49 濃度は、良好な印字品質が得られる最低値 に設定してください。暗さを高く設定しすぎる と、ラベルの画質が不明瞭になりバーコード が正しくスキャンされない場合があるほか、 印字ヘッドの消耗が早くなることもあります。

ラベルの印字速度を選択します (インチ/秒 で設定)。通常、印字速度を遅くすると、印字 品質は向上します。

PRINT SPEED

4.0

**↑** 

MEDIA TYPE

MARK

A

TEAR OFF

0

**↑** 

使用する用紙のタイプを選択します。

必要に応じて、印刷後の切り取りバー上の用 紙の位置を調整します。

#### PRINT WIDTH

576

PRINT MODE

REWIND

LEFT POSITION

0

向にシフトします。正の値を設定すると、選 択したドット数ごとに、イメージの左端がラ ベルの中央方向に移動し、負の数を設定す 動します。

再印字モードが有効になっている場合、コ マンドを発信するか、キーパッドの下矢印キ ーを押すと、前回印字したラベルを再印字 できます。

必要であれば、ラベル上の印字位置を横方 ると、イメージの左端がラベルの左端に移

| 使用するラベルの幅を指定します。デフォル    |  |
|-------------------------|--|
| トでは、印字ヘッドの DPI 値に基づくプリン |  |
| タの最大幅が使用されます。           |  |
|                         |  |

ご使用のプリンタ・オプションに対応する印 字モードを選択してください。

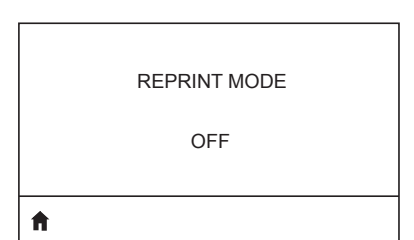

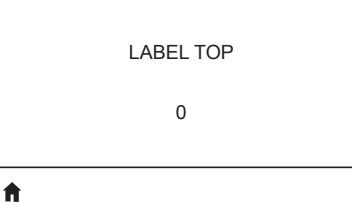

**f** 

**f** 

Ħ

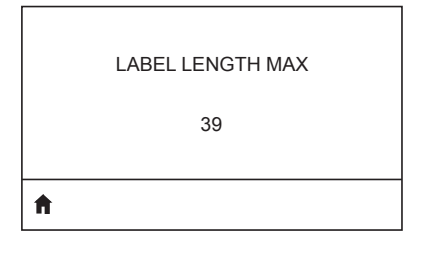

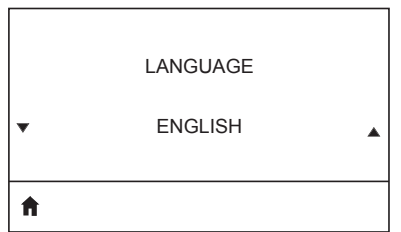

最大ラベル長は、実際のラベルの長さとラベル間のギャップの長さを足した値より少なくとも 25.4 mm (1.0 インチ) 長い値に設定してください。ラベル長より小さい値を設定すると、プリンタは連続用紙がセットされているとみなし、キャリブレートを実行できません。

必要に応じてプリンタの表示言語を変更し ます。

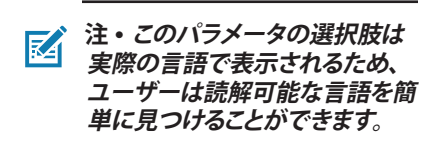

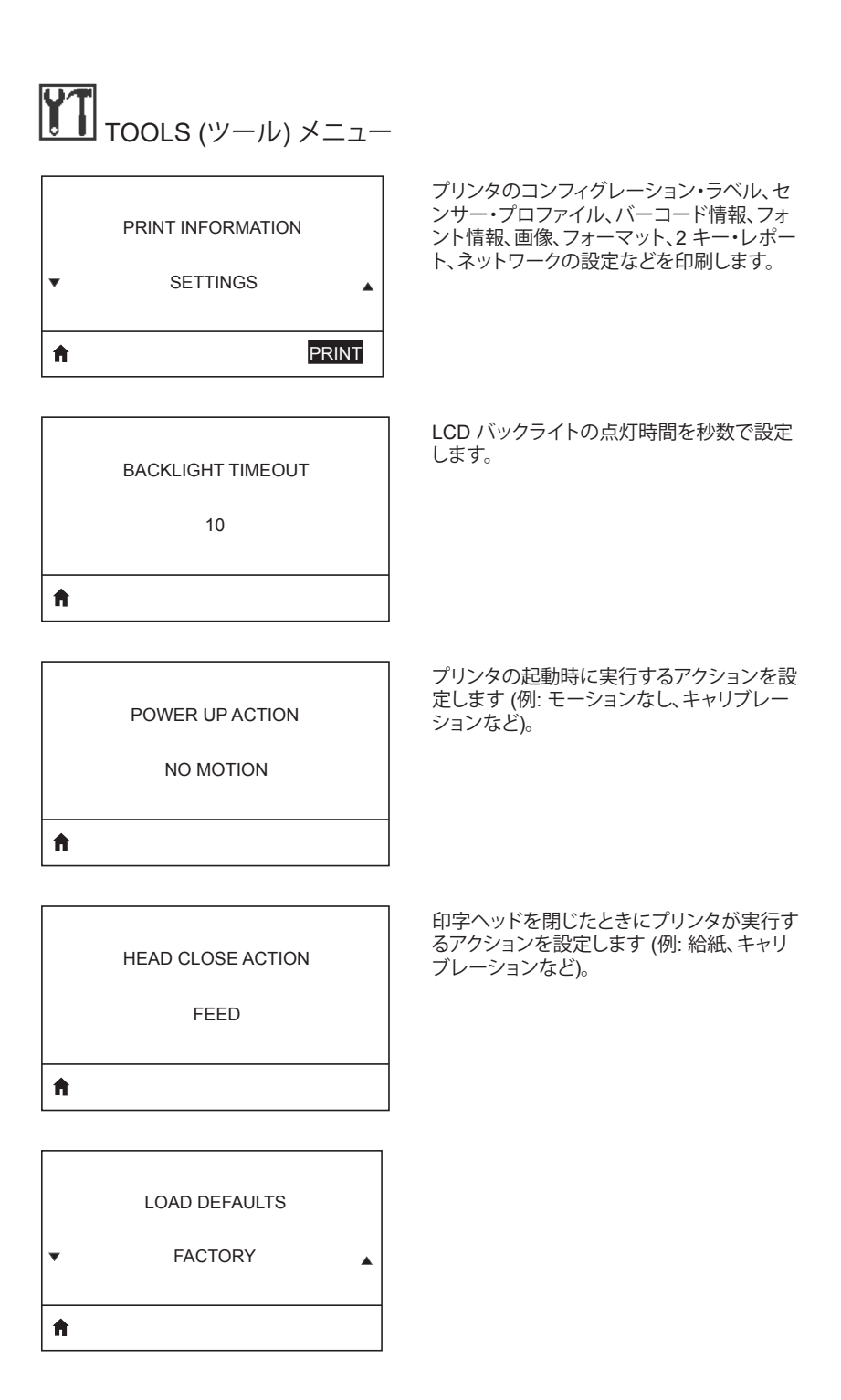

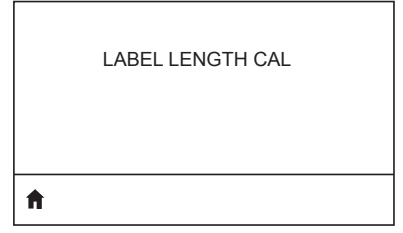

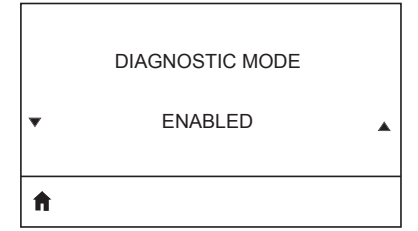

この診断ツールを使ってプリンタが受信した データを 16 進数で出力します。

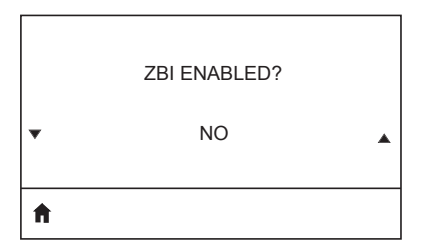

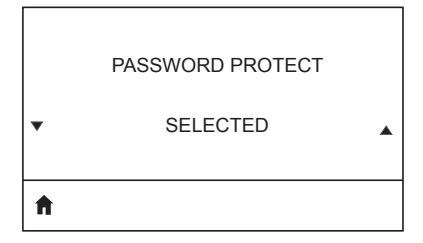

このメニュー項目は、ご使用のプリンタで Zebra Basic Interpreter (ZBI 2.0TM.) オプションが有効であるかどうかを示します。

徐々に暗いパータンで印刷テストを実施し ます。

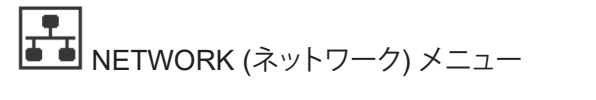

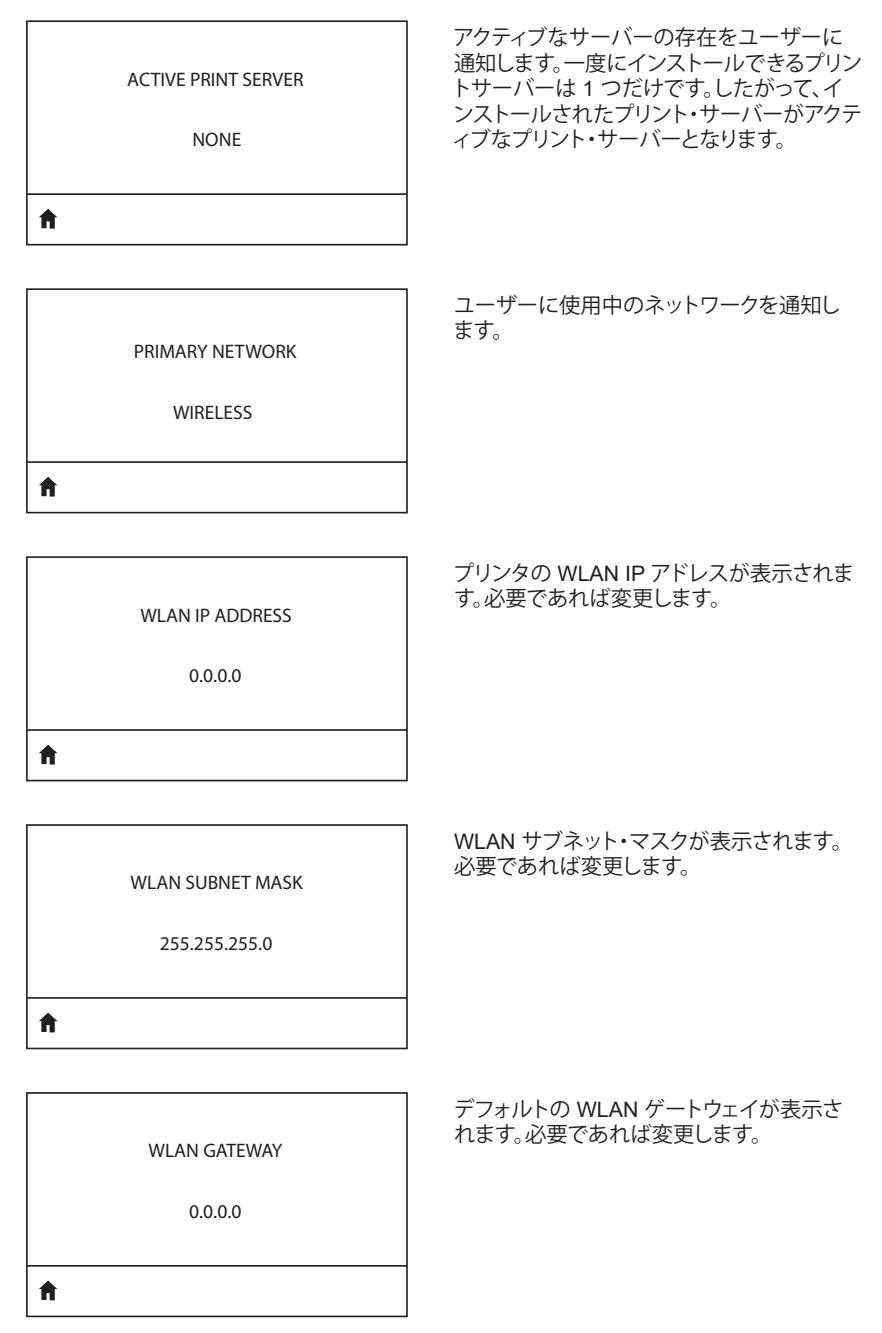

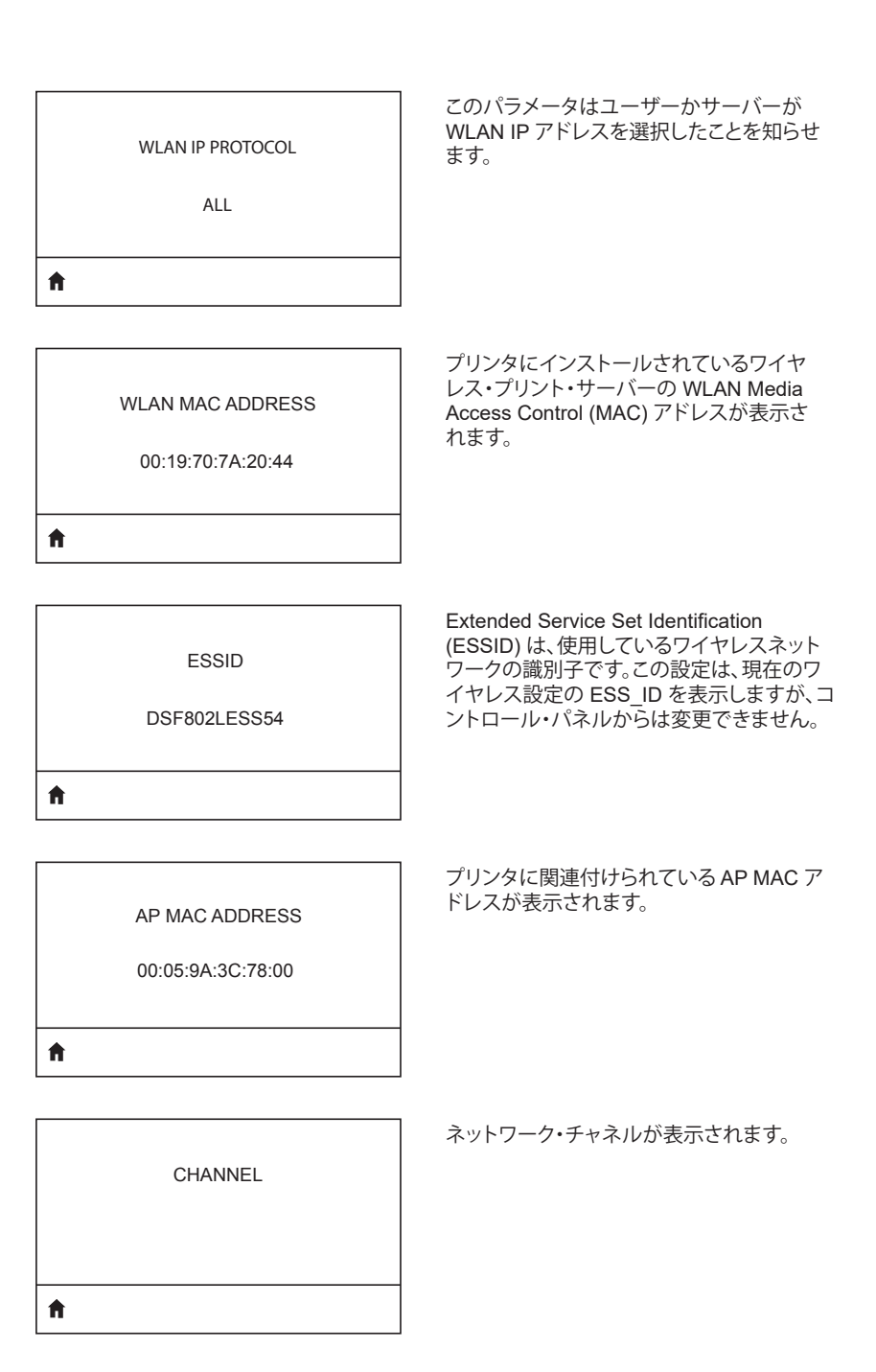

| SIGNAL                             | プリンタのネットワーク信号が表示されま                                                                                                    |
|------------------------------------|----------------------------------------------------------------------------------------------------|
| 0                                  | す。必要であれば変更します。                                                                                                    |
| WIRED IP ADDRESS                   | プリンタの IP アドレス (ケーブル接続) が表                                                                                                    |
| 0.0.0.0                            | 示されます。必要であれば変更します。                                                                                                    |
| WIRED SUBNET MASK<br>255.255.255.0 | プリンタのサブネット・マスク (ケーブル接<br>続) が表示されます。必要であれば変更し<br>ます。                                                                                                 |
| WIRED GATEWAY                      | ゲートウェイ設定 (ケーブル接続) が表示さ                                                                                                    |
| 0.0.0.0                            | れます。必要であれば変更します、                                                                                                    |
| ★ WIRED IP PROTOCOL<br>ALL         | このパラメータは、ユーザー (固定) または<br>サーバー (動的) のどちらが IP アドレスを選<br>択するかを示します。動的オプションが選択<br>されている場合、このパラメータは、サーバ<br>ーが IP アドレスを受信する方法 (ケーブル<br>接続か、ワイヤレスか) を示します。 |

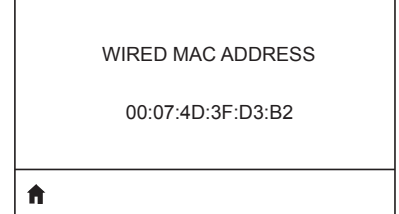

IP PORT

6101

**≜** 

IP ALT PORT 9100

A

PRINT INFORMATION

V NETWORK

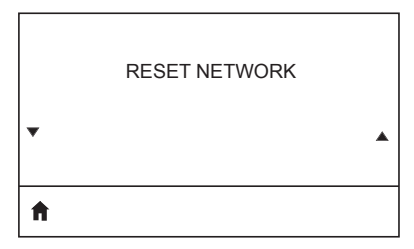

プリンタのネットワーク信号が表示されま す。必要であれば変更します。

プリンタの IP アドレス (ケーブル接続) が表 示されます。必要であれば変更します。

プリンタのサブネット・マスク (ケーブル接続) が表示されます。必要であれば変更します。

| ħ |                  |  |
|---|------------------|--|
| • |                  |  |
|   | VISIBILITY AGENT |  |

LOAD DEFAULTS

▼ NETWORK ▲

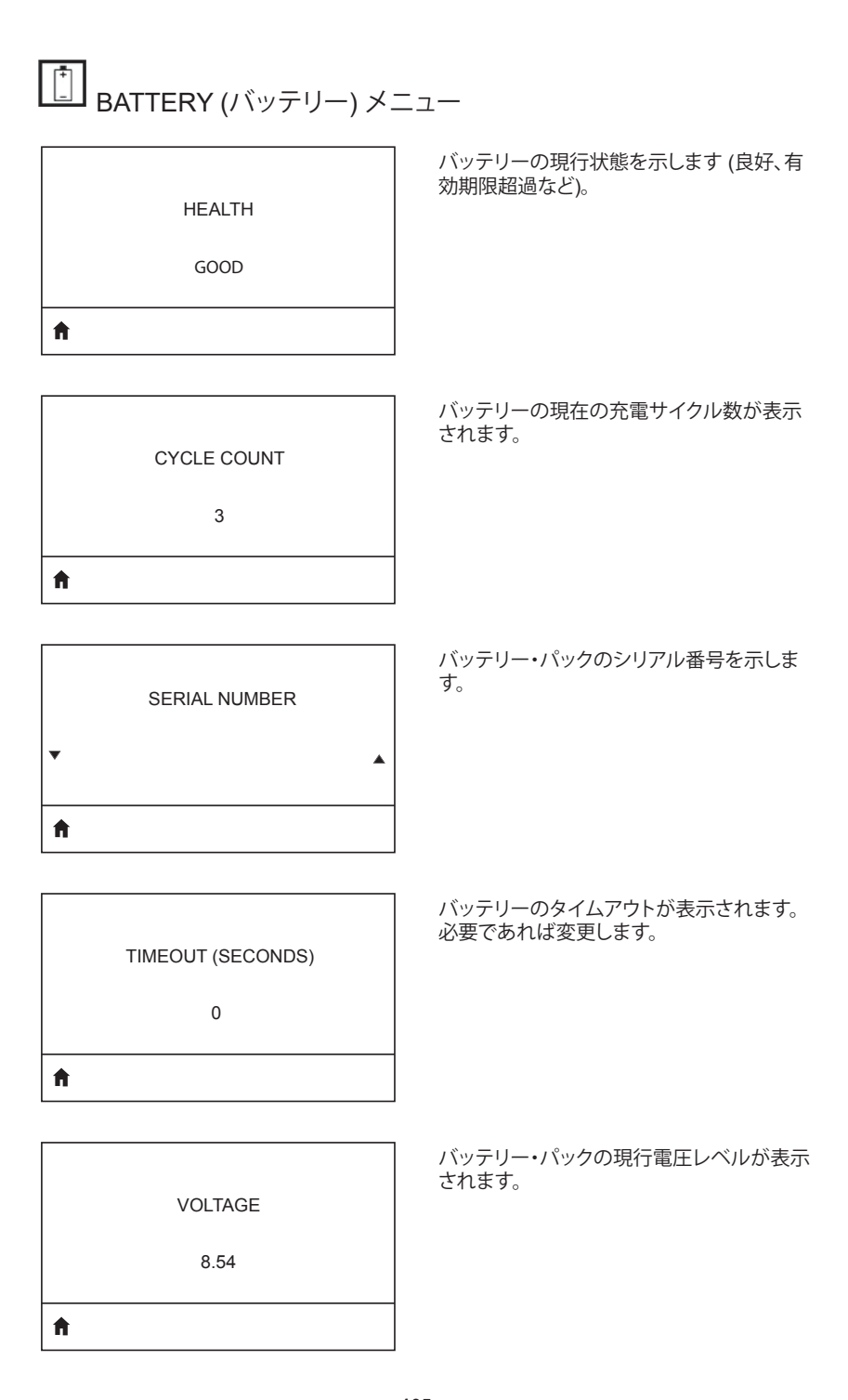

WARNING

6.87 (176)

Ħ

DTR CONTROL

OFF

ħ

mAH で計測したバッテリー容量です。

BATTERY CAPACITY

CHARGER STATUS

バッテリー充電器の存在を示します。

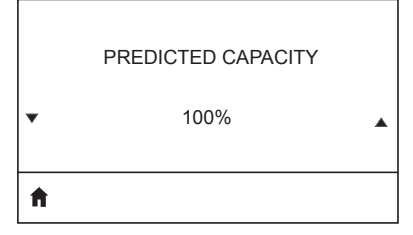

| • | • |
|---|---|
| A |   |

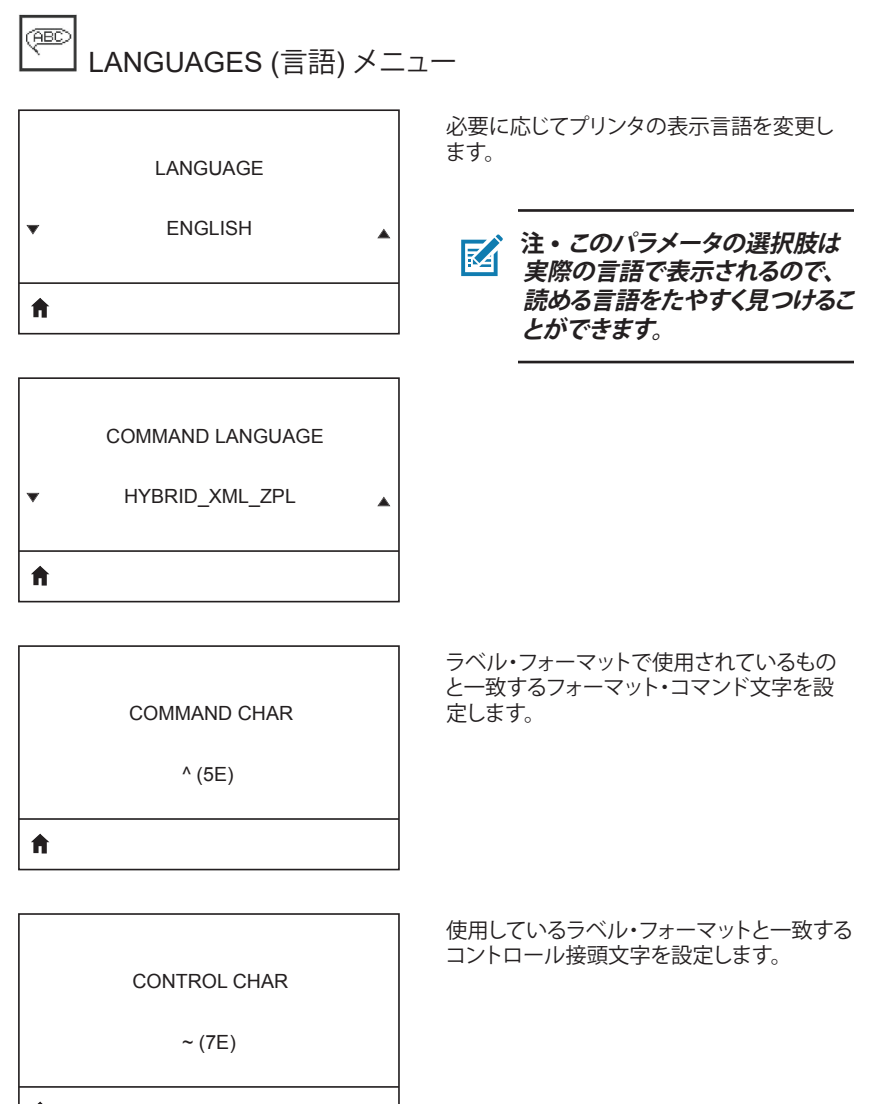
#### DELIMETER CHAR

, (2E)

Ħ

ZPL MODE

ZPL II

ħ

VIRTUAL DEVICE

NONE

ラベル・フォーマットで使用されているもの と一致する区切り文字を設定します。

使用しているラベル・フォーマットに一致す るモードを選択します。

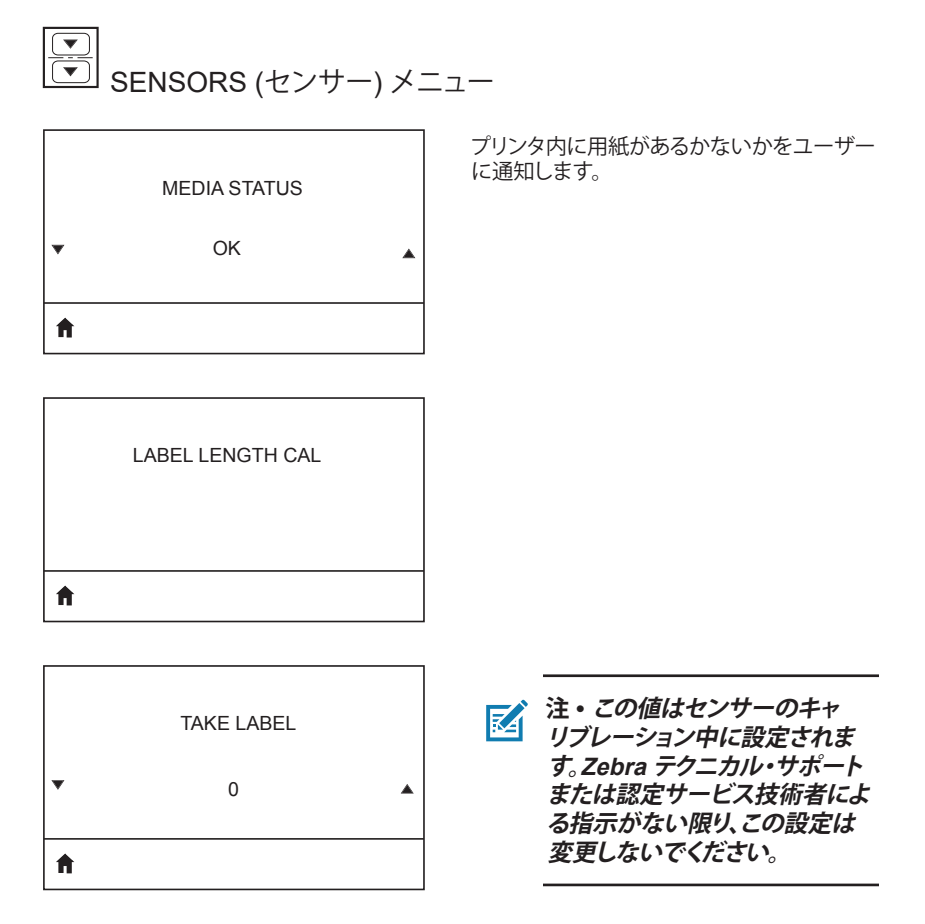

| <b>PORTS</b> (ポート) メニュー |                                              |
|-------------------------|----------------------------------------------|
|                         | ホスト・コンピュータが使用しているものと<br>一致するボー・レートを選択します。    |
| BAUD RATE               |                                              |
| 19200                   |                                              |
| <b>†</b>                |                                              |
|                         |                                              |
|                         | ホスト・コンピュータが使用しているものと<br>一致するデータ・ビット値を選択します   |
| DATA BITS               |                                              |
| 8                       |                                              |
|                         |                                              |
| Π                       |                                              |
|                         | ホスト・コンピュータが使用しているものと                         |
| PARITY                  | 一致するパリティ値を選択します。                             |
| NONE                    |                                              |
|                         |                                              |
| ft                      |                                              |
| []                      | +フト・コンピュークが佐田! ブいるまのと                        |
|                         | 一致するストップ・ビット値を選択します。                         |
| STOP BITS               |                                              |
| 1                       |                                              |
| <b>↑</b>                |                                              |
|                         |                                              |
|                         | ホスト・コンピュータが使用しているものと<br>一致するハンドシェーク・プロトコルを選択 |
| HOST HANDSHAKE          | します。                                         |
| RTS/CTS                 |                                              |
| <b>↑</b>                |                                              |
|                         |                                              |

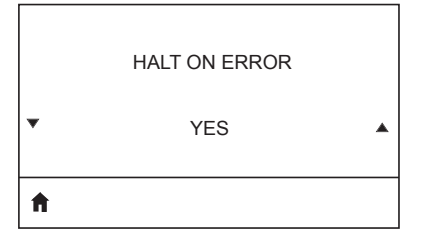

エラー発生時に印刷を停止するかどうか選択します (YES または NO)。

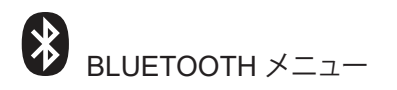

**BLUETOOTH ADDRESS** 

NO BLUETOOTH RADIO

**f** 

BT 無線の確認のため、Bluetooth アドレス が表示されます。

BT 無線のモードが表示されます。

MODE

PERIPHERAL

**f** 

Ħ

ft.

| DISCOVERY |  |
|-----------|--|
| ON        |  |

検出ステータス (ON または OFF) が表示 されます。

CONNECTED

BT 無線の接続状況 (YES または NO) が表 示されます。

NO

Bluetooth 仕様のバージョンが表示されま す。

NO RADIO

A

|    | MIN SECURITY MODE |
|----|-------------------|
|    | 1                 |
| ft |                   |

MFI CAPABILITY PRESENT BT 無線の最低セキュリティ・モードを表示。 必要であれば変更します。

Made for iPhone (MFi) 機能の存在または 利用可否をユーザーに通知します

### ZQ6 プリンタ用シリアルおよび PCC 番号の位置

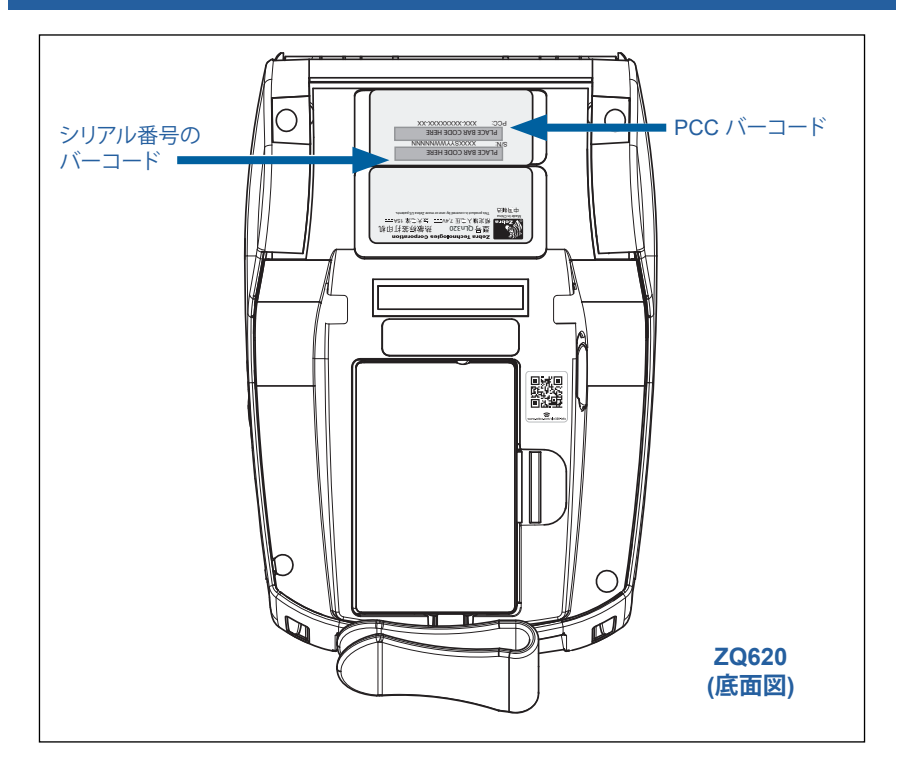

重要・コンプライアンスや通関の制約により、インテグレータは、地域の SKU 上の制限に基づいて、ある国で購入したプリンタを別の国に発送できない可 能性があります。プリンタの SKU で識別される国コードにより、対象のプリン タが使用可能な世界の地域が決まっています。

### バッテリーの処分

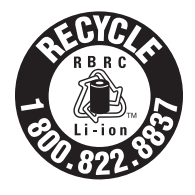

このプリンタ付属のリチウムイオン (Li-lon) バッテリー には、EPA (米国環境保護局) が認可する RBRC® バ ッテリー・リサイクリング・シールが貼付されていま す。このシールは、米国またはカナダで使用されなく なった、耐用年数が過ぎたバッテリーを集めて再利 用する産業プログラムの参加製品であることを示し

ています。Zebra Technologies Corporation は、このプログラムに自発的に参加しています。一般的に、使用済みのリチウムイオン・バッテリーは、ゴミとして廃棄したり、自治体の下水に流して処分してしまうことがありますが、これは地域によっては違法となります。この RBRC プログラムは、こうした処分に代わる便利な廃棄方法です。

# 重要・バッテリーの寿命が過ぎた場合は、端子をテープで絶縁してから廃棄してください。

お住まいの地域でのリチウムイオン・バッテリーのリサイクル・プロ グラム、および処分の禁止/規制に関する情報については、1-800-8-BATTERY (北米に居住の場合のみ) にお尋ねください。

Zebra Technologies Corporation は、環境および天然資源の保全に対する取り組みの一環として、このプログラムに参加しています。

北米以外の地域では、その地域のバッテリーのリサイクルに関する各ガイドラインに従ってください。

# 製品の処分

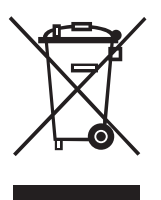

プリンタのコンポーネントのほとんどは再生処理が可 能です。プリンタ・コンポーネントは、その種類を問わ ず、無分別の一般廃棄物として処分しないでください。 バッテリーは地域の規制に従って処分し、その他のプリ ンタ・コンポーネントは地域の規制に基づいて再生処 理してください。

詳細については、下記の当社ウェブサイトをご覧ください。<a href="http://www.zebra.com/environment">http://www.zebra.com/environment</a>.

# アラート・メッセージ

ZQ6 プリンタでは以下のアラート・メッセージが表示され、ZQ610 および ZQ620 で発生する可能性があるさまざまなエラー状態をユーザーに通知します。

| メッセージ                                | タイプ          | カラー |
|--------------------------------------|--------------|-----|
| AckAlertOptionBoardInvalid           | WARNING (警告) | 黄   |
| AckAlertYN1                          | INFO (情報)    | 緑   |
| AckAlertNoUsbDriveFound              | WARNING (警告) | 黄   |
| AckAlertAllFilesPrinted              | INFO (情報)    | 緑   |
| AckAlertAllFilesStored               | INFO (情報)    | 緑   |
| AckAlertTooManyUsbHostDevices        | WARNING (警告) | 黄   |
| AckAlertUnsupportedUsbHostDevice     | WARNING (警告) | 黄   |
| AckAlertUnsupportedUsbHostFilesystem | WARNING (警告) | 黄   |
| AckAlertErrorPrintingFile            | ERROR (エラー)  | 赤   |
| AckAlertErrorStoringFile             | ERROR (エラー)  | 赤   |
| AckAlertErrorPrintingFileContinue    | ERROR (エラー)  | 赤   |
| AckAlertErrorStoringFileContinue     | ERROR (エラー)  | 赤   |
| AckAlertFirmwareFoundContinue        | INFO (情報)    | 緑   |
| AckAlertUsbMirrorAutoPrompt          | INFO (情報)    | 緑   |
| AckAlertUseUsbMemoryDevicePrompt     | INFO (情報)    | 緑   |
| AckAlertBluetoothPairingPassKey      | INFO (情報)    | 緑   |
| AckAlertInvalidZplTemplateFile       | ERROR (エラー)  | 赤   |
| AckAlertCoreDumpPresent              | INFO (情報)    | 緑   |
| AckAlertInvalidComplianceFile        | ERROR (エラー)  | 赤   |
| AckAlertHeadElementTestFailed        | ERROR (エラー)  | 赤   |
| AckAlertUsbPowerError                | ERROR (エラー)  | 赤   |
| AckAlertFileSystemWriteError         | ERROR (エラー)  | 赤   |
| AckAlertAvalancheError               | ERROR (エラー)  | 赤   |
| AckAlertAvalancheTextMessage         | INFO (情報)    | 緑   |
| AvalanchePerformingUpdate            | INFO (情報)    | 緑   |
| AvalancheUpdateComplete              | INFO (情報)    | 緑   |
| BatteryHealthReplace                 | WARNING (警告) | 黄   |
| BatteryHealthNearDeath               | WARNING (警告) | 黄   |
| BatteryHealthShutdown                | ERROR (エラー)  | 赤   |
| BatteryAuthenticationFail            | ERROR (エラー)  | 赤   |
| BatteryOverTemp                      | WARNING (警告) | 黄   |

| メッセージ                          | タイプ          | カラー |
|--------------------------------|--------------|-----|
| BatteryUnderTemp               | WARNING (警告) | 黄   |
| BatteryChargeFault             | ERROR (エラー)  | 赤   |
| BatteryLow                     | WARNING (警告) | 黄   |
| BatteryRemoved                 | WARNING (警告) |     |
| BadFirmwareDownload            | ERROR (エラー)  | 赤   |
| BatchCount                     | INFO (情報)    | 緑   |
| BluetoothPinInvalid            | ERROR (エラー)  | 赤   |
| BluetoothPairing               | INFO (情報)    | 緑   |
| BluetoothPairingAccepted       | INFO (情報)    | 緑   |
| BluetoothPairingRejected       | ERROR (エラー)  | 赤   |
| BluetoothPairingFailed         | ERROR (エラー)  | 赤   |
| BluetoothDisplayPasskey        | INFO (情報)    | 緑   |
| CancelAll                      | INFO (情報)    | 緑   |
| CancelOne                      | INFO (情報)    | 緑   |
| CalibrationMediaInput          | INFO (情報)    | 緑   |
| CalibrationMediaRunning        | INFO (情報)    | 緑   |
| CalibrationRibbonRunning       | INFO (情報)    | 緑   |
| CalibrationRibbonInput         | INFO (情報)    | 緑   |
| CountryCodeNotSelected         | WARNING (警告) | 黄   |
| CutError                       | ERROR (エラー)  | 赤   |
| DownloadingOptionBoardFirmware | INFO (情報)    | 緑   |
| DownloadingFirmware            | INFO (情報)    | 緑   |
| HeadOpen                       | ERROR (エラー)  | 赤   |
| HeadOverTemp                   | WARNING (警告) | 黄   |
| HeadUnderTemp                  | WARNING (警告) | 黄   |
| HeadCold                       | WARNING (警告) | 黄   |
| HeadAuthenticationFailed       | ERROR (エラー)  | 赤   |
| HeadThermistorFault            | ERROR (エラー)  | 赤   |
| HeadIdentificationFailed       | ERROR (エラー)  | 赤   |
| HeadMaintenanceNeeded          | INFO (情報)    | 緑   |
| MediaLow                       | INFO (情報)    | 緑   |
| MediaOut                       | ERROR (エラー)  | 赤   |
| MirroringFile                  | INFO (情報)    | 緑   |
| Mirroring                      | INFO (情報)    | 緑   |
| MirroringApplication           | INFO (情報)    | 緑   |
| MirroringCommands              | INFO (情報)    | 緑   |
| MirroringFeedback              | INFO (情報)    | 緑   |

| メッセージ                     | タイプ          | カラー |
|---------------------------|--------------|-----|
| MirrorProcessingFinished  | INFO (情報)    | 緑   |
| MotorOverTemp             | WARNING (警告) | 黄   |
| MagCardReaderActive       | INFO (情報)    | 緑   |
| OutOfMemoryStoringGraphic | ERROR (エラー)  | 赤   |
| OutOfMemoryStoringFont    | ERROR (エラー)  | 赤   |
| OutOfMemoryStoringFormat  | ERROR (エラー)  | 赤   |
| OutOfMemoryStoringBitmap  | ERROR (エラー)  | 赤   |
| OperationProgress         | INFO (情報)    | 緑   |
| OptionalAlertKeyP2        | INFO (情報)    | 緑   |
| PaperJam                  | WARNING (警告) | 黄   |
| PasswordInvalid           | ERROR (エラー)  | 赤   |
| PauseRequest              | WARNING (警告) | 黄   |
| PrinterError              | ERROR (エラー)  | 赤   |
| PowerOff                  | INFO (情報)    | 緑   |
| PowerReset                | INFO (情報)    | 緑   |
| PowerSleep                | INFO (情報)    | 緑   |
| PowerSupplyError          | ERROR (エラー)  | 赤   |
| PrintHeadShutdown         | WARNING (警告) | 黄   |
| ReplaceHead               | ERROR (エラー)  | 赤   |
| RfidError                 | ERROR (エラー)  | 赤   |
| RfidNotPresent            | INFO (情報)    | 緑   |
| RibbonOut                 | ERROR (エラー)  | 赤   |
| RibbonIn                  | WARNING (警告) | 黄   |
| RibbonLow                 | INFO (情報)    | 緑   |
| StartingApplication       | INFO (情報)    | 緑   |
| WlanLossSignal            | WARNING (警告) | 黄   |
| WlanResumeSignal          | INFO (情報)    | 緑   |
| WlanInvalidChannels       | ERROR (エラー)  | 赤   |
| WlanInvalidSecurityMode   | ERROR (エラー)  | 赤   |
| WmlError                  | ERROR (エラー)  | 赤   |
| WritingFirmwareToFlash    | INFO (情報)    | 緑   |

# <u>付録 H</u>

# zebra.com の使用

以下の例で、特定のドキュメントおよびダウンロードを探す際の Zebra ウェブサイトの検索機能について説明します。

#### 例 1: ZQ6 のユーザー・ガイドを探す

<u>http://www.zebra.com/us/en/support-downloads.html</u> にアクセスします。 検索ボックスに適切なプリンタ名を入力します。

| Support & Downloads                           |                    |                                        |                        |         |          |
|-----------------------------------------------|--------------------|----------------------------------------|------------------------|---------|----------|
| SUPPORT & DOWN                                | LOADS              |                                        |                        |         |          |
| the second is the second state and the second |                    |                                        |                        |         |          |
|                                               |                    |                                        |                        |         |          |
|                                               | FIND               | HE SUFFORT TOU                         | DINEED                 |         |          |
|                                               | Manuals, firmware, | drivers, utilities, and software resou | rces for your product. |         |          |
|                                               |                    | Browse Zebra Product Support           |                        |         |          |
| Mobile Computers                              | Printers           | Barcode Scanners                       | OEM                    | RFID    |          |
|                                               | Tablets            | Interactive Klosks                     | Software               |         |          |
|                                               |                    | - OR -                                 |                        |         |          |
|                                               | Ente               | r your Product Name or Model Nu        | imber                  |         |          |
|                                               |                    |                                        |                        | プロング    | 2 た え ナー |
|                                               | ZQ320              | •                                      |                        |         |          |
|                                               |                    |                                        | -                      | 🗎 ます (A | Z620 なと) |
|                                               |                    |                                        |                        |         |          |
|                                               | ZQ320 MOBILE       | PRINTER SUPPORT                        |                        |         |          |
|                                               | MOBILE             |                                        | >                      |         |          |
|                                               |                    |                                        |                        |         |          |
|                                               |                    |                                        |                        |         |          |

以下の ZQ6 ページを下にスクロールして、プリンタ・サポート・ページ を表示します。

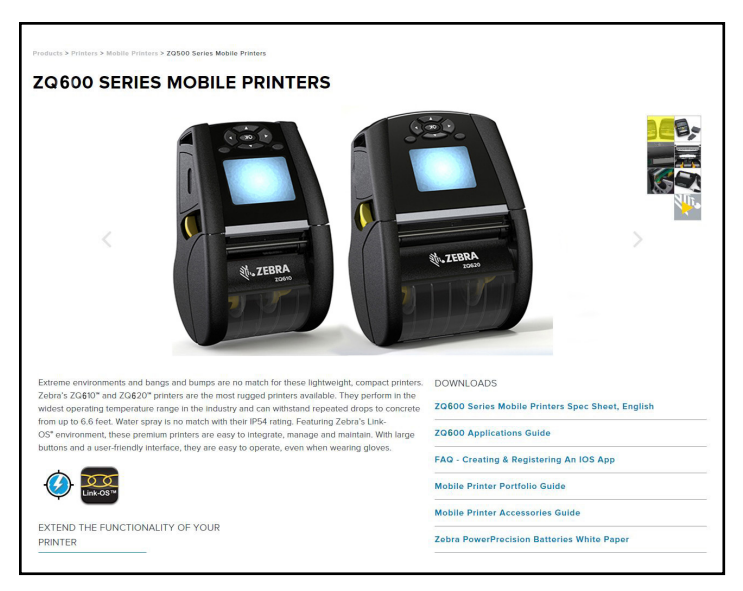

「Get Support (サポートを受ける)」ボタンをクリックすると、ハウツー・ ビデオ、マニュアル・ドライバ、ファームウェア、およびソフトウェアや ユーティリティを入手できます。

| 1<br>1<br>1<br>1<br>1<br>1<br>1<br>1<br>1<br>1<br>1<br>1<br>1<br>1<br>1<br>1<br>1<br>1<br>1 | Classifier of the print of the print of the | PIRITY SPEED<br>2017/21 war<br>PIRITY SPEED<br>The VarDam part occurs<br>UPAD The Control of the Control of the Control of | MEDIA ROLL OUTER<br>DAMETER<br>2019 me<br>HEIGHT<br>L33 top30 All auth hatfart<br>RATTERY CARACTAR<br>RATTERY CARACTAR<br>INST No. 100 Media<br>INST Not consense to hatfart general<br>INST Not consense to hatfart general<br>IN |
|---------------------------------------------------------------------------------------------|----------------------------------------------------------------------------------------------------|----------------------------------------------------------------------------------------------------|----------------------------------------------------------------------------------------------------|
|                                                                                             | ZQ500 Series Mobile Printers Spec Sheet, English                                                                                                    |                                                                                                    |                                                                                                    |

以下のリストにある適切なタブをクリックすると、さまざまなヘルプ・ト ピックを閲覧できます。

| 衚.                                              |                              | Search                       | Q LOGIN V 🗰 US - ENGLISH V                                                                       |  |
|-------------------------------------------------|------------------------------|------------------------------|--------------------------------------------------------------------------------------------------|--|
| ZEBRA SOLUTIONS PROD                            | DUCTS SERVICES SUPPORT & DOW | NLOADS PARTNERS              |                                                                                                  |  |
| Target and Developer's Printer's Market Printer |                              |                              |                                                                                                  |  |
|                                                 | longer neces<br>Product Info | for ZQ610 >                  | nan roosi nao una processi giociana i no<br>manto confirmation.<br>Quick Troubleshooting Guide ∨ |  |
| SUPPORT                                         | WARRANTY                     | REPAIRS                      | EXTRAS                                                                                           |  |
| Online Tech Support                             | 🚫 Check Warranty & Service   | Find Authorized Repair Parts | ner 🚫 Printer Supplies                                                                           |  |
| Submit Technical Support Issue                  | Agreement Status             | 🚫 Request a Repair           | Printer Accessories                                                                              |  |
| S Contact Support                               | >> Warranty Information      | S Zebra OneCare for Printers | Card Printer Software                                                                            |  |
| HOW-TO-VIDEOS DRI                               | vers FIRMWARE SOFT           | WARE & UTILITIES MAN         | IUALS KNOWLEDGE ARTICLES                                                                         |  |
|                                                 |                              |                              |                                                                                                  |  |

# <u>付録</u>|

# 製品サポート

お客様のプリンタに関する問題でご連絡いただく場合は、以下の情報 をお手元にご用意ください。

- モデル番号/タイプ (例 ZQ620)
- ・ ユニットのシリアル番号 (付録 E を参照)
- ・製品のコンフィグレーション・コード (PCC) (付録 E を参照)

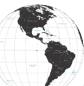

北中南米地域は、以下にお問い合わせください。

| 地域本部                                                                                                    | テクニカル・サポート                                                                                               | 顧客サービス部門                                                                                                    |
|----------------------------------------------------------------------------------------------------|----------------------------------------------------------------------------------------------------|----------------------------------------------------------------------------------------------------|
| Zebra Technologies Corporation<br>3 Overlook Point<br>Lincolnshire, Illinois 60069 U.S.A. は、<br>電話: +1 847 634 6700<br>フリーダイヤル: +1 866 230 9494<br>ファックス: +1 847 913 8766 | 電話: +1 877 275 9327<br>ファックス: +1 847 913<br>2578<br>ハードウェア:<br>ts1@zebra.com<br>ソフトウェア:<br>ts3@zebra.com | プリンタ本体、パーツ、用紙、リボン<br>に関については、担当の販売代理<br>店、または弊社までお問い合わせ<br>ください。<br>電話: +1 877 275 9327<br>電子メール: clientcare@zebra.com |

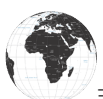

#### ヨーロッパ、アフリカ、中東、インド地域は、以下にお問い合わせください。

| 地域本部                                                                                                    | テクニカル・サポート                                                                               | 顧客サービス部門                                                                                                    |
|----------------------------------------------------------------------------------------------------|------------------------------------------------------------------------------------------|----------------------------------------------------------------------------------------------------|
| Zebra Technologies Europe Limited<br>Dukes Meadow<br>Millboard Road<br>Bourne End<br>Buckinghamshire SL8 5XF, UK<br>電話: +44 (0)1628 556000<br>ファックス: +44 (0)1628 556001 | 電話: +44 (0) 1628 556039<br>ファックス:<br>+44 (0) 1628 556003<br>電子メール:<br>Tseurope@zebra.com | プリンタ、部品、用紙、リボンについ<br>ては、ディストリビュータまたは弊社<br>までお問い合わせください。<br>電話: +44 (0) 1628 556032<br>ファックス: +44 (0) 1628 556001<br>電子メール: cseurope@zebra.com |

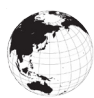

アジア太平洋地域は、以下にお問い合わせください。

| 地域本部                                                                                                    | テクニカル・サポート                                                                                                    | 顧客サービス部門                                                                                                    |
|----------------------------------------------------------------------------------------------------|----------------------------------------------------------------------------------------------------|----------------------------------------------------------------------------------------------------|
| Zebra Technologies Asia Pacific<br>Pte. Ltd.<br>71 Robinson Road<br>#05-01/02/03 Parakou Building<br>Singapore 068913<br>電話: +65 6858 0722<br>ファックス: +65 6885 0838 | 電話: +65 6858 0722<br>ファックス: +65 6885 0838<br>電子メール: (中国)<br>tschina@zebra.com<br>その他の地域:<br>tsasiapacific@zebra.com | <ul> <li>プリンタ本体、パーツ、用紙、リボン<br/>に関については、担当の販売代理<br/>店、または弊社までお問い合わせ<br/>ください。</li> <li>電話: +65 6858 0722</li> <li>ファックス: +65 6885 0836</li> <li>電子メール:</li> <li>(中国) order-csr@zebra.com</li> <li>その他の地域:</li> <li>csasiapacific@zebra.com</li> </ul> |

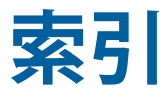

4 連チャージャー、UCLI72-4 22 4 連チャージャー、サイクル・タイム 23 アダプティブ印刷性能 48 アラート・メッセージ 45 イーサネット・クレードル 25 クレードル、イーサネットおよび充電 25 ケーブル通信 51 コンフィグレーション・ラベル、サンプ 10 77 ショルダー・ストラップ 66 ステータス・バー・アイコン 40 スマート・チャージャー 2 (SC2) シング ル・バッテリー・チャージャー 21 スマート・バッテリー、PowerPrecision+ 11 スリープ・モード 47 ソフト・ケース 67 ドラフト・モード 48 トラブルシューティング、テスト 75 トラブルシューティング、トピック 73 バッテリーの取り付け 17 バッテリーの取り扱いに関する注意事 項 20 バッテリー・パック バッテリー精度 11 バッテリー、バッテリー状態 21 バッテリー、取り付け 17 パワー・セーブ・モード 47 プリンタ・ステータス・アイコン 40 プリンタの装着 65 プリンタ動作の確認 49 プログラミング言語 CPCL 9 ヘルスケア・プリンタ 34 ベルト・クリップ 65 ホーム・メニュー画面 42 ホーム画面のアイコンとパラメータ 44 ラベルの作成 58 ラベルの領域 60 ラベル作成例 61 一般的なクリーニングの手順 69 予防メンテナンス 69 仕様、メモリおよび通信 80 仕様、ラベル 81 仕様、印字 80 仕様、物理的/環境/電気 85

付属品 21-73,65-122,90 付録 A、USB ケーブル 92 付録 B、用紙 94 付録 C、メンテナンス用消耗品 94 付録 D、パラメータ・メニュー 95 付録 E、シリアルおよび PCC 115 付録 F、バッテリーの処分 116 付録 G、アラート・メッセージ 117 付録 H、Zebra.com の使用 120 付録 L 製品サポート 122 充電器の取り扱いに関する注意事項 20 充電器、バッテリー 20-30 1スロット充電器 29 3 スロット充電器 30 AC 電源アダプタ 24 UCLI724連チャージャー 22 イーサネット・クレードル 25 スマート充電器 2 21 印刷方法 感熱 12 印刷準備 17 取付寸法 ZQ610 89 取付寸法 ZQ620 87 寸法、ZQ610 88 寸法、ZQ620 86 用紙、装着 31 表記規則 8 起動シーケンス 46 近距離無線通信 (NFC) 13,63 通信ポート 84 诵信診断 75 黒マークの寸法 60

### Α

AC 電源アダプタ 24

### В

Bluetooth 54 Bluetooth、セキュリティ・モード 55 Bluetooth、ネットワーキング 54 Bluetooth、最低限のセキュリティ・モー ド 56

### С

CPCL フォントとバーコードの仕様およ びコマンド 82

# L

LCD コントロール・パネル 39,72

### Μ

Made for iPhone (MFi) 13

# Q

QR コード 13

# R

RS-232C 通信 51

### W

WLAN の概要 57

# Ζ

Zebra セットアップ・ユーティリティ (Android) 53 Zerbra セットアップ・ユーティリティ 53 ZPL フォントとバーコードの仕様および コマンド 83 ZQ6 プリンタの概要 9 ZQ6 付属品 90

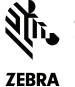

Xebra Technologies Corporation
 3 Overlook Point
 Lincolnshire, IL 60069 USA
 電話: +1 847.634.6700 またはファックス: +1 847 913 8766